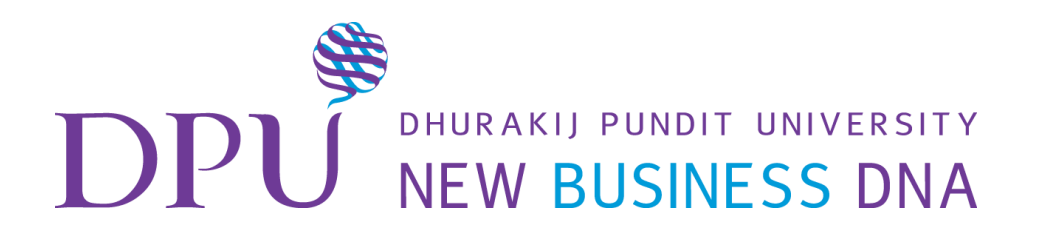

# การสร้างเว็บเพจด้วย

## **Microsoft Sway**

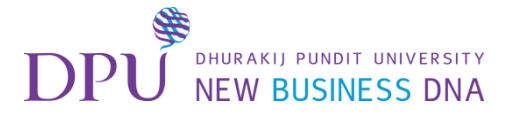

#### เข้าเว็บไซต์ Sway จากลิงก์ใน Google Classroom

#### หรือพิมพ์ Sway.com ในเว็บเบราซ์เซอร์เลยก็ได้

| E G05 การสร้างเว็บเพจล้วย M ×                                                           |                                                                                                    | 8 <u>       </u>        | 23 |
|-----------------------------------------------------------------------------------------|----------------------------------------------------------------------------------------------------|-------------------------|----|
| $\label{eq:complexity} \mbox{\boldmath ${\bf c}$} \ \ \ \ \ \ \ \ \ \ \ \ \ \ \ \ \ \ $ |                                                                                                    | \$                      | :  |
| ≡ G05 การสร้างเว็บเพจด้วย Microsoft Sway                                                | สดรีม เพื่อนร่วมขึ้น เกี่ยวกับ<br>                                                                                                    | sutatip.nat@dpu.ac.th ∽ |    |
| ดีจัง ไม่มีงานที่ต้องรีบส่งเลย<br>ดูทั้งหมด                                             | <ul> <li>มิintana Praspan<br/>19 ก.ย.</li> <li>1. ลงชื่อเข้าอบรม</li> <li>กงชื่อเข้าอบรม</li> <li>กงชื่อเข้าอบรม</li> <li>กรสร้างเว็บเพจด้วย Microsoft Sway</li> <li>Google ฟอร์ม</li> </ul> |                         |    |
|                                                                                         | <ul> <li>Jintana Praspan<br/>19 ก.ย. (แก้ไข 19 ก.ย.)</li> <li>2.เว็บไซต์ Sway และการ login</li> </ul>                                                                                        |                         |    |
|                                                                                         | Sway       Office Sway - Create and share amazing stories, presentations, and more https://sway.com/         Image       Image                                                               | คลิกที่ลิงก้            |    |
| 0                                                                                       | เพิ่มความคิดเห็นในชั้นเรียน                                                                                                    |                         |    |

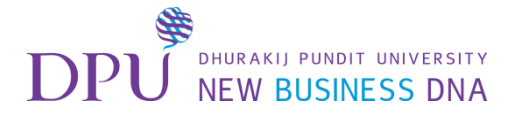

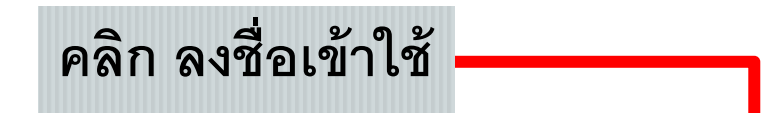

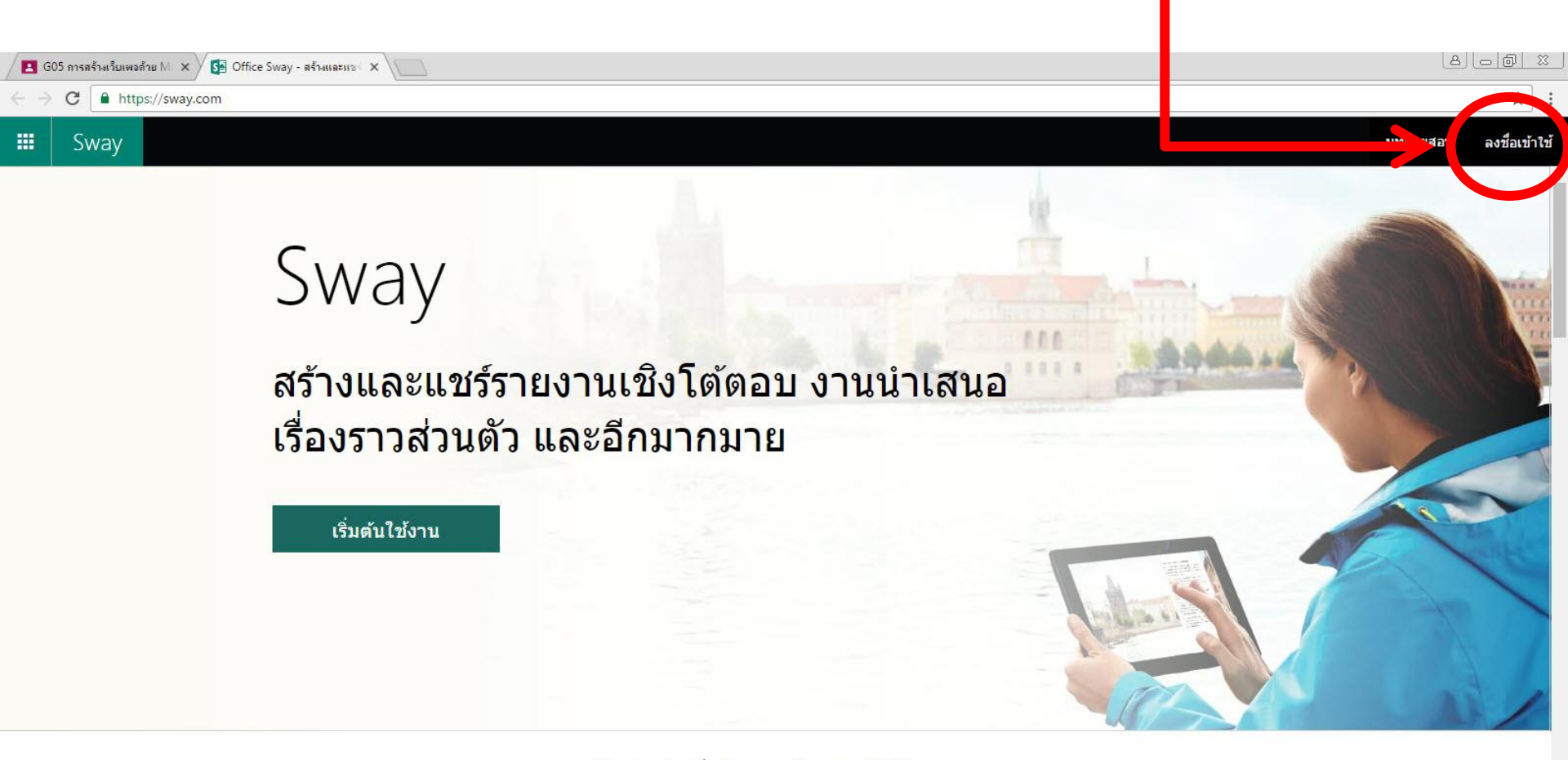

ตัวอย่างของสิ่งที่คุณจะสร้างสรรค์ได้ใน Sway

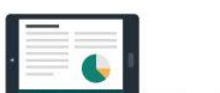

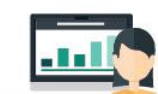

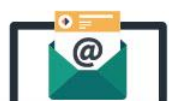

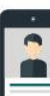

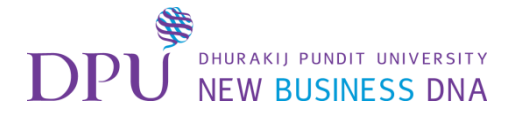

# 1. การ Log in

- ใช้ E-mail ของ Hotmail / Outlook.com ของ Microsoft

- หรือใช้ Account Office 365 📥 name.sur@mydpu.net

| 🖪 G05 การสร้างเว็บเพงด้วย M 🗙 🚰 Office Sway - สร้างและแขะ 🗙 📃                           |                                                                                                    |
|-----------------------------------------------------------------------------------------|----------------------------------------------------------------------------------------------------|
| ← → C ▲ https://sway.com                                                                | ☆ :                                                                                                    |
|                                                                                         | บทช่วยสอน ลงชื่อเข้าใช้                                                                                                    |
| Sway<br>สร้างและแร<br>เรื่องราวส่วา<br>พิมพ์ E-mail<br><sub>รุ่มตันไข้งาน</sub><br>คลิก | δ       Lu       A       A |

ตัวอย่างของสิ่งที่คุณจะสร้างสรรค์ได้ใน Sway

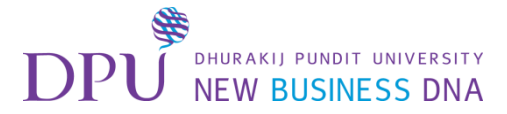

#### ใส่รหัสผ่าน

#### ID + ตัวอักษรแรกของชื่อ (ตัวพิมพ์ใหญ่)+ตัวอักษรตัวต่อมาของชื่อ (ตัวพิมพ์เล็ก)

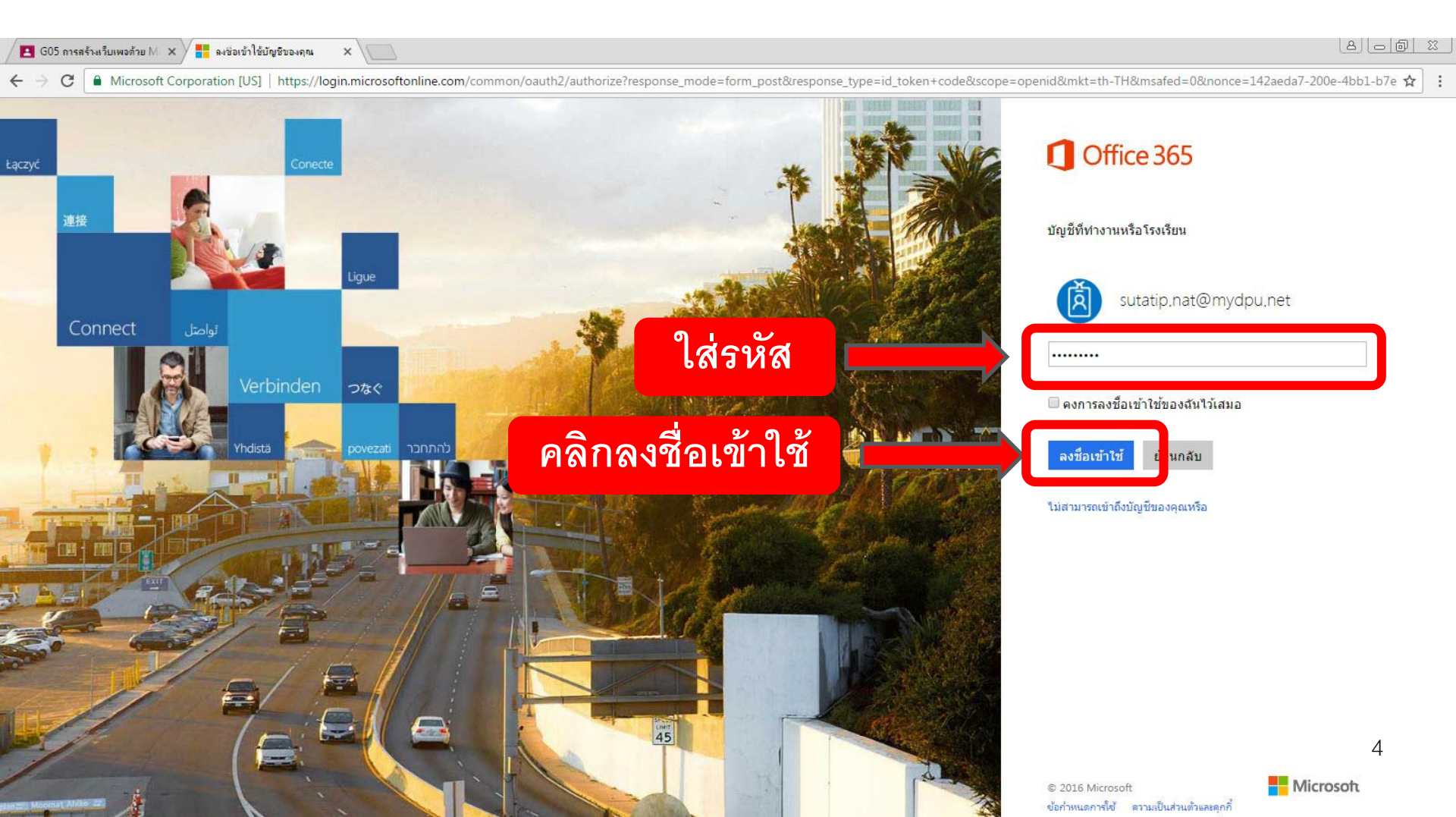

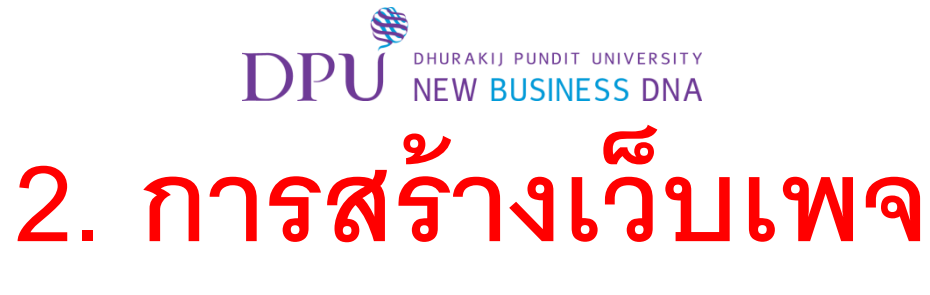

#### สามารถสร้างได้ 2 วิธี

| 🖪 G05 การสร้างเว็บเพงด้วย M 🗙 🚱 Sway - Sway ของฉัน 🗙 📃 |                                   |
|--------------------------------------------------------|-----------------------------------|
| ← → C                                                  | 月☆ :                              |
| 🗰 Sway                                                 | สร้างใหม่ บทช่วยสอน •••           |
|                                                        |                                   |
|                                                        | <mark>ยินดีต้อนรับสู่</mark> Sway |
|                                                        |                                   |
| +<br>สร้างใหม่                                         | ↑ เริ่มจากเอกสาร                  |
|                                                        |                                   |

Sway ของฉัน แก้ไขแล้ว ดแล้ว ลบแล้ว

หลังจากที่คุณแก้ไข Sway บางรายการแล้ว รายการนั้นจะแสดงที่นี่

#### เริ่มจากเทมเพลต

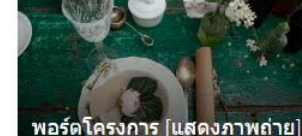

<

บล็อก [มาตรฐาน]

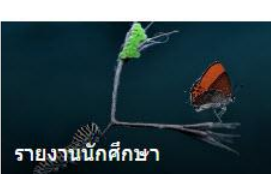

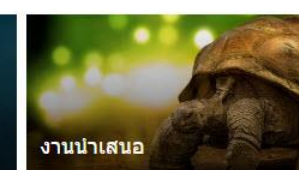

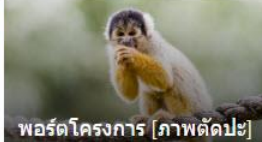

5

>

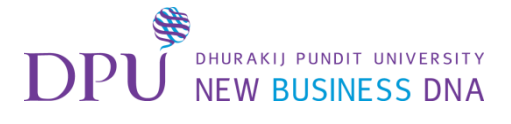

#### วิธีที่ 1. เริ่มสร้างขึ้นมาใหม่

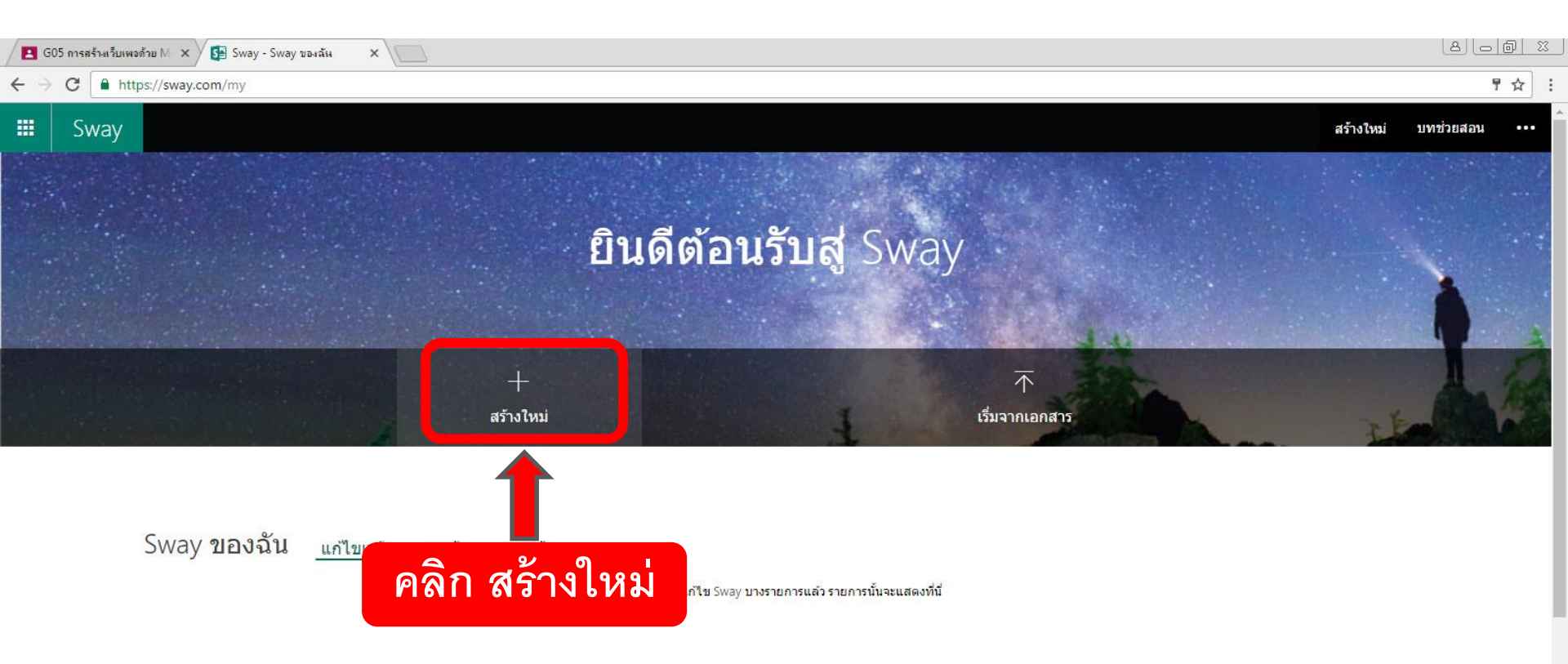

#### <mark>เริ่มจากเทมเพลต</mark>

<

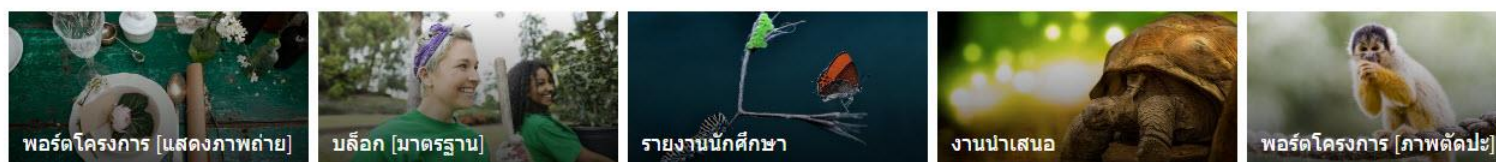

6

>

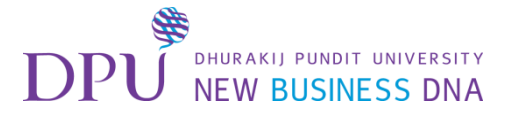

#### วิธีที่ 2. สามารถสร้างได้จากเอกสารที่เรามีอยู่

#### โดยการ Upload ไฟล์ เช่น ไฟล์ Word / Powerpoint

| 🖪 G05 การสร้ามเพอด้าย M 🗙 🚰 Sway - Sway ของลัน 🗙 💭 |                                                          |
|----------------------------------------------------|----------------------------------------------------------|
| ← → C a https://sway.com/my                        | ₽☆                                                       |
| 🗰 Sway                                             | สร้างใหม่ บทช่วยสอน •••                                  |
|                                                    |                                                          |
|                                                    | ยินดีต้อนรับสู่ Sway                                     |
|                                                    |                                                          |
| +<br>สร้างไห                                       | i<br>เริ่มจากเอกสาร                                      |
| Sway ของฉัน <u>แก้ไขแล้ว</u> ดูแล้ว ลบแล           | ร<br>หลังจากที่คุณแก้ไข Sway บางรายก คลิก เริ่มจากเอกสาร |
| เริ่มจากเทมเพลด                                    |                                                          |

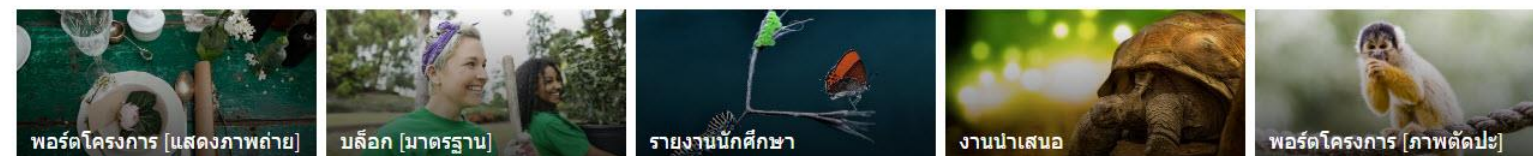

<

# DPU New BUSINESS DNA 3. มารู้จักเครื่องมือ Sway กันก่อน เมนูแทรก

| G05                             | i <mark>การสร้างเว็บเพจด้วย</mark> Mill: | × Se Sway    | ×\       |                    |            |   |        |                |          | 8.00      | 23  |
|---------------------------------|------------------------------------------|--------------|----------|--------------------|------------|---|--------|----------------|----------|-----------|-----|
| $\leftrightarrow$ $\rightarrow$ | C 🔒 http                                 | 0yaSV5yGnpu5 | SnolK    |                    |            |   |        |                |          | ٦         | * : |
|                                 | Sway 🖷                                   | ทรก มั       | 🗌 คลิ    | จิกที่แทรก         | ð          |   | ⊳ เล่น | 🔓 ผู้สร้าง (1) | 🖧 แชร์   | บทช่วยสอน |     |
| บัตร                            |                                          | X            |          |                    | โครงเรื่อง | Q | < >    | Res Land       | ดัวอย่าง |           |     |
| ข้อความ                         |                                          | <u>^</u>     |          |                    |            |   | 1      |                |          |           |     |
| ₽                               | ส่วนหัว                                  |              |          | [เน้น /เน้นเสียง © | ลิงก์      |   |        |                |          |           |     |
| =                               | ข้อความ                                  |              | พื้นหลัง | ตั้งชื่อ Swa       | у          |   |        |                |          |           |     |
| สื่อ                            |                                          | •            |          |                    |            |   |        |                |          |           |     |
|                                 | รูปภาพ                                   |              |          |                    |            |   |        |                |          |           |     |
|                                 | วิดีโอ                                   |              |          |                    |            |   |        |                |          |           |     |
| У                               | ทวีด                                     |              |          |                    |            |   |        |                |          |           |     |
| \$\v)                           | เสียง                                    |              |          |                    |            |   |        |                |          |           |     |
|                                 | ผืง                                      |              |          |                    |            |   |        |                |          |           |     |
| กลุ่ม                           |                                          |              |          |                    |            |   |        |                |          |           |     |
| E                               | อัตโนมัดิ                                |              |          |                    |            |   |        |                |          |           |     |
| ß                               | กองซ้อน                                  |              |          |                    |            |   |        |                |          | 8         |     |
| ত                               | การเปรียบเทียบ                           | -            |          |                    |            |   | -      |                |          | XY        | >   |

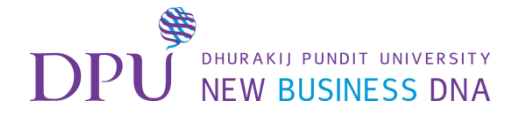

#### เมนูแทรก สามารถนำเข้าข้อมูลต่าง ๆได้

| 🖪 G05 การสร้างเว็บเพงด้วย M 🗙 🚱 Sway                                                                                             |                      |                                             |        |                |        | a d       | <u> </u> |
|----------------------------------------------------------------------------------------------------|----------------------|---------------------------------------------|--------|----------------|--------|-----------|----------|
| ← → C                                                                                                    |                      |                                             |        |                |        | 1         | * :      |
| Sway แทรก ปัตร การออกแบบ เข้าโครง รีบิตช์ไ                                                                                       | 5 0                  |                                             | Þ เล่น | A ผู้สร้าง (1) | 🖧 แชร์ | บทช่วยสอน | •••      |
| 🕺 📶 คลิก ที่แนะนำ                                                                                                    |                      | โครงเรื่อง                                  |        | Q              | < >    | ดัวอย่าง  |          |
| คุณมีหน่าที่เคารพสิทธิ์ของบุคคลอื่น รวมถึงสิยสิทธิ์ด่วย เว <del>นมุเกตรคอ</del>                                                  |                      |                                             |        |                | *      |           |          |
| รายการแนะนำของ Sway ยังไม่พร้อมใช้งานในภาษาของคุณ แต่คุณยัง<br>สามารถใช้กล่องค้นหาด้านบนเพื่อค้นหาเนื้อหาจากแหล่งข้อมูลต่างๆ ได้ | คากรูปภาพมาใว้ที่นี่ | เ เบ้น เ เบ้นเสียง อ ลังก์<br>ตั้งชื่อ Sway |        |                |        |           |          |
|                                                                                                    | •                    |                                             |        |                |        |           |          |
|                                                                                                    |                      | 2                                           |        |                |        |           |          |
|                                                                                                    |                      |                                             |        |                |        | 9         |          |

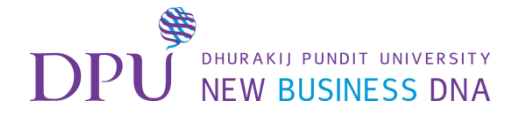

## เมนูแทรก สามารถนำเข้าข้อมูลต่าง ๆได้

| C Introduce Control Control Contective Control Control Control Control Control Control Control | / 🖪 G                 | 05 การสร้างเว็บเพจด้วย M | × S Sway ×                                  |                                                                                                    |                               | 8.00 %        |
|----------------------------------------------------------------------------------------------------|-----------------------|--------------------------|---------------------------------------------|----------------------------------------------------------------------------------------------------|-------------------------------|---------------|
| Way       und       ind       ind                                                                                                    | ←∋                    | C https://swa            | ay.com/0Et1UmTSIaaYAFQr                     |                                                                                                    |                               | ☆ :           |
| Intraction       Intraction       Interaction       Interaction       Interaction       Interaction       Interaction       Interaction       Interaction       Interaction       Interaction       Interaction       Interaction       I                                                                                                    |                       | Sway 🖷                   | ทรก บัตร การออกแบบ เค้าโครง รีมิกซ์!        | ि 🗟 🖓                                                                                                    | <b>नि ผู้สร้าง (1)</b> 🖧 แชร์ | บทช่วยสอน ••• |
| <ul> <li>Inder</li> <li>Pick</li> <li>Youture</li> <li>Youture</li> <li< th=""><th>ที่เ</th><th>เนะนำ ~</th><th>คันหาแหล่งที่มา 🔎 🗙</th><th>โครงเรื่อง</th><th>A &lt; &gt;</th><th>ด้วอย่าง</th></li<></ul>                                                                                                    | ที่เ                  | เนะนำ ~                  | คันหาแหล่งที่มา 🔎 🗙                         | โครงเรื่อง                                                                                                    | A < >                         | ด้วอย่าง      |
| <ul> <li>OreDrive</li> <li>Fildr</li> <li>Bing</li> <li>Polat</li> <li>YouTube</li> <li>Twitter</li> <li>ฐปกรณ์ของรับ</li> </ul>                                                                                                    | S                     | ที่แนะนำ                 | วมถึงลิขสิทธิ์ด้วย เรียนรู้เพิ่มเติม        |                                                                                                    | *                             |               |
| <ul> <li>► Fick*</li> <li>๒ อกฏ</li> <li>♥ Fickt</li> <li>■ YouTube</li> <li>▼ Twitter</li> <li>▲ อกแหล่งข้อมูลต่างๆ ได้</li> <li>▲ อกแหล่งข้อมูล หรือไฟล์ที่ต้องการใช้มาใส่ใน Sway</li> </ul>                                                                                                    | 4                     | OneDrive                 | ยังไม่พร้อมใข้งานในภาษาของคณ แต่คณยัง       | ิ เน้น / เน้นเสียง © ลึงก์                                                                                                    |                               |               |
| <ul> <li>b Bing</li> <li>Constructivity</li> <li>Rickat</li> <li>YouTube</li> <li>Twitter</li> <li>Twitter</li> <li>Taitnatiuastiu</li> </ul>                                                                                                    | ••                    | Flickr                   | นบนเพื่อค้นหาเนื้อหาจากแหล่งข้อมูลต่างๆ ได้ | 🖾 🦷 ตั้งชื่อ Sway                                                                                                    |                               |               |
| <ul> <li>Pickit</li> <li>YouTube</li> <li>Twitter</li> <li>⊼ ลปกรณ์ของจัน</li> </ul>                                                                                                    | Ь                     | Bing                     |                                             | ลากรูปภาพมาไว้ที่นั้น จากมาไว้ที่นั้น จากมาไว้ที่นั้น จากมาไว้ที่นั้น จากมาได้เป็น จากมาได้เป็น | ດ                             |               |
| <ul> <li>VouTube</li> <li>Twitter</li> <li>AuInsaítaasáu</li> </ul>                                                                                                    | 0                     | Pickit                   | เลือกแห                                     | ล่งข้อมูล หร้อไฟล์ทัต้องการใช้มาไส่                                                                                                    | ใน Sway                       |               |
| <ul> <li>▼ Twitter</li> <li>▼ aydnssaíuaosău</li> </ul>                                                                                                    | ٠                     | YouTube                  |                                             |                                                                                                    |                               |               |
| ▲ อุปกรณ์ของฉัน                                                                                                    | y                     | Twitter                  |                                             |                                                                                                    |                               |               |
|                                                                                                    | $\overline{\uparrow}$ | อุปกรณ์ของฉัน            |                                             |                                                                                                    |                               |               |
|                                                                                                    |                       |                          |                                             |                                                                                                    |                               |               |
|                                                                                                    |                       |                          |                                             |                                                                                                    |                               |               |
|                                                                                                    |                       |                          |                                             |                                                                                                    |                               |               |
|                                                                                                    |                       |                          |                                             |                                                                                                    |                               |               |
|                                                                                                    |                       |                          |                                             |                                                                                                    |                               |               |
|                                                                                                    |                       |                          |                                             |                                                                                                    |                               |               |
| 10                                                                                                    |                       |                          |                                             |                                                                                                    |                               | 10            |

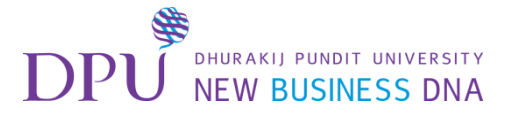

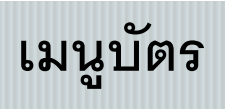

#### การแทรกข้อความ สื่อ กลุ่ม และการนำเสนอรูปภาพแบบต่าง ๆ

| G05                         | 5 การสร้างเว็บเพจด้วย M 🗙 🗡 | 🚰 Sway 🗙 👔 |                          |    |        |                |          | 8.00 %        |
|-----------------------------|-----------------------------|------------|--------------------------|----|--------|----------------|----------|---------------|
| $\leftarrow   \rightarrow $ | C https://sway.c            | aayAFQr    |                          |    |        |                |          | ☆ :           |
|                             | Sway แทร                    | บัตร าร.   | คลิก บัตร                |    | ⊳ เล่น | A ผู้สร้าง (1) | 🖒 แชร์   | บทช่วยสอน ••• |
| บัตร                        | ×                           |            | โครงเรื                  | ວง | ∧ < >  |                | ตัวอย่าง |               |
| ข้อความ                     | i.                          |            |                          |    | *      |                |          |               |
| ₽                           | ส่วนหัว                     |            | เน้น / เน้นเสียง ⊂อลิงก์ |    |        |                |          |               |
| =                           | ข้อความ                     | พื้นหลัง   | ตั้งชื่อ Sway            |    |        |                |          |               |
| สือ                         |                             | •          |                          |    |        |                |          |               |
|                             | รูปภาพ                      |            |                          |    |        |                |          |               |
|                             | วิดีโอ                      |            |                          |    |        |                |          |               |
| У                           | ทวีด                        |            |                          |    |        |                |          |               |
| (1))                        | เสียง                       |            |                          |    |        |                |          |               |
|                             | ដីរ                         |            |                          |    |        |                |          |               |
| กลุ่ม                       |                             |            |                          |    |        |                |          |               |
|                             | อัตโนมัดิ                   |            |                          |    |        |                |          |               |
| 6                           | กองซ้อน                     |            |                          |    |        |                |          | 11            |
| হ                           | การเปรียบเทียบ              |            |                          |    |        |                |          |               |

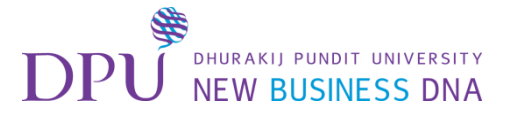

#### เมนูการออกแบบ

#### สามารถกำหนดและเลือกรูปแบบ Theme ที่มีใน Sway ได้ตามต้องการ

| / 🖪 | G05 การสร้างเว็บเพจ     | ด้าย M 🗙 🚰 Sway                    | ×                         |                           |           |         |       |          |        |                |        | 806       | <u>p x</u> |
|-----|-------------------------|------------------------------------|---------------------------|---------------------------|-----------|---------|-------|----------|--------|----------------|--------|-----------|------------|
| ←   | → C 🔒 http              | ps:// <mark>sway.com</mark> /0Et1U | mTSIaaYAFQr               |                           |           |         |       |          |        |                |        | 12        | ☆ :        |
|     | Sway                    | แทรก บัตร                          | การออกแบบ                 | เค้า                      | . คลิเ    | ก การอล | อกแบบ |          | Þ เล่น | A ผู้สร้าง (1) | 🖧 แชร์ | บทช่วยสอน | •••        |
| f   | าารออกแบบ               |                                    |                           |                           | 🗙 โครงเรื | อง >    |       | ดัวอย่าง |        |                |        |           |            |
|     | <b>กคฏ</b><br>  กคฎ     | ปรับแต่ง Sway ให้มีรูปแ1           | มบเฉพาะดัวโดยใช้สี ดัวเ   | พิมพ์ ແລະพื้นผิว          |           |         |       |          |        |                |        |           |            |
| -   |                         | T IN LINES                         | 1                         |                           |           |         |       |          |        |                |        |           |            |
| <   | <b>ກຄ</b> ູງ<br>  ກາງ   | <b>กคฎ</b><br>  กฅฎ                | <mark>กคฎ</mark><br>  กคฎ | <mark>กคฎ</mark><br>  กคฎ | >         |         |       |          |        |                |        |           |            |
| <   | <mark>กคฎ</mark><br>กคฎ | กคฎ<br>mg                          | กค <b>ฏ</b><br>กคม        | <mark>กคฏ</mark><br>๓๓    | >         |         |       |          |        |                |        |           |            |
| <   | –<br>กค <b>ฎ</b>        | _<br>กค <b>ฏ</b>                   | _<br>กคฏ<br>๓๓ฏ           | _<br>กค <b>ฏ</b>          | >         |         |       |          |        |                |        |           |            |
| < [ | กคฎ                     | กคฏ                                | <b>ការារ្វ</b><br>ការា    | กคฎ                       | >         |         |       |          |        |                |        | 12        |            |

-

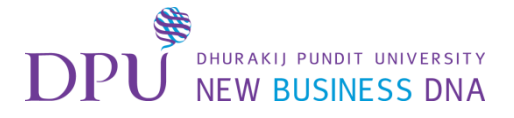

#### หรือ สามารถเลือก <mark>รีมิกซ์</mark> ในการสุ่มเลือก Theme ได้เช่นกัน

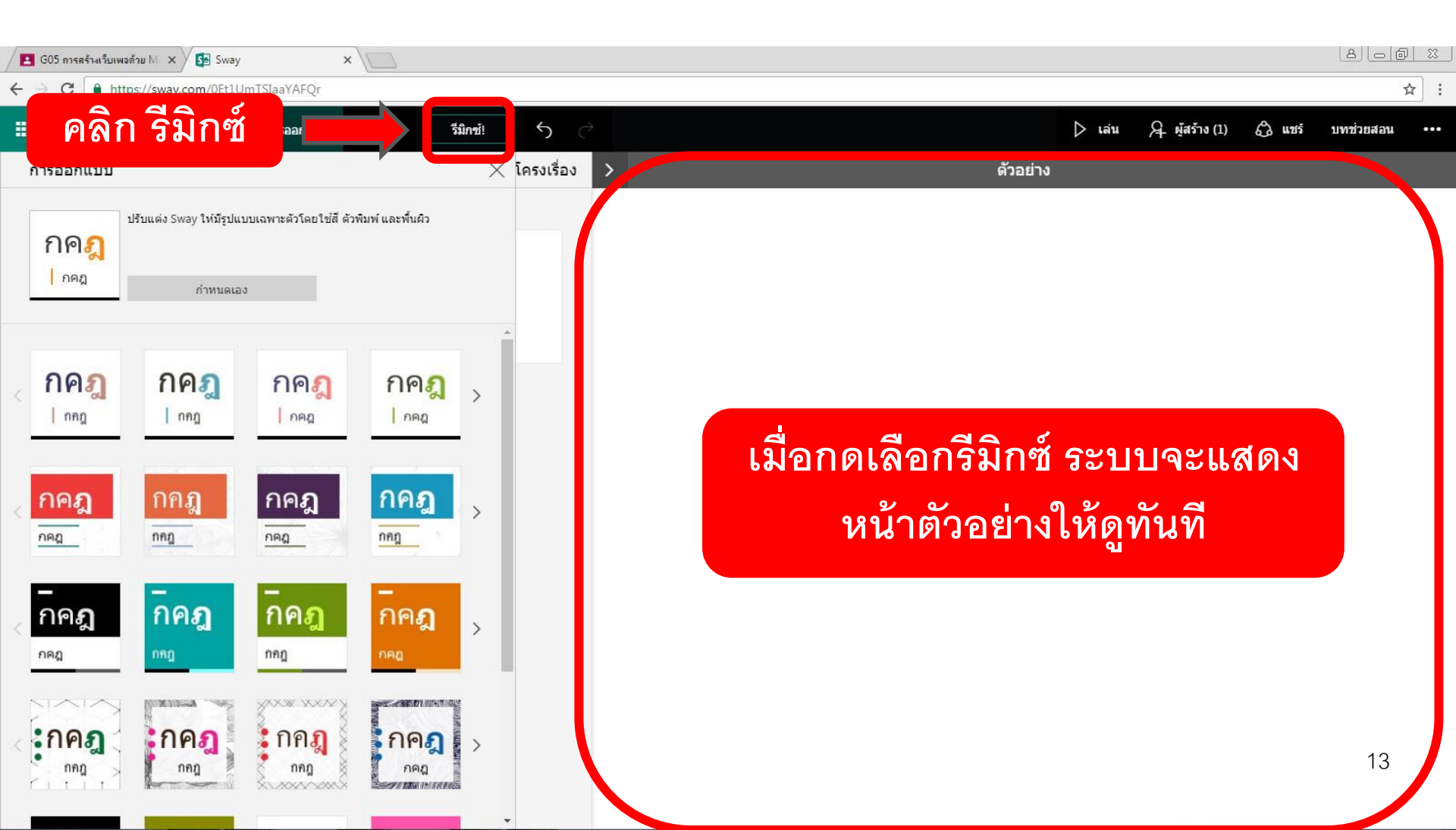

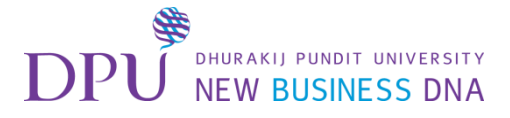

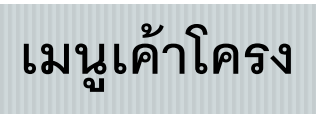

#### คือการจัดวาง Layout ในการนำเสนอ

| 🖌 🖪 G05 การสร้างเว็บเพงด้าย M 🗙 | Sway ×                  |               |                       | (8) <u>-</u> 0 X   |
|---------------------------------|-------------------------|---------------|-----------------------|--------------------|
| ← → C  https://sway.com         | n/0Et1UmTSIaaYAFQr      | <b>A 2 A</b>  |                       | ☆ :                |
| Sway แทรก                       | บัตร การออกแบบ เค้าโครง | คลิก เค้าโครง | 」 เล่น 名 ผู้สร้าง (1) | 🖧 แชร์ บทช่วยสอน 🚥 |
| เด้าโครง 🗙                      | โครงเรื่อง >            | ด้วอย่าง      |                       |                    |
|                                 | แนวตั้ง                 |               |                       |                    |
|                                 | แนวนอน                  |               |                       |                    |
|                                 | แสดงตามบัตร             |               |                       |                    |
|                                 |                         |               |                       |                    |
|                                 |                         |               |                       |                    |
|                                 |                         |               |                       |                    |
|                                 |                         |               |                       | 14                 |

#### DPU PHURAKIJ PUNDIT UNIVERSITY NEW BUSINESS DNA เมนูเล่น เป็นการ Preview เว็บเพจที่เราสร้างขึ้นในมุมมองของผู้เข้าชม

| / 🖪 G0                 | 5 การสร้างเว็บเพจด | ถ้าย M 🗙 🗡 🕻  | Sway     |            | × \      |                      |            |          |           |   |   |      |                |          |           | 9 X |
|------------------------|--------------------|---------------|----------|------------|----------|----------------------|------------|----------|-----------|---|---|------|----------------|----------|-----------|-----|
| $\leftrightarrow  \ni$ | C http             | is://sway.con | n/OyaSV5 | yGnpu5nolK |          |                      |            |          |           |   |   |      |                |          | 9         | ☆ : |
|                        | Sway               | แทรก          | บัตร     | การออกแบบ  | เค้าโครง | รีมิกซ์!             |            |          | คลิก เล่น |   | ⊳ | เล่น | A ผู้สร้าง (1) | இ யார்   | บทช่วยสอน |     |
| บัตร                   | ī                  | ×             |          |            |          |                      | โคร        | รงเรื่อง |           | Q | < | >    |                | ตัวอย่าง |           |     |
| ข้อควา                 | Ц                  | Î             |          |            |          |                      |            |          |           |   | * |      |                |          |           |     |
| ₽                      | ส่วนหัว            |               |          |            | ្រ       | រែ⊔ <b>វ្រ</b> វេរដើ | ยง 🗠 ลึงก์ |          |           |   |   |      |                |          |           |     |
| =                      | ข้อความ            |               |          | พื้นหลัง   | ต้       | งชื่อ                | Sway       |          |           |   |   |      |                |          |           |     |
| สื่อ                   |                    |               | <        | •          |          |                      |            |          |           |   |   |      |                |          |           |     |

#### เมื่อคลิกเล่นแล้ว สามารถกลับไปยังหน้าที่แก้ไขได้

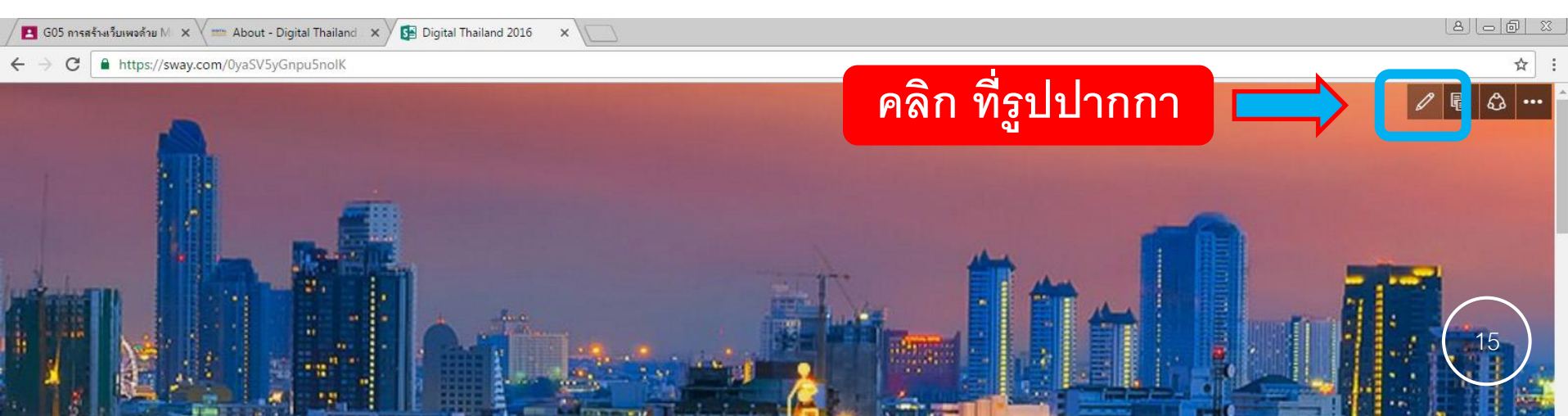

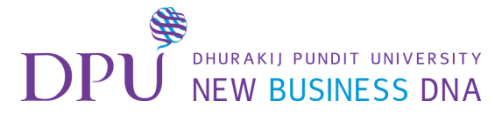

เมนูผู้สร้าง

## คือการแชร์ลิงก์ที่สามารถแก้ไขได้ให้ผู้อื่น

| G05                             | 5 การสร้างเว็บเพจด้วย M | 🛛 🗙 🚰 Digita  | al Thailand 2016 🛛 🗙 🔪                                             |                                                                                                    |                                                                        |                                                                      |                                   |                 | 8_6 %         |
|---------------------------------|-------------------------|---------------|--------------------------------------------------------------------|----------------------------------------------------------------------------------------------------|------------------------------------------------------------------------|----------------------------------------------------------------------|-----------------------------------|-----------------|---------------|
| $\leftrightarrow$ $\rightarrow$ | C https://s             | way.com/0yaSV | /5yGnpu5nolK                                                       |                                                                                                    | 9                                                                      | 2 2<br>2                                                             |                                   |                 | ☆ :           |
|                                 | Sway                    | แทรก บัตร     | การออกแบบ เค้าโค                                                   | รง รีมิกซ์! 🕤 🤿                                                                                                    | คลก                                                                    | ผูสราง                                                               | .ล่น A ยู้สะ                      | ถ้าง (1) 🖧 แชร์ | บทช่วยสอน ••• |
| บัตร                            |                         | ×             |                                                                    | โครงเรื่อง                                                                                                    | 9 8                                                                    |                                                                      | แชร์ลิงก์การแก้ไข                 | ด้วอย่าง        |               |
| ข้อความ                         | u                       | Î             |                                                                    |                                                                                                    | ลงก                                                                    |                                                                      | https://sway.com/6mzPOAzpHbhEmtKc |                 |               |
|                                 | ส่วนหัว                 |               | รายละเอียด                                                         | <b>เ</b> น้น <i>เ</i> น้นเสียง 🕾 ลึงก์                                                                                                    |                                                                        | Q                                                                    | จุดโฟกส                           |                 |               |
| =                               | ข้อความ                 |               |                                                                    | Digital Thailand 2016                                                                                                    | 5                                                                      |                                                                      |                                   |                 |               |
| สื่อ                            |                         |               |                                                                    |                                                                                                    |                                                                        |                                                                      |                                   | n Úŀ,           |               |
|                                 | รูปภาพ                  |               | การ์ดข้อความ                                                       |                                                                                                    |                                                                        |                                                                      |                                   |                 |               |
|                                 | วิดีโอ                  |               | ปัจจุบันรัฐบาลได้ดร<br>ความมั่นคง มั่งคั่ง แ<br>และการสื่อสารร่วมเ | ะหนักถึงความจ่าเป็นเร่งด่วนในการใช้เทคโนโลยีดิจิทัลมาเป็<br>เละยั่งยืน โดยเมื่อวันที่ 30 กันยายน 2558 คณะรัฐมนตรี ได้ลง:<br>กับกระทรวงวิทยาศาสตร์แลเทคโนโลยี จัดทำแผนพัฒนาดิจิท์ | นเครื่องมือสำคัญในการ<br>มติมอบหมายให้กระทร<br>ìัลเพื่อเศรษฐกิจและสัง  | ปฏิรูปประเทศไทยไปสู่<br>วงเทคโนโลยีสารสนเทศ<br>คมแทนแม่บทเทคโนโล     | л<br>11                           |                 |               |
| У                               | ทวีด                    |               | สารสนเทศและการ<br>รัฐบาลให้เกิดการน่<br>ดำเนินงานของภาค            | สื่อสาร (ไอซีที) ของประเทศ เพื่อเป็นกรอบแนวทางการดำเนิน<br>าเทคโนโลยีที่ทันสมัยและหลากหลายมาเปลี่ยนเป็นวิธีการดำ<br>รัฐ ซึ่งจะส่งผลให้เกิดความมั่งดั่งทางเศรษฐกิจที่แข่งขันได้ใน | แการตามนโยบายเศรษ;<br>เนินธุรกิจ การดำเนินชีวิ<br>เวทีโลก และความมั่นค | ลูกิจและสังคมดิจิทัลของ<br>ดของประชาชน และการ<br>งทางสังคมของประเทศเ |                                   | 1               |               |
| (1))                            | เสียง                   |               | ไป                                                                 | -u                                                                                                    |                                                                        |                                                                      |                                   |                 |               |
|                                 | ผืง                     |               | Auto                                                               | บัตรรูปภาพ: digital-001.jpg                                                                                                    |                                                                        |                                                                      |                                   |                 |               |
| กลุ่ม                           |                         |               | BARE                                                               | ด่าบรรยาย                                                                                                    |                                                                        |                                                                      |                                   |                 | 1010. A 100   |
| [10]                            | อัตโนมัติ               |               |                                                                    |                                                                                                    |                                                                        |                                                                      |                                   |                 |               |
| 6                               | กองซ้อน                 |               |                                                                    | การ์ดแสดงผล: Digital Economy 2016                                                                                                    |                                                                        |                                                                      |                                   | 7%1             |               |
| ि                               | การเปรียบเทียบ          |               |                                                                    | ค่าบรรยาย                                                                                                    |                                                                        |                                                                      |                                   | -A              | - Charles     |

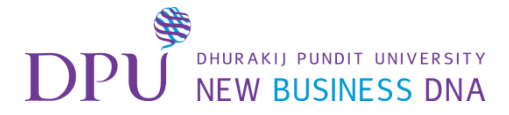

เมนูแชร์

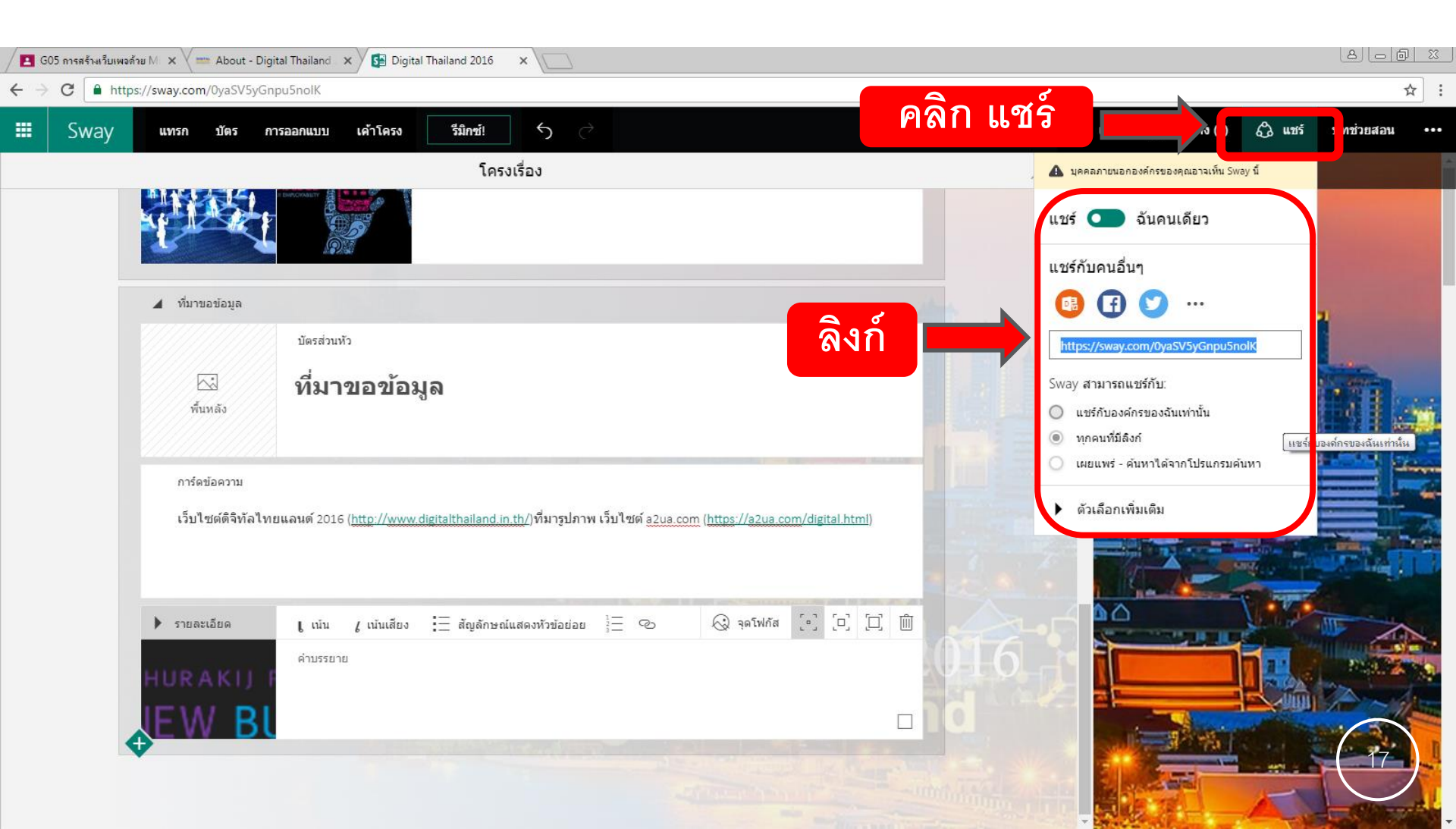

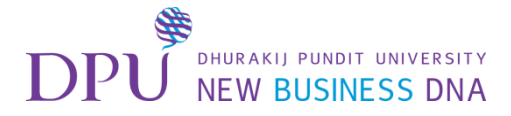

# 4. เริ่มการสร้าง Sway

| <b>G</b> 05 | ต่ การสร้างเว็บเพงด้วย M × | Sway 🗙                                |                                  |                           |                                          |
|-------------|----------------------------|---------------------------------------|----------------------------------|---------------------------|------------------------------------------|
| ← ⇒         | Sway unst                  | om/0yaSV5yGnpu5nolK<br>บัตร การออกแบบ | เค้าโครง วีมิกซ์! 5 🔿            | ⊳ เล่น २१                 | 🛱 :<br>ผู้สร้าง (1) 🖧 แชร์ บทช่วยสอน ••• |
| บัตร        | >                          | <                                     | โครงเรื่อง                       | <i>р</i> <b>&lt; &gt;</b> | ด้วอย่าง                                 |
| ข้อความ     |                            | •                                     |                                  | *                         |                                          |
| ₽           | ส่วนหัว                    |                                       | <b>เ</b> เน้น (เน้นเสียง 🕑 ลึงก์ |                           |                                          |
| =           | ข้อความ                    | พื้นหลัง                              | Digital Thailand 2016            |                           |                                          |
| สื่อ        |                            | •                                     |                                  |                           |                                          |
| Ś           | รูปภาพ                     |                                       | <u>▲</u>                         |                           |                                          |
|             | วิดีโอ                     |                                       |                                  |                           |                                          |
| У           | ทวีด                       |                                       |                                  |                           |                                          |
| 口心          | เสียง                      |                                       |                                  |                           |                                          |
|             | ผืง                        |                                       |                                  |                           |                                          |
| กลุ่ม       |                            |                                       |                                  |                           |                                          |
|             | อัตโนมัติ                  |                                       |                                  |                           |                                          |
| ß           | กองซ้อน                    |                                       |                                  |                           | 18                                       |
| ক           | การเปรียบเทียบ             |                                       |                                  |                           |                                          |

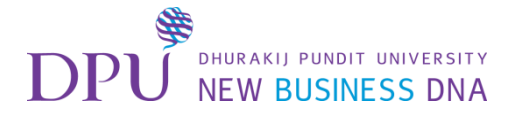

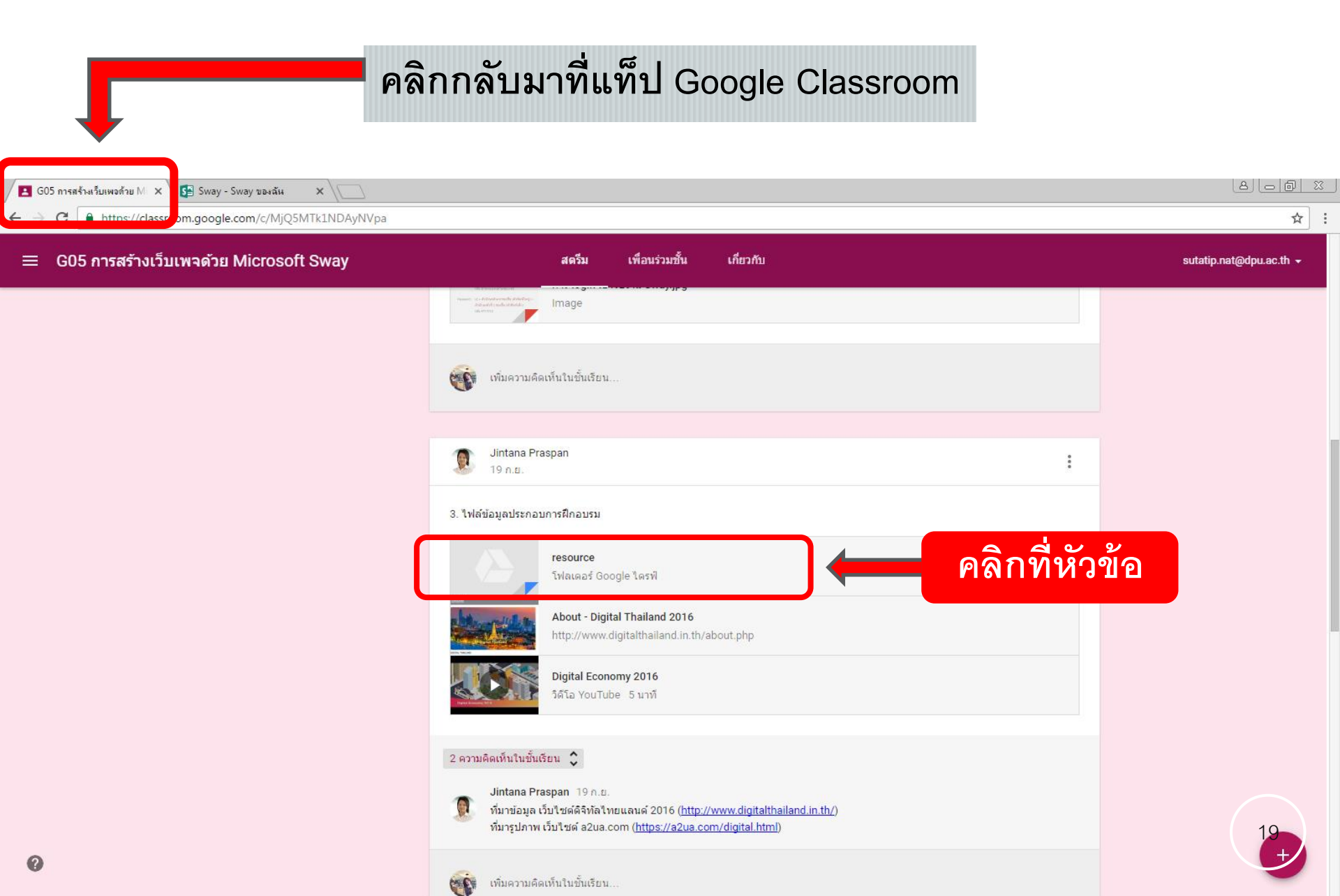

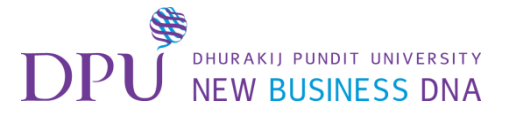

#### การ Download ไฟล์

| 📕 G05 การสร้างเว็บเพจด้วย M 🗙                                        | Sway 🗙 🔪                      |                                                                                           | <u></u>              |      |
|----------------------------------------------------------------------|-------------------------------|-------------------------------------------------------------------------------------------|----------------------|------|
| $\leftrightarrow$ $\rightarrow$ C $\blacksquare$ https://classroom.c | google.com/c/MjQ5MTk1NDAyNVpa |                                                                                           |                      | ☆    |
| ← ■ resource                                                         |                               | (1) คลิกที่จุด                                                                            | 13 จุด<br>ม          | en i |
|                                                                      |                               | 2 เลือกเปิดในหน้าต่างใหม่                                                                 | 🖸 เปิดในหน้าด่างใหม่ |      |
|                                                                      |                               | Jintana Praspan<br>19 n.o.                                                                |                      |      |
|                                                                      |                               |                                                                                           |                      |      |
|                                                                      |                               | องบิลเข้าอบรม การสร้างเว็บเทรค่วย Microsoft Sway<br>ไมสามารถแสดงตัวอย่างได้               |                      | •    |
|                                                                      |                               |                                                                                           |                      |      |
|                                                                      |                               |                                                                                           |                      |      |
|                                                                      |                               | Jintana Praspan<br>19 n.p. (wñte 19 n.p.)                                                 |                      |      |
|                                                                      |                               | 2 เป็นไข่ดี Sway และการ login                                                             |                      |      |
|                                                                      |                               | Office Sway - Create and share amazing stories, presentations, and more https://sway.com/ |                      |      |
| ?                                                                    |                               | การ login เข่าไข่งาน Sway.jpg<br>Image                                                    |                      | 20   |
| -                                                                    |                               |                                                                                           |                      |      |

🔚 resource-20160926....zip \land

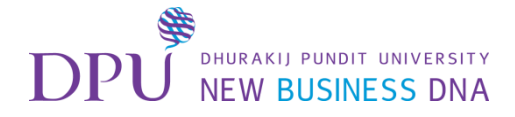

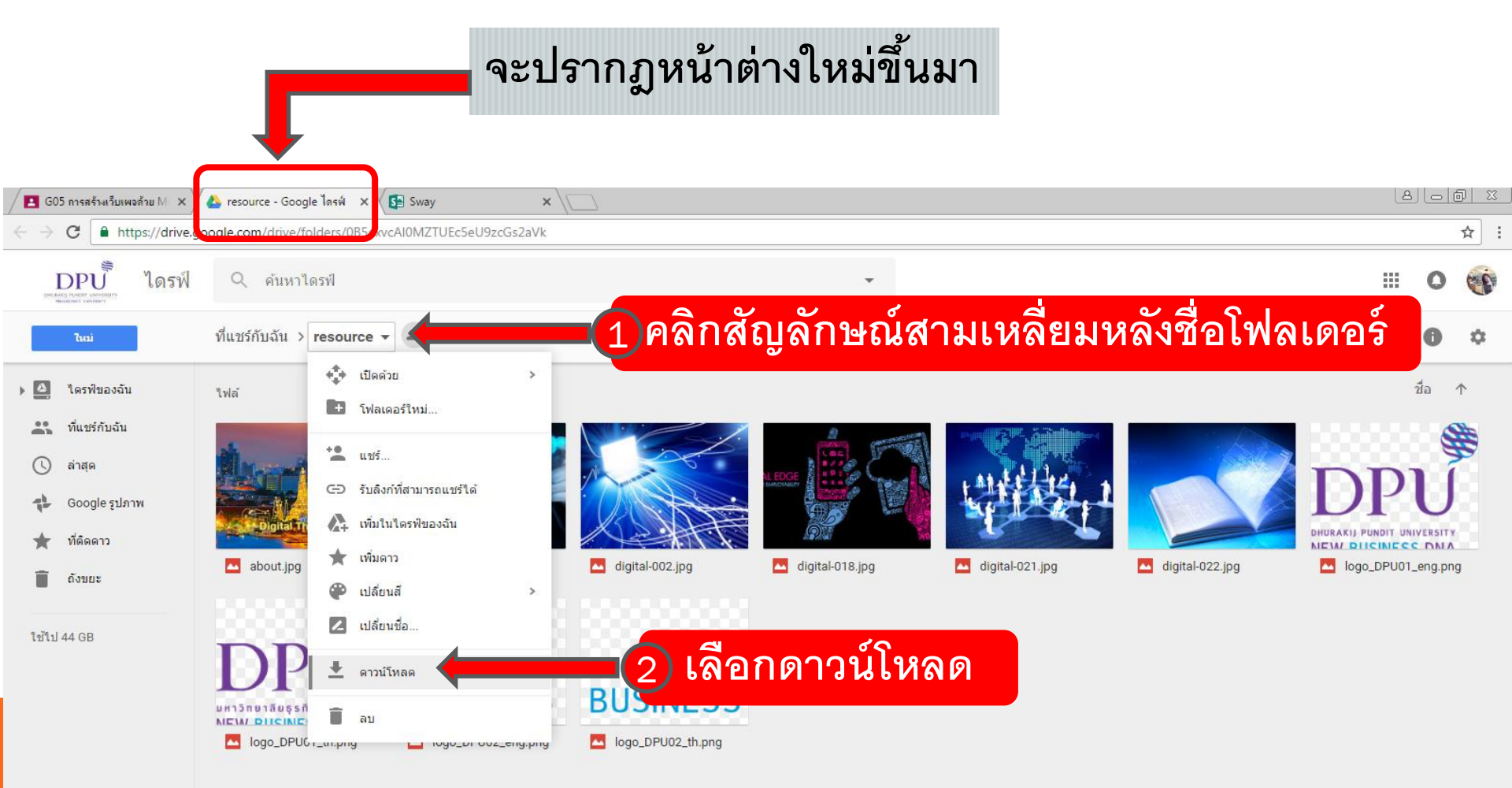

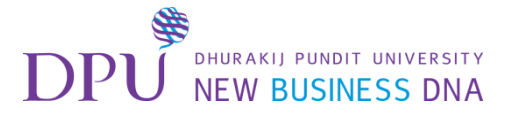

#### การเปิด ไฟล์

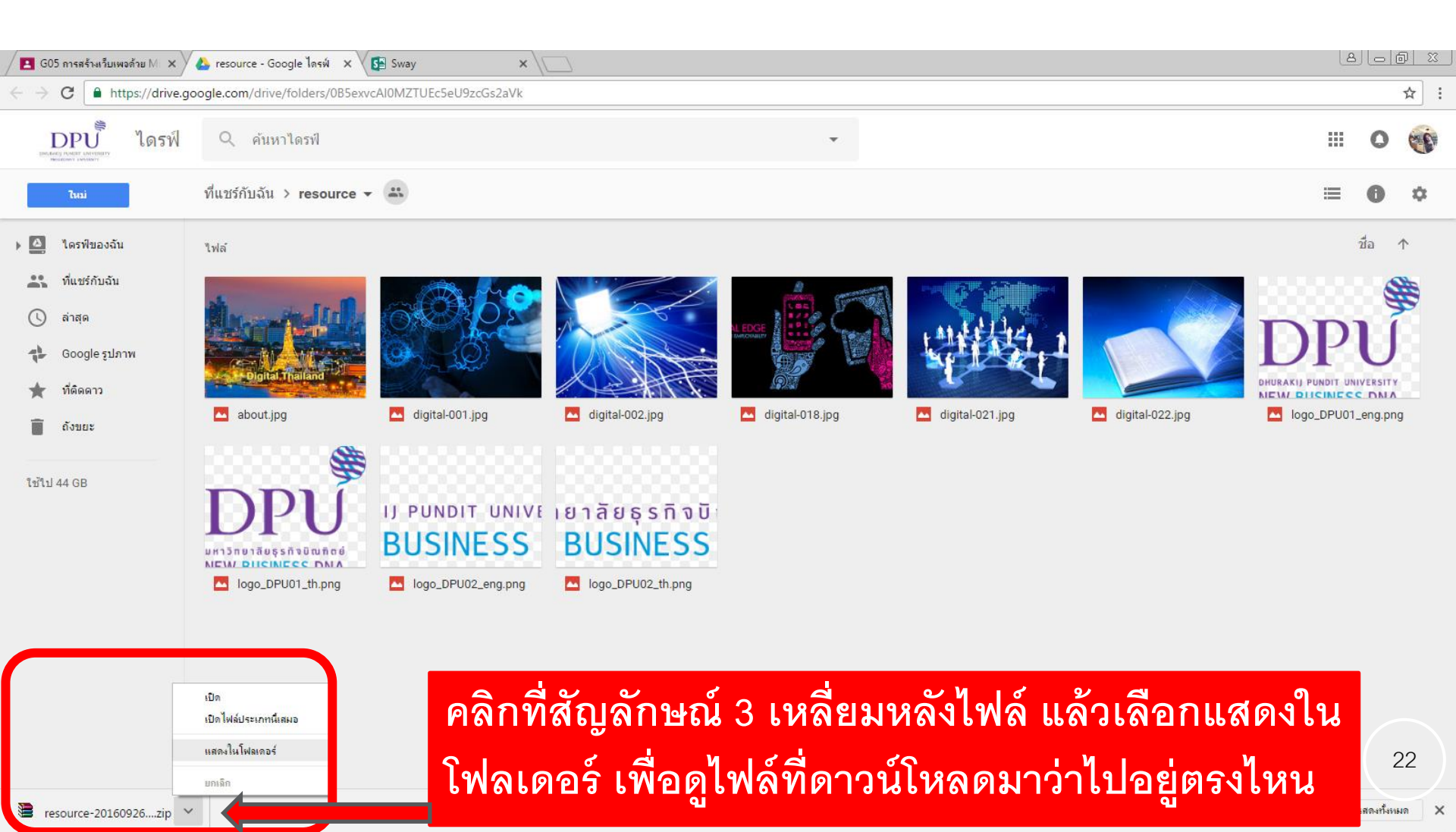

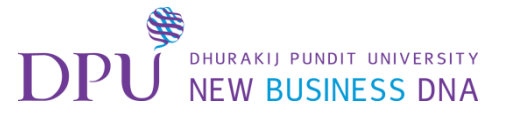

## การ Download ทั้งโฟลเดอร์ จะได้ออกมาเป็นไฟล์ .Zip จึงต้องทำการแตกไฟล์ออกมาก่อน

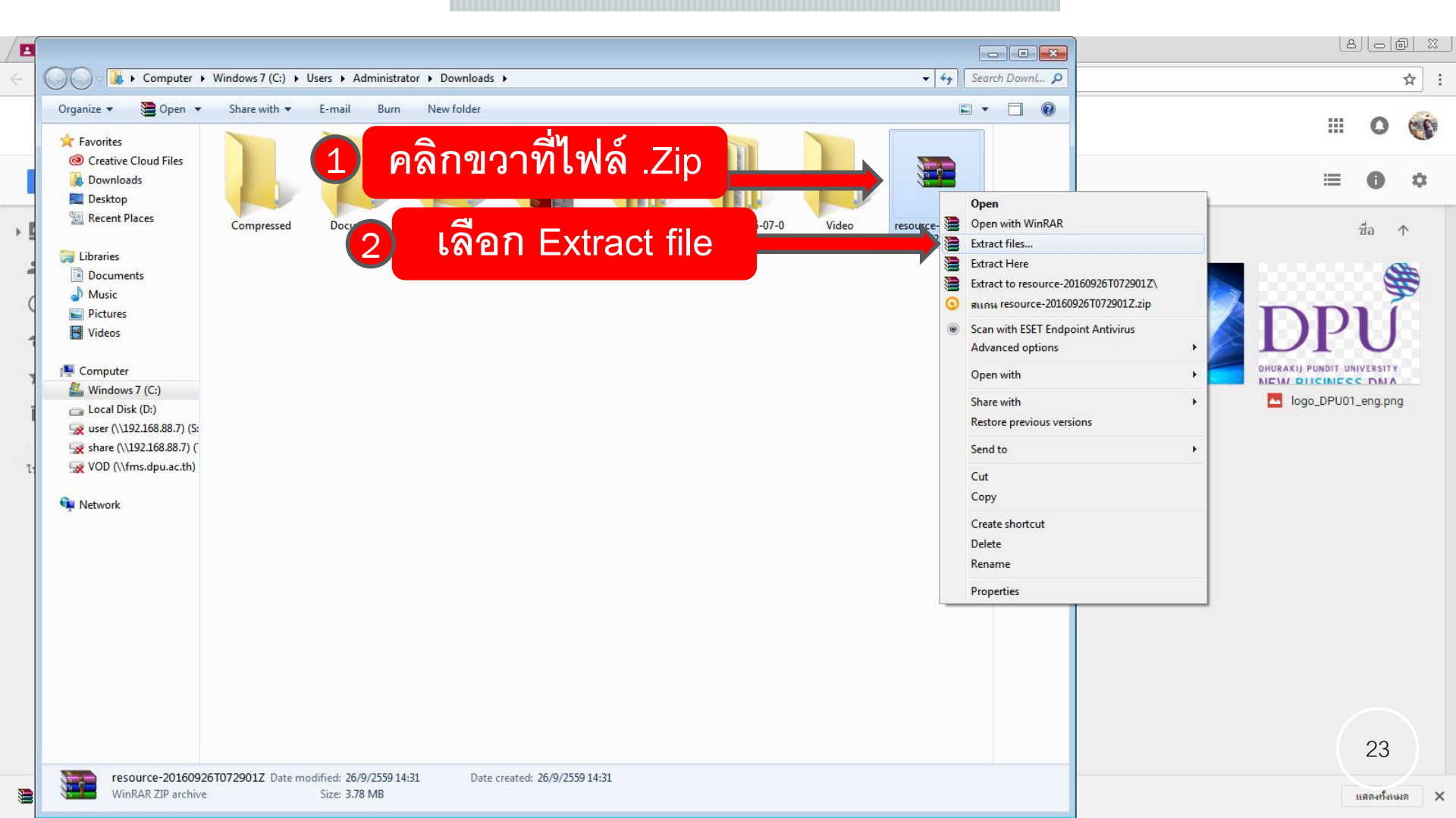

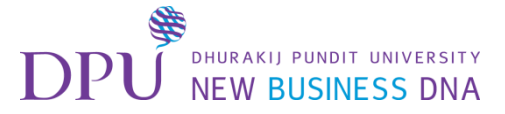

## จากนั้นกด OK

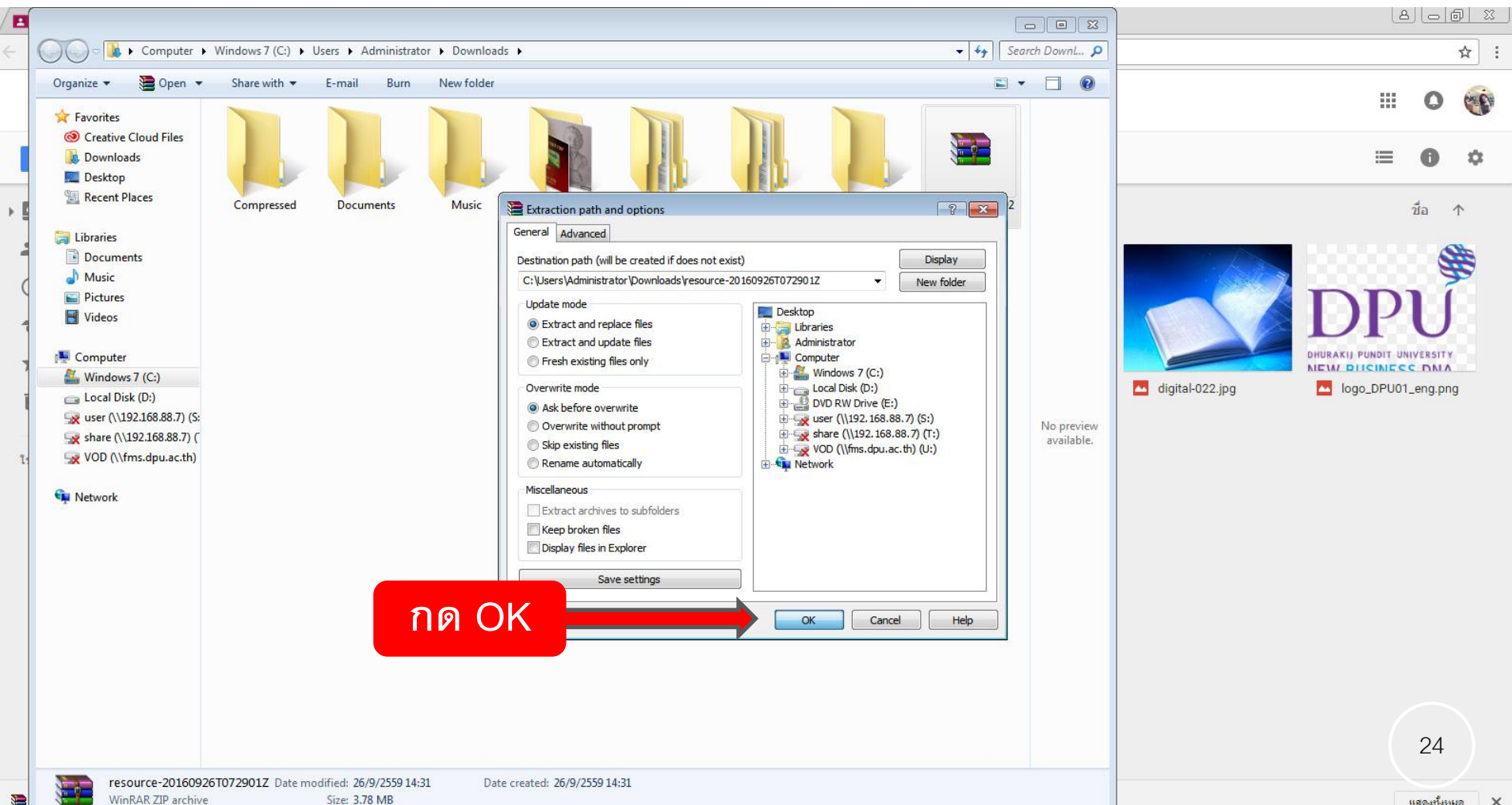

แสดงทั้งหมด ×

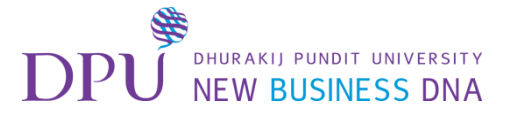

#### จะปรากฏโฟลเดอร์ที่เราทำการแตกไฟล์ออกมา

#### เป็นชื่อเดียวกันกับไฟล์ .zip

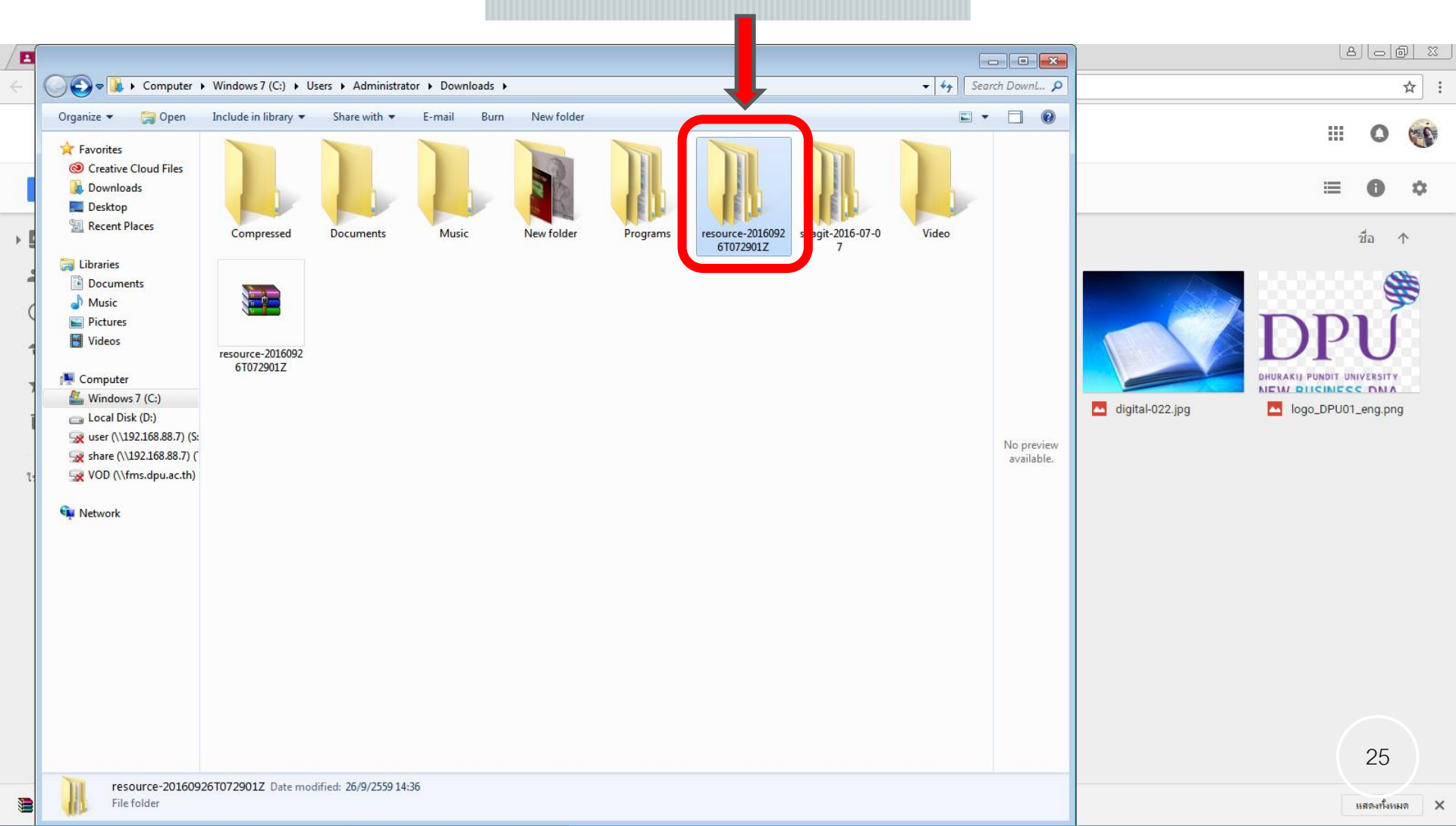

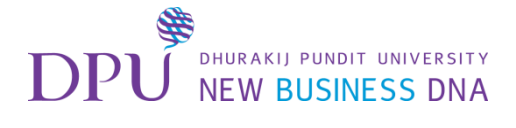

#### คลิกกากบาทปิดหน้าต่างที่เราโหลดไฟล์ออกไปก่อน

| / 🖪 G05                       | ว์ <mark>การสร้างเว็บเพจด้ว</mark> ย | i M 🗙 🍐 resourc    | ce - Google ไดรฟ์ 🗙 🖌 |                               | ×             |   |   |                  |      |                |          | e - F     | 23  |
|-------------------------------|--------------------------------------|--------------------|-----------------------|-------------------------------|---------------|---|---|------------------|------|----------------|----------|-----------|-----|
| $\leftrightarrow \rightarrow$ | C https:/                            | //sway.com/0vaSV/5 | wGnpu5polk            |                               |               |   |   |                  |      |                |          | ☆         | :   |
|                               | Sway                                 | แทรก บัตร          | การออกแบบ เค้าโ       | โครง รีมิกซ์!                 |               |   |   | $\triangleright$ | เล่น | A ผู้สร้าง (1) | 8 uvi    | บทช่วยสอน | ••• |
| บัดร                          |                                      | $\times$           |                       |                               | โครงเรื่อง    |   | ر | ° <              | >    |                | ด้วอย่าง |           |     |
| ข้อความ                       | i)                                   | Î                  |                       |                               |               |   |   |                  |      |                |          |           |     |
| =                             | ส่วนหัว                              |                    |                       | <b>เ</b> น้น <b>เ</b> น้นเสีย | ยง 🕑 ลึงก์    |   |   |                  |      |                |          |           |     |
| =                             | ข้อความ                              |                    | พื้นหลัง              | Digital                       | Thailand 2010 | 5 |   |                  |      |                |          |           |     |
| สื่อ                          |                                      |                    |                       |                               |               |   |   |                  |      |                |          |           |     |
| <u>_</u>                      | รูปภาพ                               |                    |                       |                               |               |   |   |                  |      |                |          |           |     |
|                               | วิดีโอ                               |                    |                       |                               |               |   |   |                  |      |                |          |           |     |
| У                             | ทวีด                                 |                    |                       |                               |               |   |   |                  |      |                |          |           |     |
| くり)                           | เสียง                                |                    |                       |                               |               |   |   |                  |      |                |          |           |     |
|                               | ผืง                                  |                    |                       |                               |               |   |   |                  |      |                |          |           |     |
| กลุ่ม                         |                                      |                    |                       |                               |               |   |   |                  |      |                |          |           |     |
|                               | อัดโนมัติ                            |                    |                       |                               |               |   |   |                  |      |                |          |           |     |
| 6                             | กองซ้อน                              |                    |                       |                               |               |   |   |                  |      |                |          | 26        |     |
| হ                             | การเปรียบเทียบ                       |                    |                       |                               |               |   |   |                  |      |                |          |           | >   |

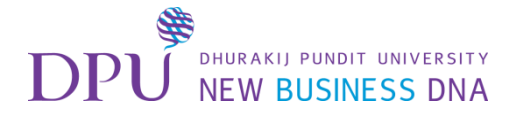

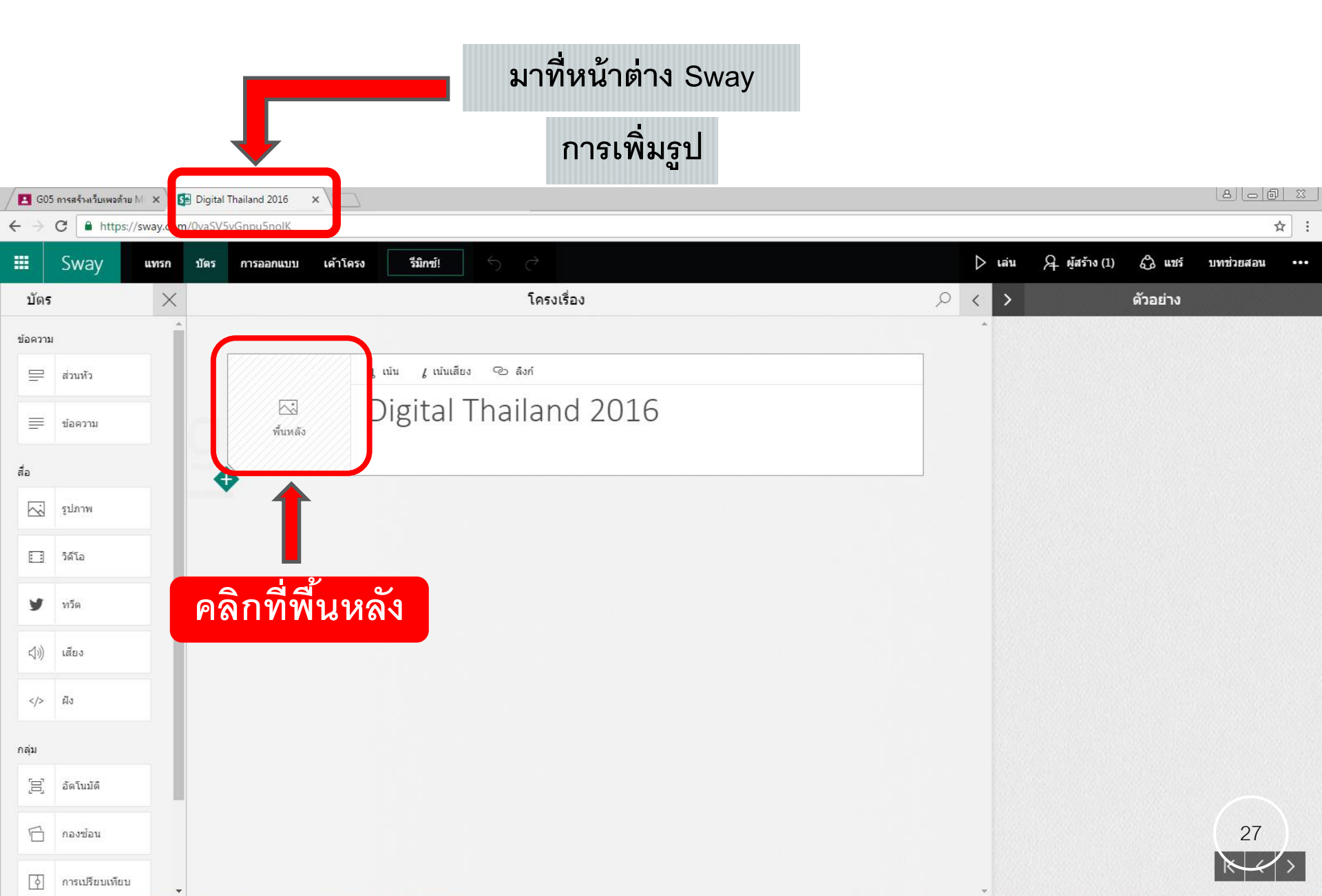

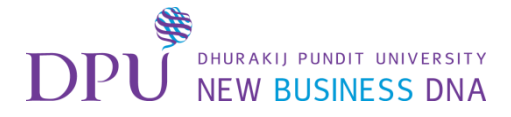

การเพิ่มรูป

| GO5 การสร้างเว็บเพยงล้าย M ×      GB Digital Thailand 2016 × |                                       |                      |                          |         |             |        |           |      |
|--------------------------------------------------------------|---------------------------------------|----------------------|--------------------------|---------|-------------|--------|-----------|------|
| $\leftrightarrow$ $\rightarrow$ C $\textcircled{a}$ https    | ://sway.com/0yaSV5yGnpu5noIK          |                      |                          |         |             |        |           | ☆ :  |
| Sway                                                         | แทรก บัตร การออกแบบ เด้าโตรง รีมิกซ์! | 5 ¢                  |                          | ⊳ւոս Զա | ุโสร้าง (1) | 🖧 แชร์ | บทช่วยสอน | •••• |
| ที่แนะนำ 🗸                                                   | 🗕 🚺 ดลิกที่แนะนำ                      |                      | โครงเรื่อง               |         | Q           | < >    | ด้วอย่าง  |      |
| 🛐 ที่แนะนำ                                                   | Digital Manantu 2010                  |                      |                          |         |             | •      |           |      |
| 🙆 OneDrive                                                   | วมถึงลิขสิทธิ์ด้วย เรียนรู้เพิ่มเดิม  |                      | [เน้น /เน้นเสียง 🕾 ลิงก์ |         |             |        |           |      |
| •• Flickr                                                    |                                       |                      | Digital Thailand 2016    |         |             |        |           |      |
| b Bing                                                       |                                       | ลากรูปภาพมาไว้ที่นี่ |                          |         |             |        |           |      |
| 😲 Pickit                                                     |                                       | •                    |                          |         |             |        |           |      |
| YouTube                                                      |                                       |                      |                          |         |             |        |           |      |
| y Twitter                                                    |                                       |                      |                          |         |             |        |           |      |
| ក อุปกรณ์ของฉัน                                              | 📛 🕗 เลือกอปกร                         | ณ์ของฉัน             |                          |         |             |        |           |      |
| [ อัปโหลด                                                    | จากอุปกรณ์ของลัน                      |                      |                          |         |             |        |           |      |
|                                                              |                                       |                      |                          |         |             |        |           |      |
|                                                              |                                       |                      |                          |         |             |        |           |      |
|                                                              |                                       |                      |                          |         |             |        |           |      |
|                                                              |                                       |                      |                          |         |             |        |           |      |
|                                                              |                                       |                      |                          |         |             |        |           |      |
|                                                              |                                       |                      |                          |         |             |        | 28        |      |
|                                                              |                                       |                      |                          |         |             |        | Ki        | >    |

Ψ.

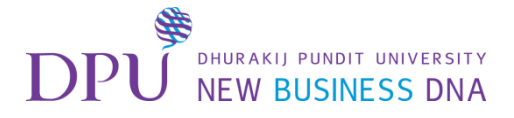

#### เลือกรูปที่เราทำการ Download มาจาก Google Classroom

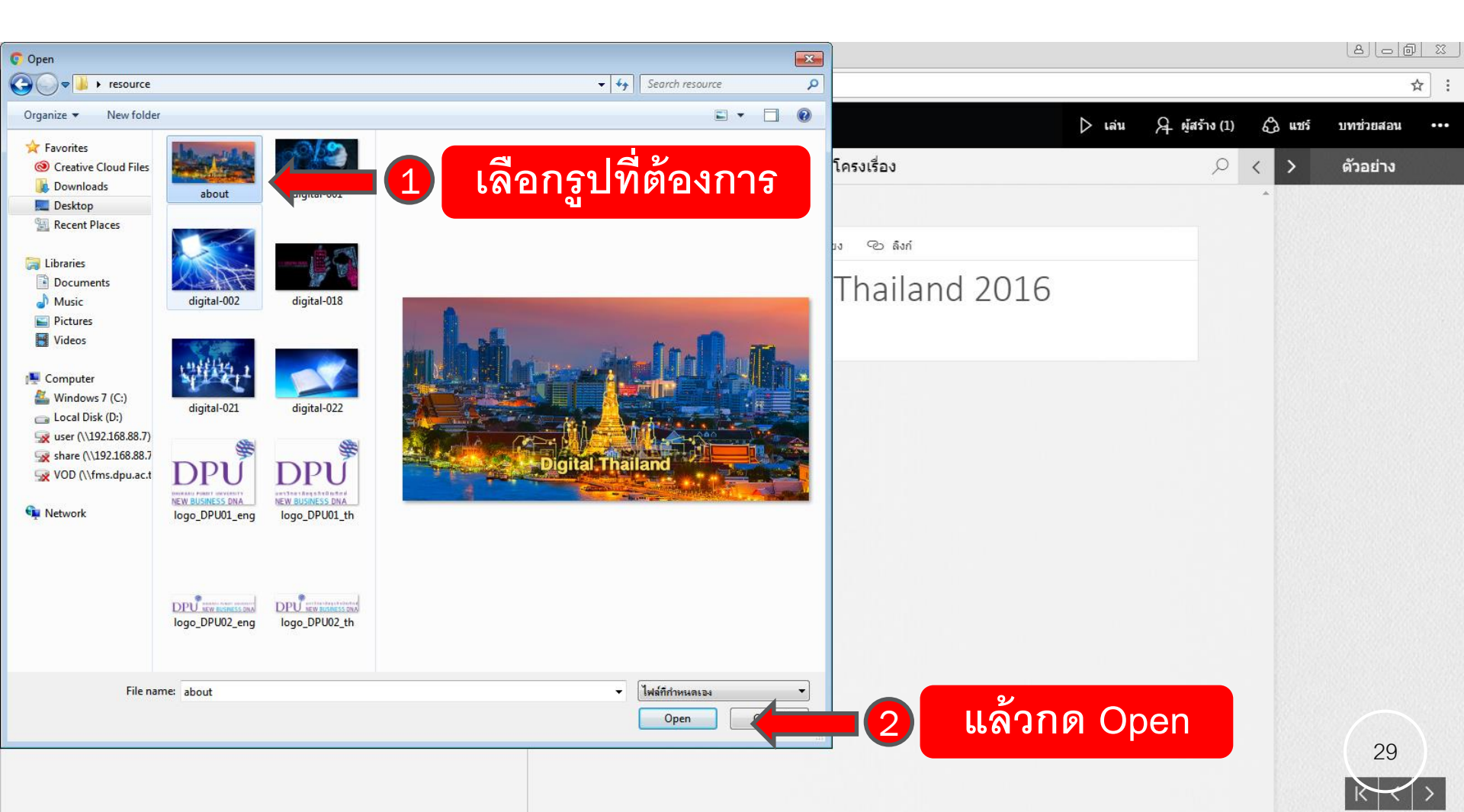

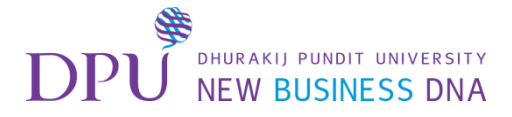

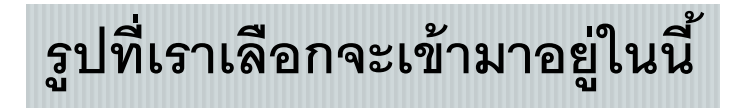

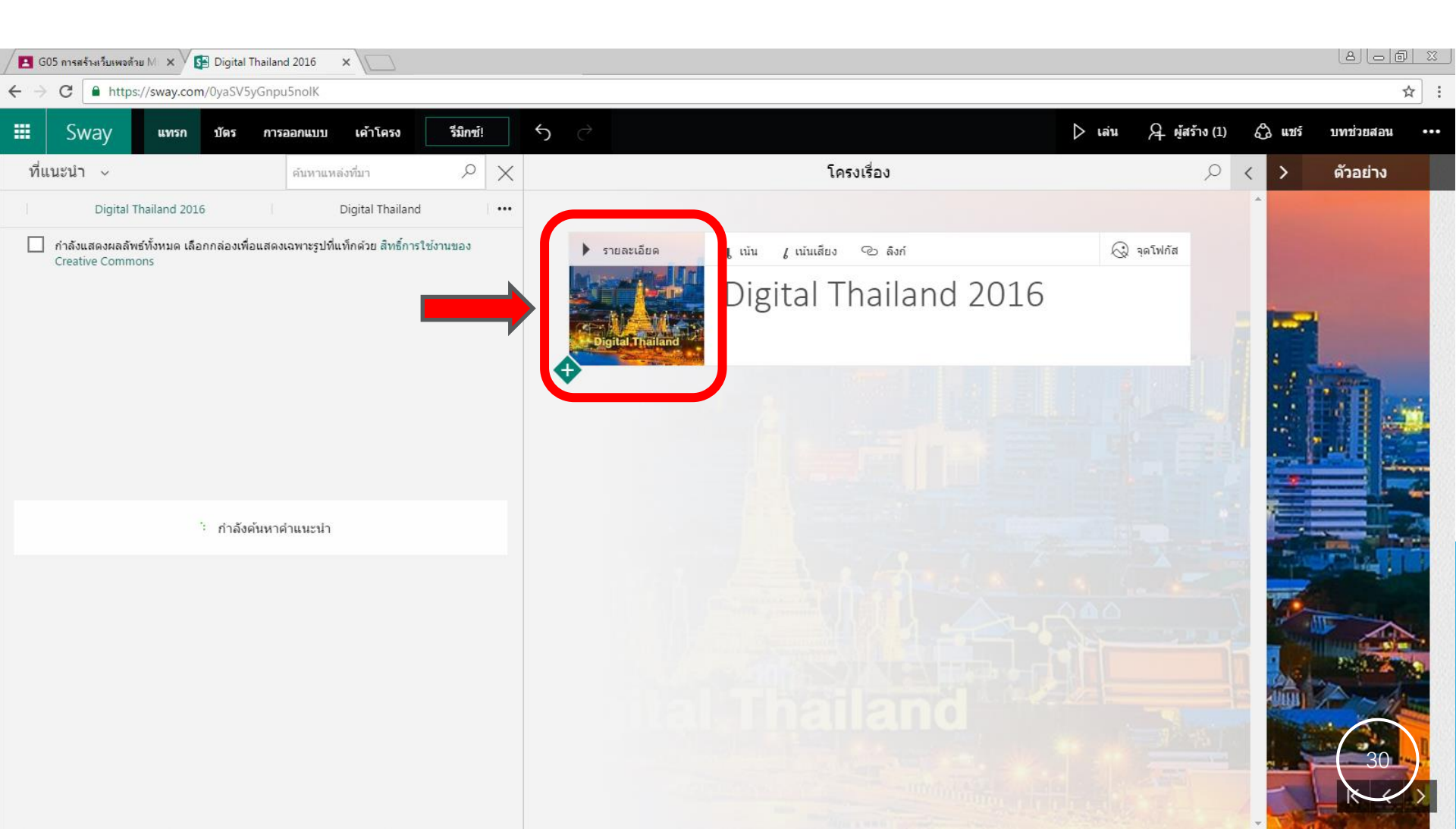

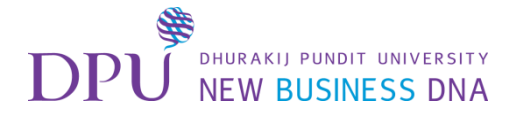

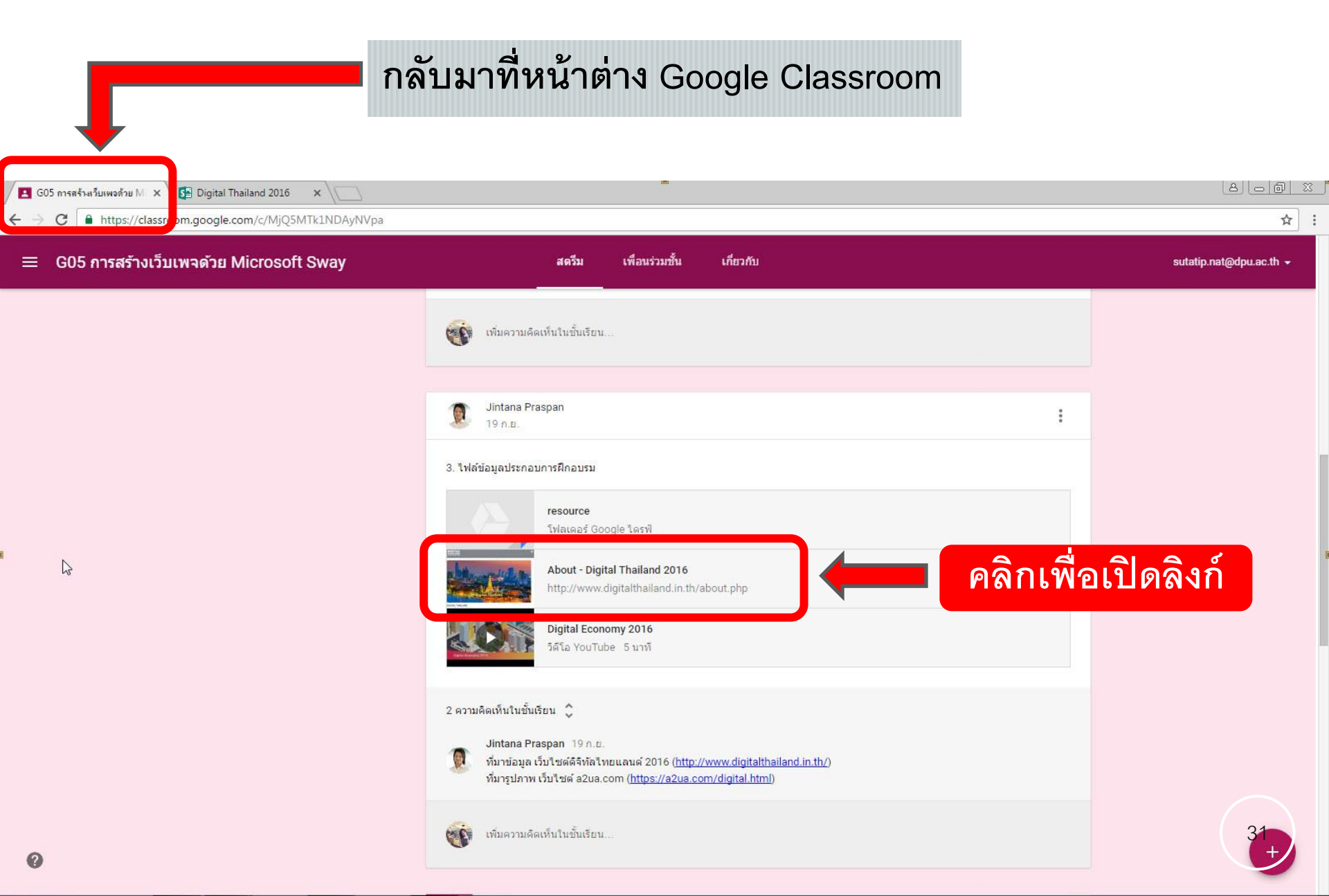

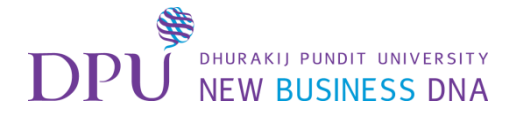

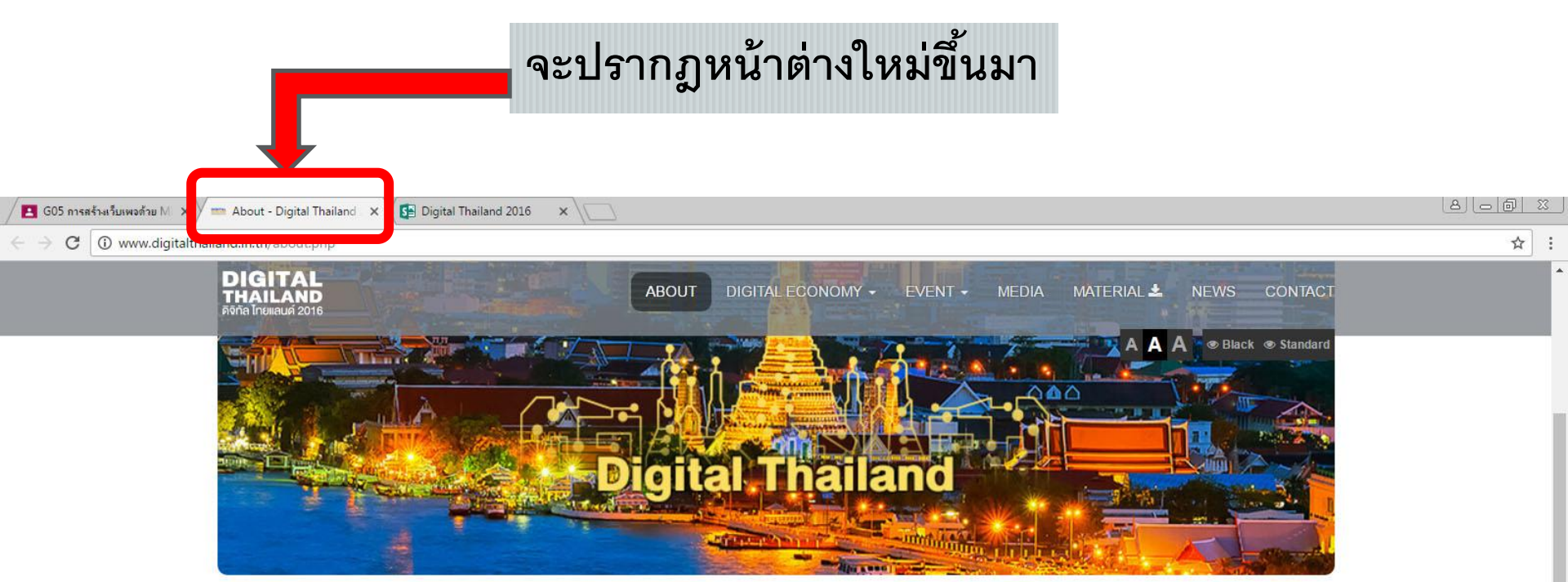

#### **DIGITAL THAILAND**

ปัจจบันรัฐบาลได้ตระหนักถึงความจำเป็นเร่งด่วนในการใช้เทคโนโลยีดิจิทัลมาเป็นเครื่องมือสำคัญในการปฏิรูปประเทศไทยไปส่ความมั่นคง มั่งคั่ง และยั่งยืน โดยเมื่อวันที่ 30 กันยายน 2558 คณะรัฐมนตรี ได้ลงมติมอบหมายให้กระทรวงเทคโนโลยีสารสนเทศและการสื่อสารร่วมกับกระทรวงวิทยาศาสตร์แลเทคโนโลยี จัดทำแผนพัฒนาดิจิทัลเพื่อเศรษฐกิจ และสังคมแทนแม่บทเทคโนโลยีสารสนเทศและการสื่อสาร (ไอซีที) ของประเทศ เพื่อเป็นกรอบแนวทางการดำเนินการตามนโยบายเศรษฐกิจและสังคมดิจิทัลของรัฐบาลให้เกิด การนำเทคโนโลยีที่ทันสมัยและหลากหลายมาเปลี่ยนเป็นวิธีการดำเนินธุรกิจ การดำเนินชีวิตของประชาชน และการดำเนินงานของภาครัฐ ซึ่งจะส่งผลให้เกิดความมั่งคั่งทางเศรษฐกิจ ที่แข่งขันได้ในเวทีโลก และความมั่นคงทางสังคมของประเทศต่อไป

ทำการ Copy ข้อความย่อหน้าแรก

<mark>เพื่อจะนำไปใส่ใน</mark> Sway

แผนพัฒนาดิจิทัลเพื่อเศรษฐกิจและสังคมฉบับนี้ จึงไม่ใช่เรื่องไหม่สำหรับประเทศ 🔶 หากแต่เป็นการต่อยอดการพัฒนาประเทศด้วยเทคโนโลยีดิจิทัลที่ทำมาอย่างต่อเนื่อง โดย

กระทรวงเทคโนโลยีสารสนเทศและการสื่อสาร และหน่วยงานอื่นๆ ทั้งจากภาครัฐ ภายไระชาชน ภาควิชาการ และภาคประชาสังคม อย่างไรก็ตาม ด้วยปัจจุบันเทคโนโลยีและบริบท ทางเศรษฐกิจและสังคมกำลังเปลี่ยนแปลงอย่างรวดเร็วไปส่ยุคดิจิทัล และหลากหลายระเทศทั่วโลก เช่ย สหรัฐอเมริกา กลุ่มประเทศในสหภาพยุโรป ออสเตรเลีย สิงคโปร์ มาเลเซีย อินเดีย ฯลฯ กำลังแข่งขันใน<u>การพัฒนาและขับเคลื่อนประเทศด้วยเทคโนโลยีติจิทัล ดังนั้น แยนพัฒนาติจิทัลฯ ฉบับนี้จึงจะต้องปฏิรูปประเทศไทยให้ทันต่อบริบทดังกล่าวด้วยเช่นกัน</u>

ตั้งแต่การเร่งวางรากฐานดิจิ ขับเคลื่อยระบบเศรษฐกิจแล เทคโนโลยีดิจิทัลสร้างมลค่

#### ทำไมต้องมีแผนพัฒนาดิจิทัลเพื่อเค

 เพื่อดำเนินการให้เป็นไปตามนโยบาย แห่งชาติ เมื่อวันที่ 12 กันยายน 2557 ก็จของประเทศดังที่รัฐบาลแถลงต่อสภานิติบัญญัติ

ส่วนร่วมตามแนวทางประชารัฐ การ

มประเทศที่พัฒนาแล้วที่สามารถใช้

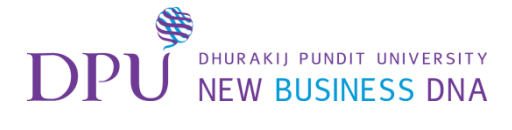

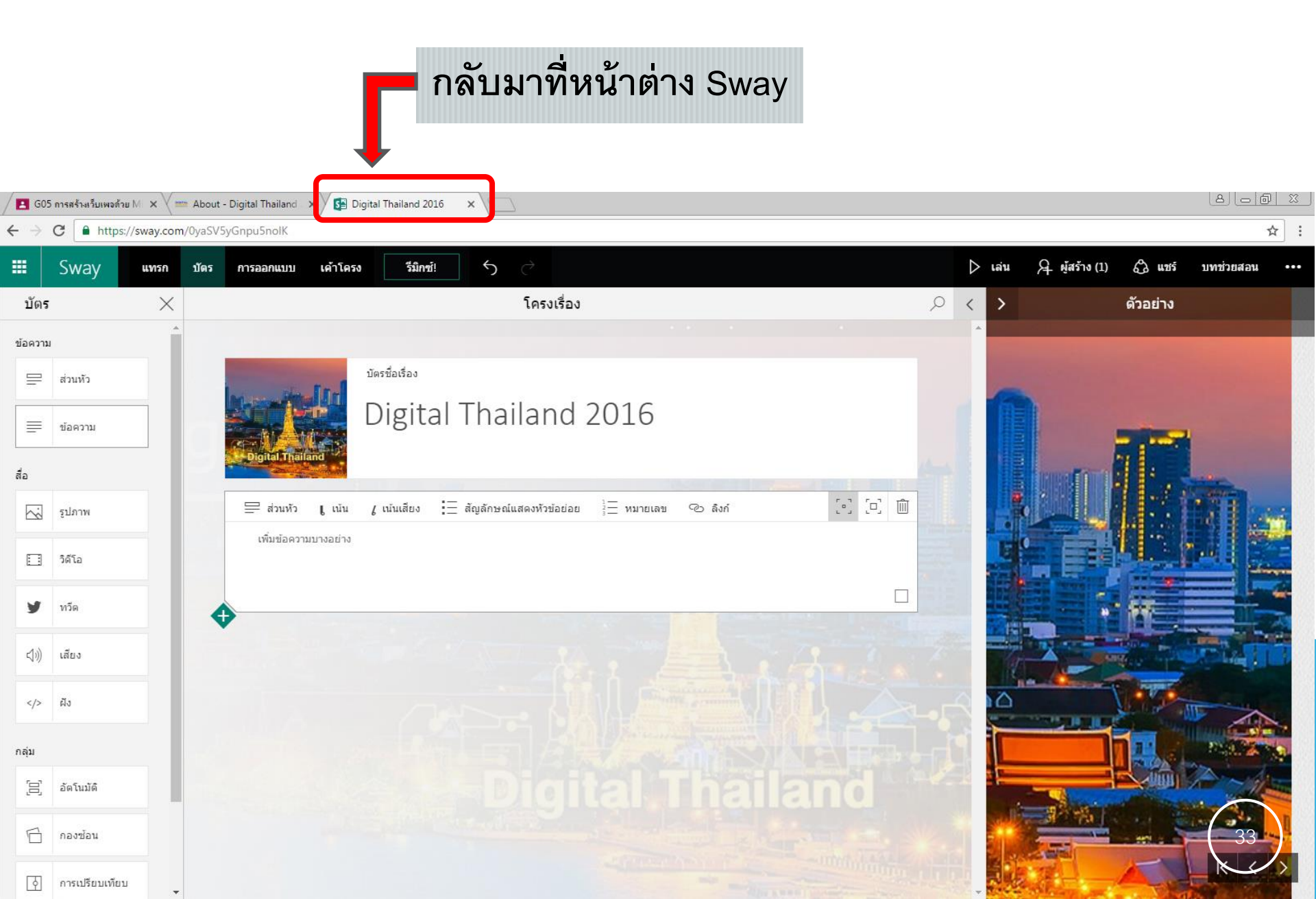

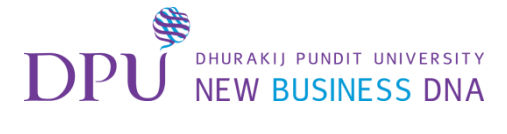

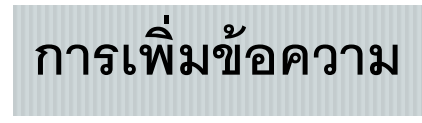

วิธีที่ 1

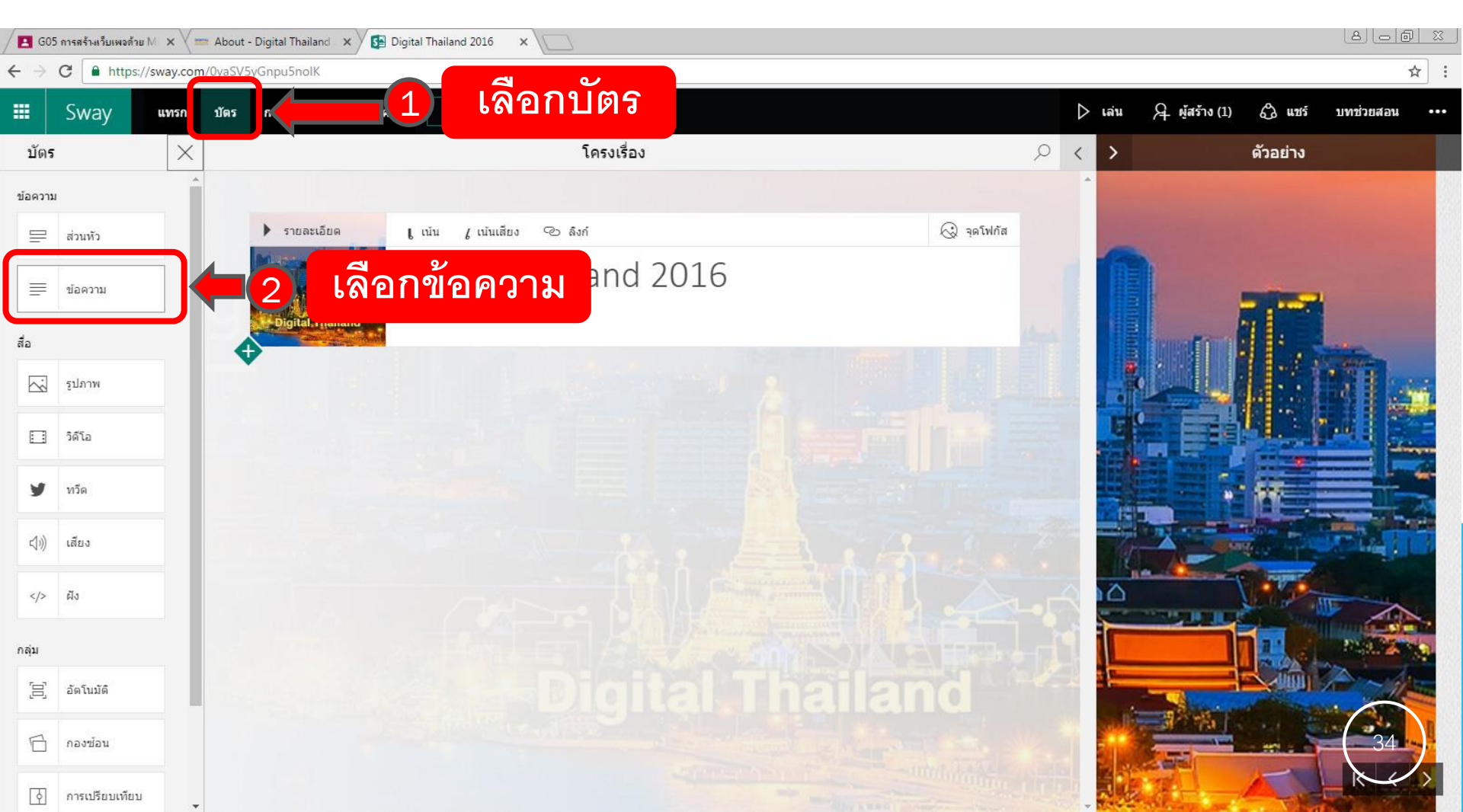

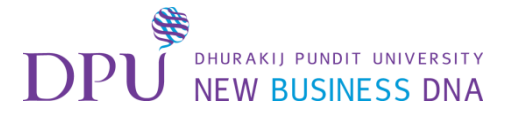

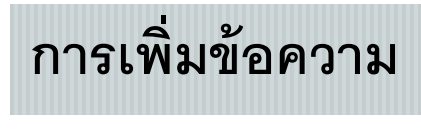

วิธีที่ 2

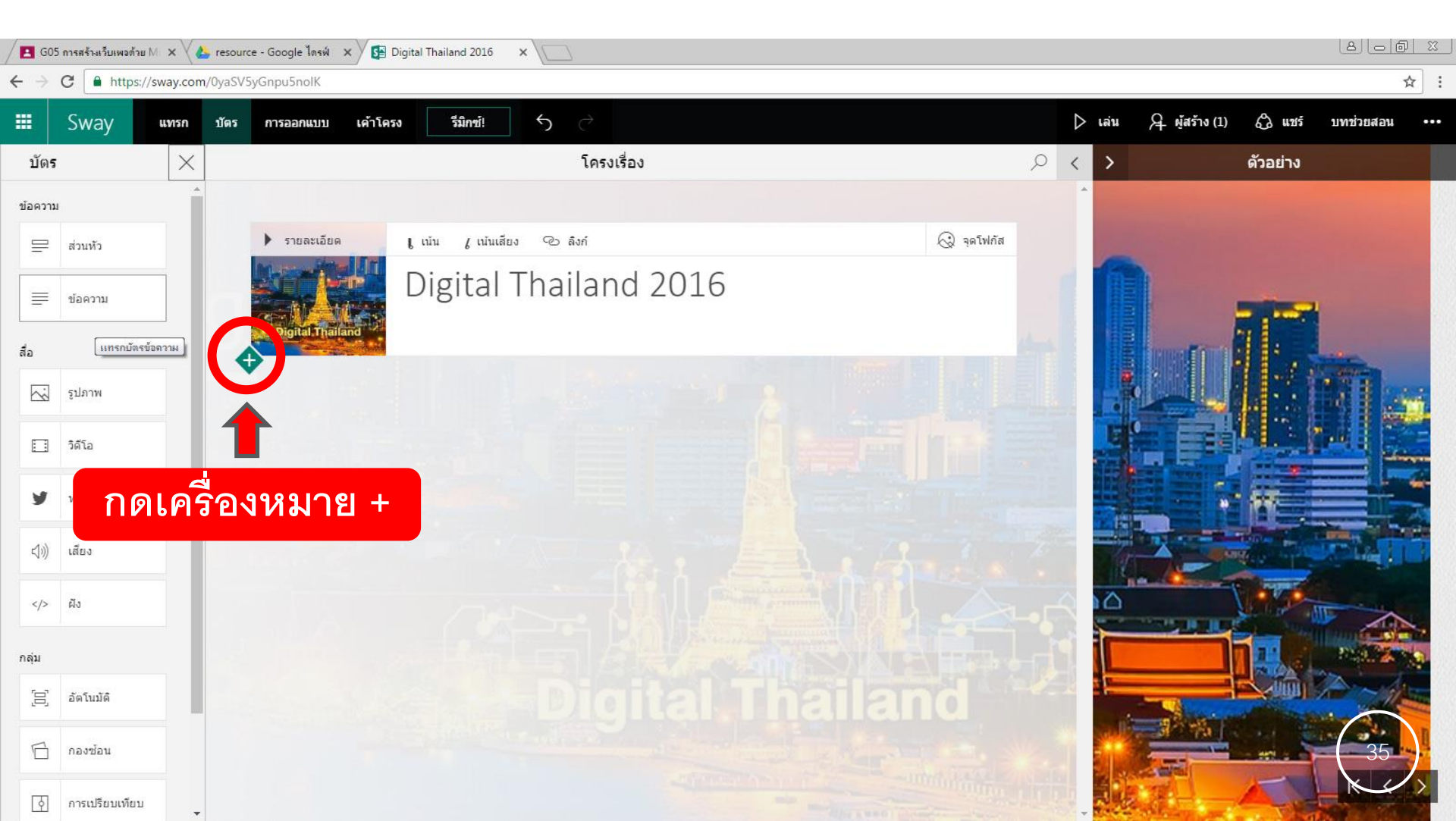
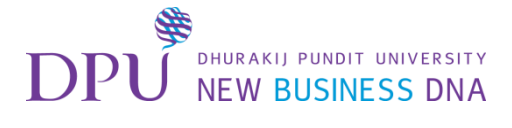

#### จะมีเมนูต่างปรากฏด้านล่างหัวข้อ

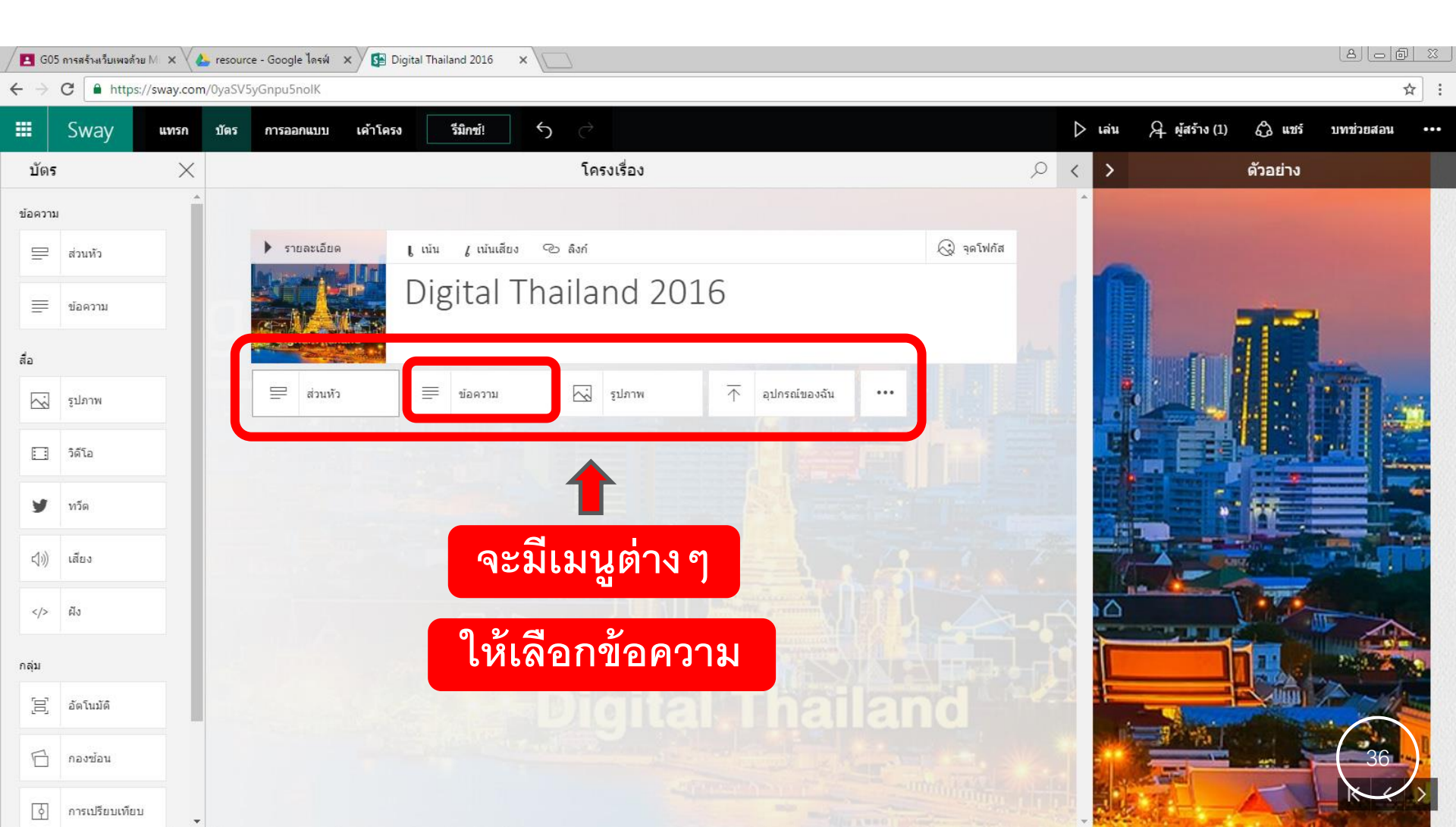

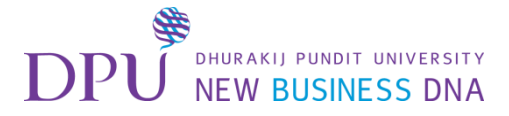

### การเพิ่มข้อความ

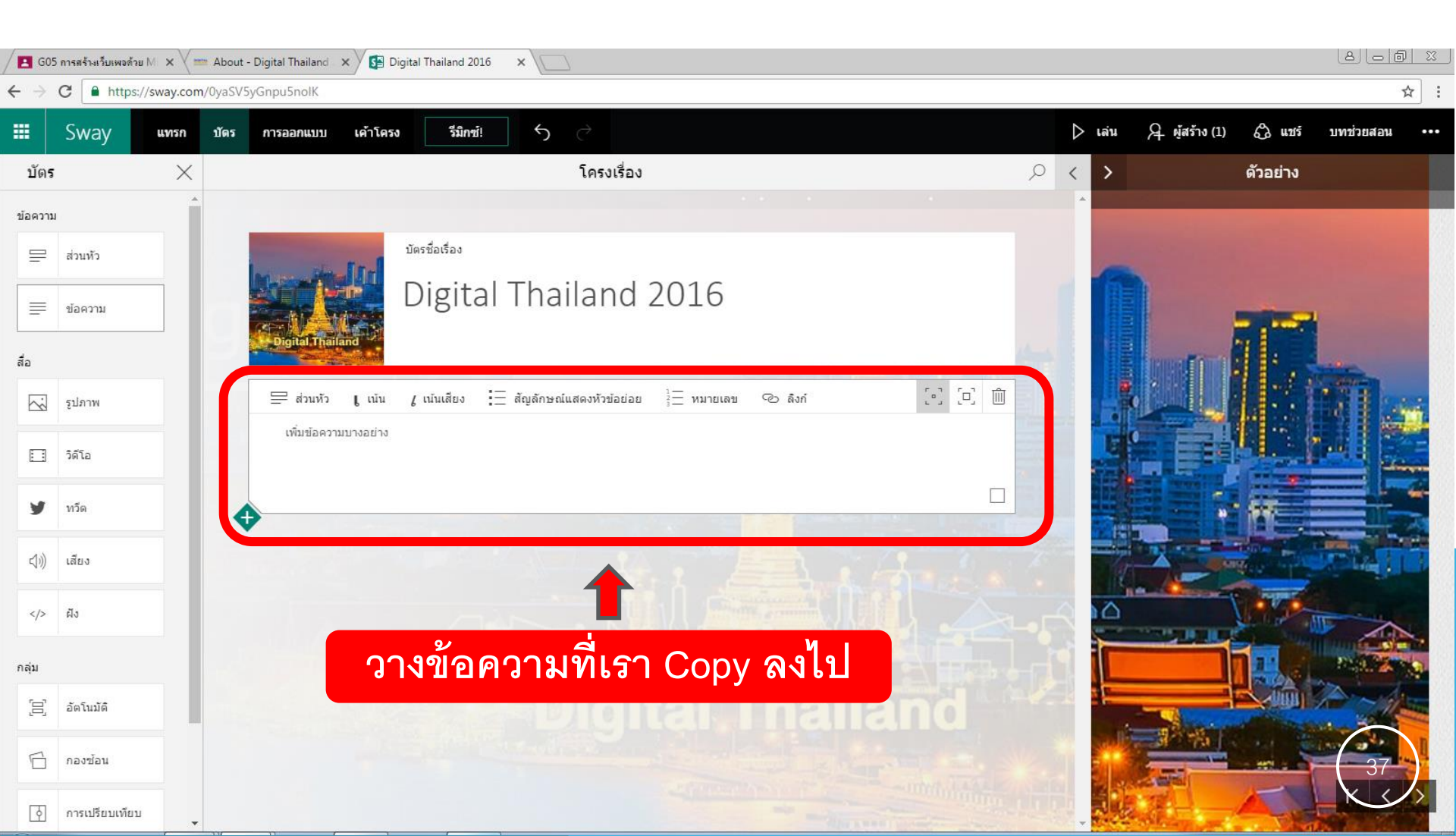

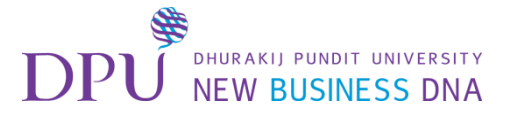

# การเพิ่มข้อความ

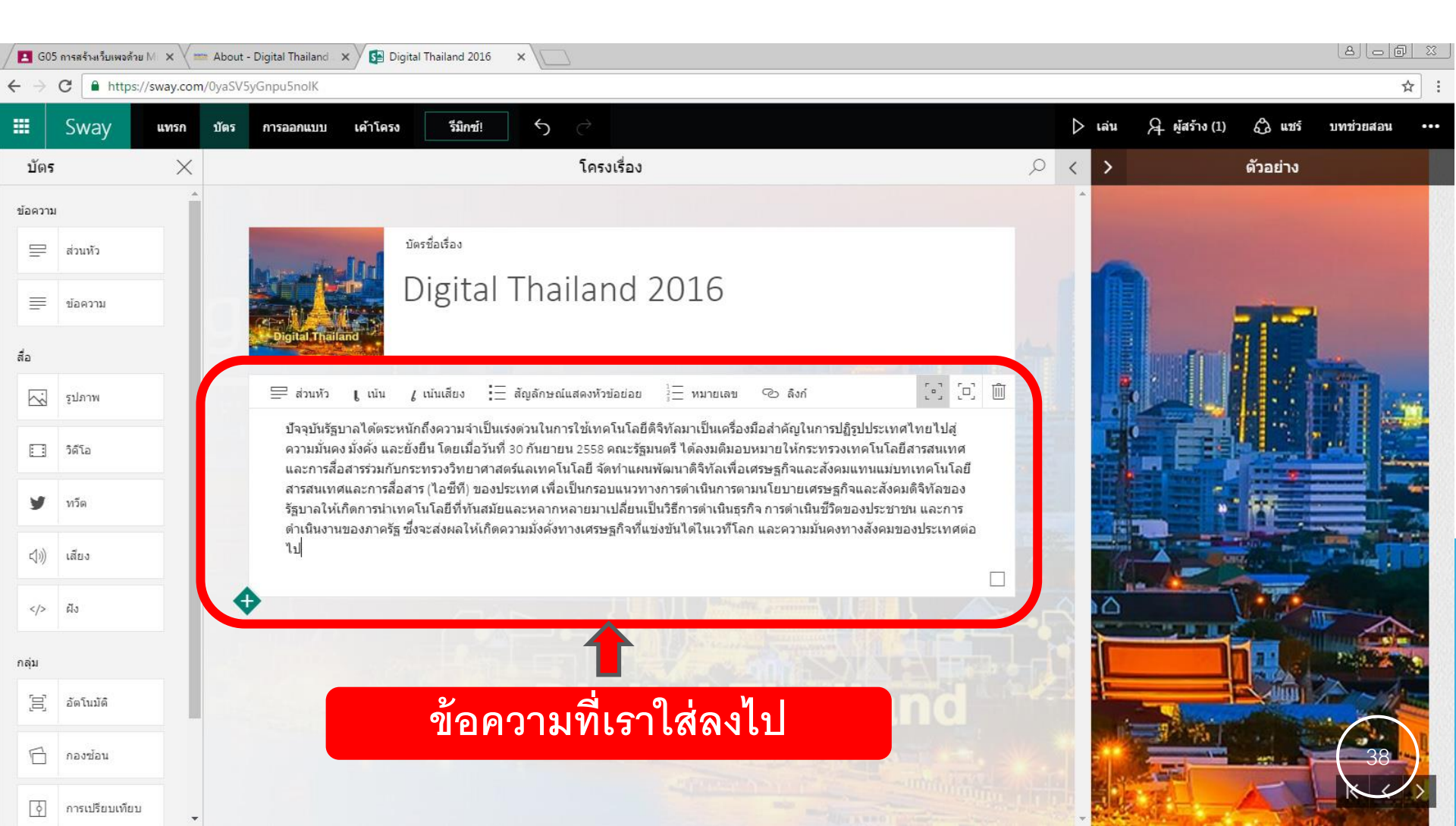

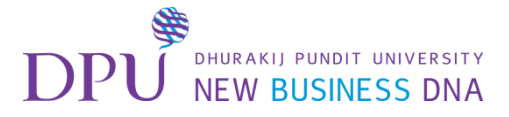

## จากนั้นทำการแทรกรูปภาพ

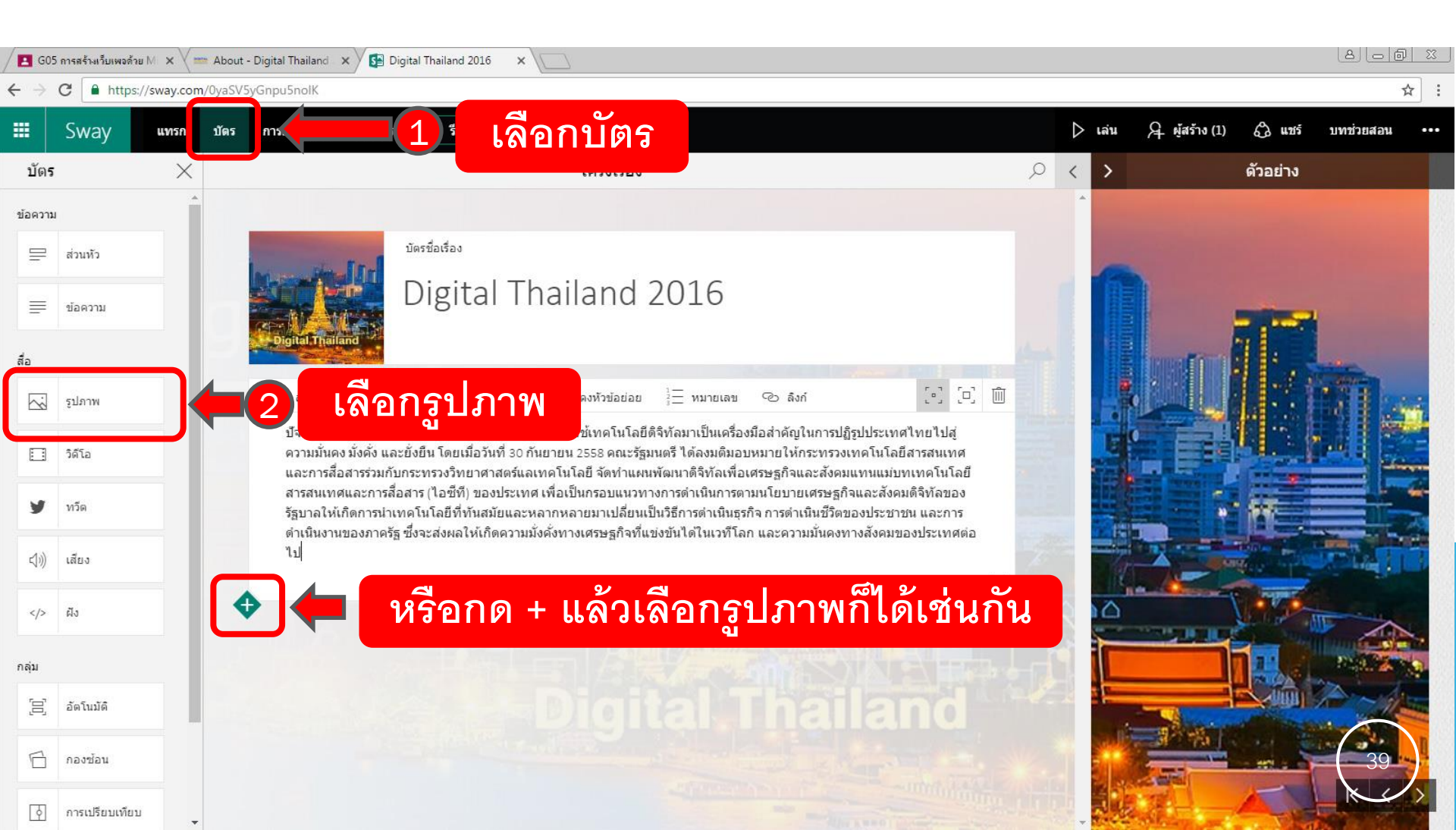

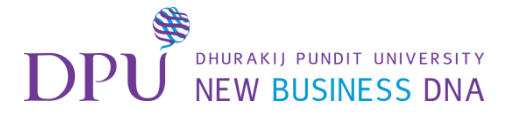

## คลิกที่แนะนำแล้วเลือกไฟล์

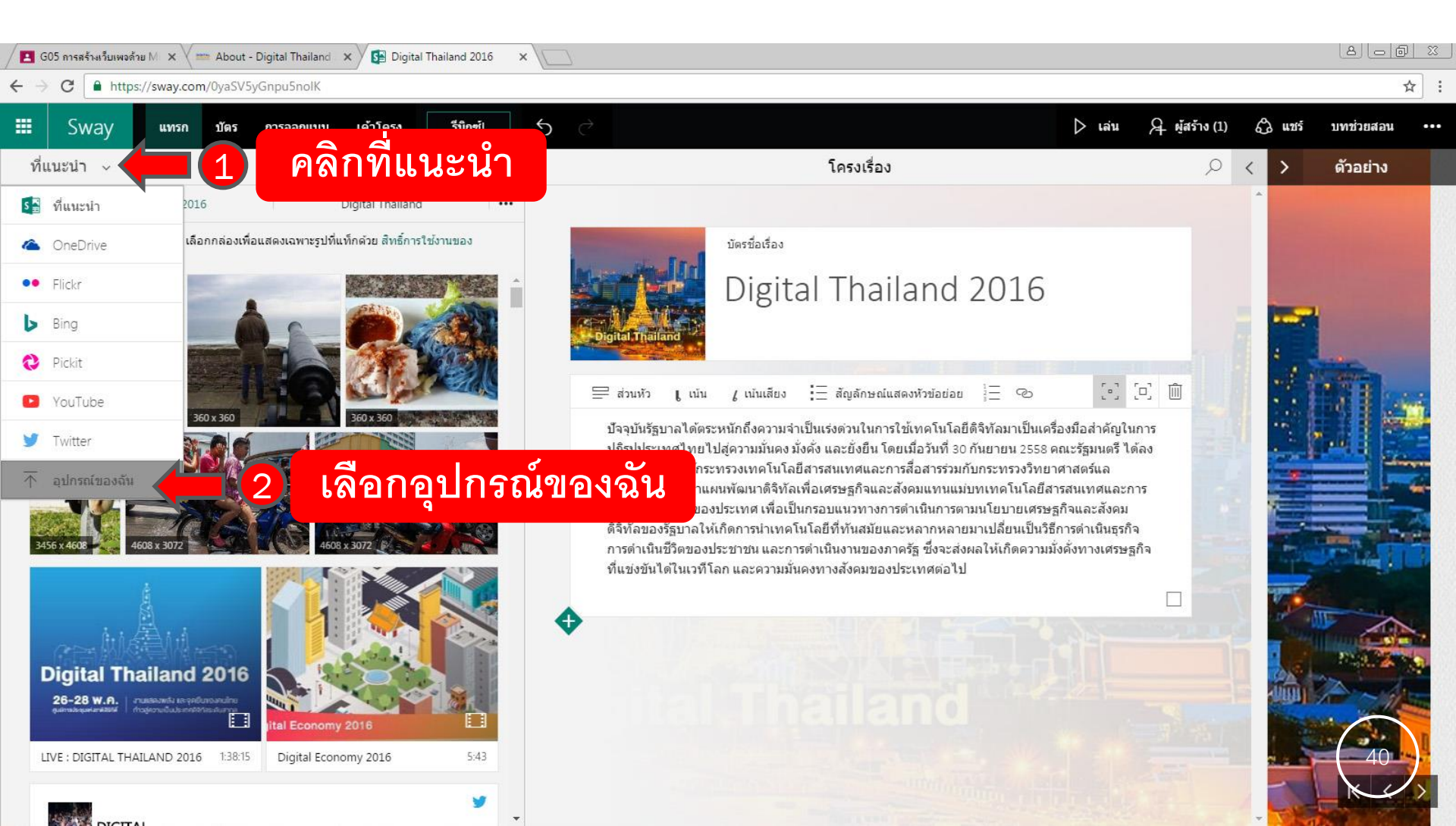

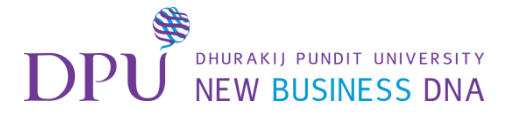

# เลือกรูปภาพที่ต้องการใช้งาน

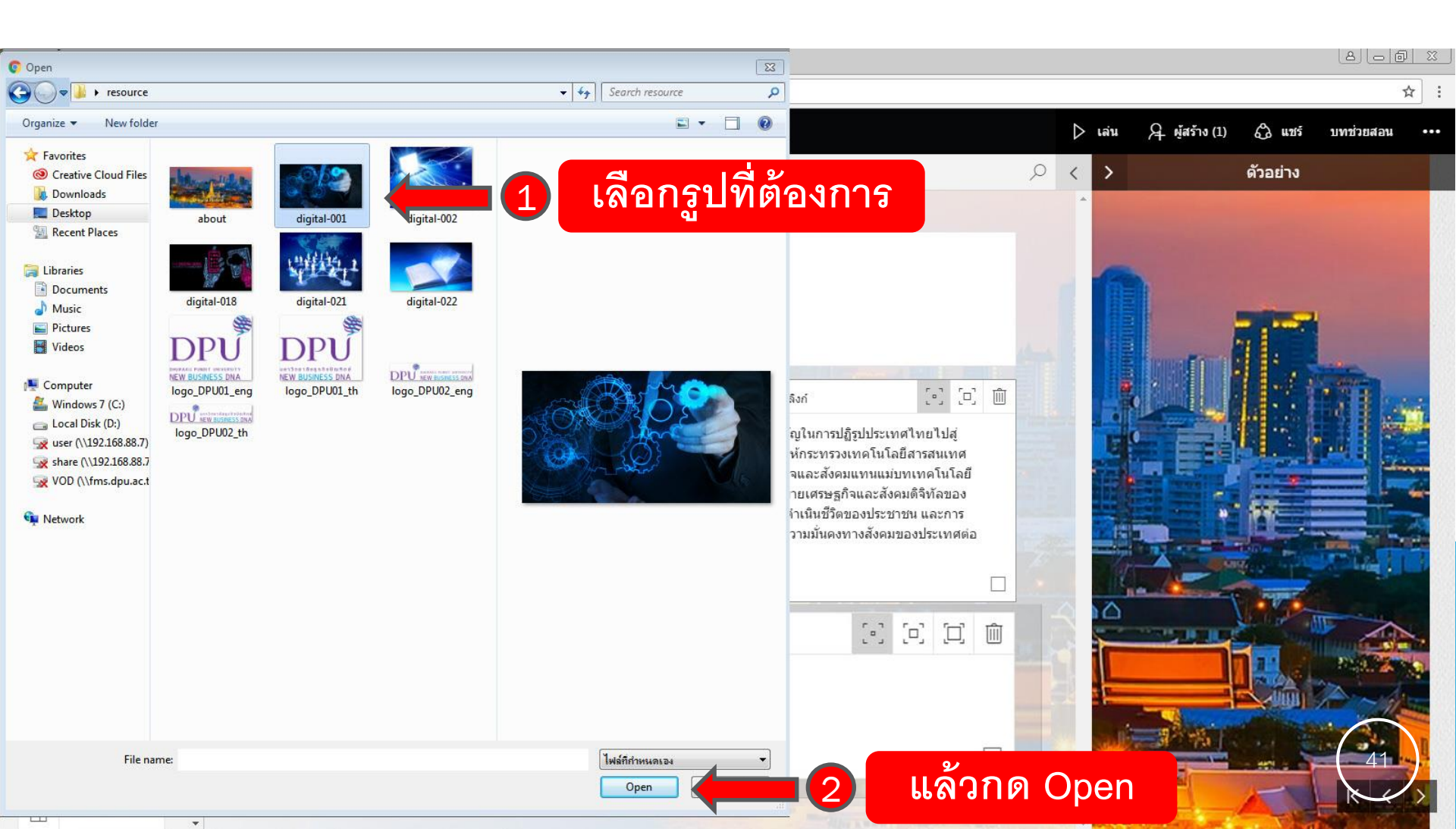

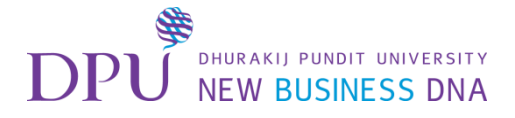

### เมื่อได้รูปภาพมาแล้ว สามารถใส่ข้อความให้แก่ภาพได้

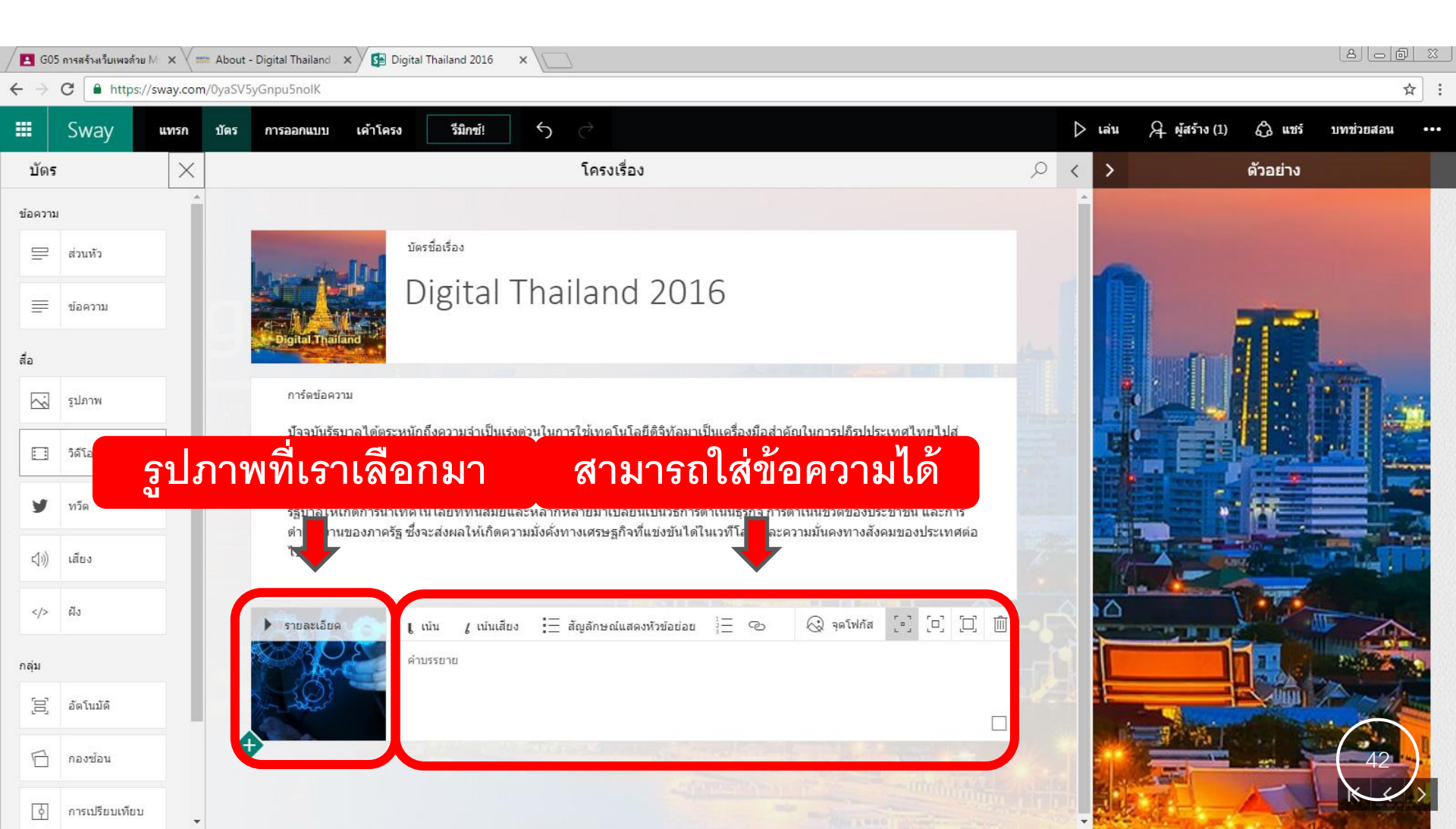

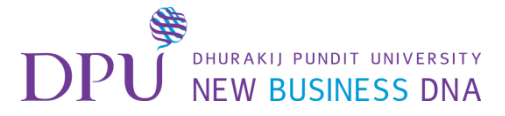

# การแทรกวิดีโอ

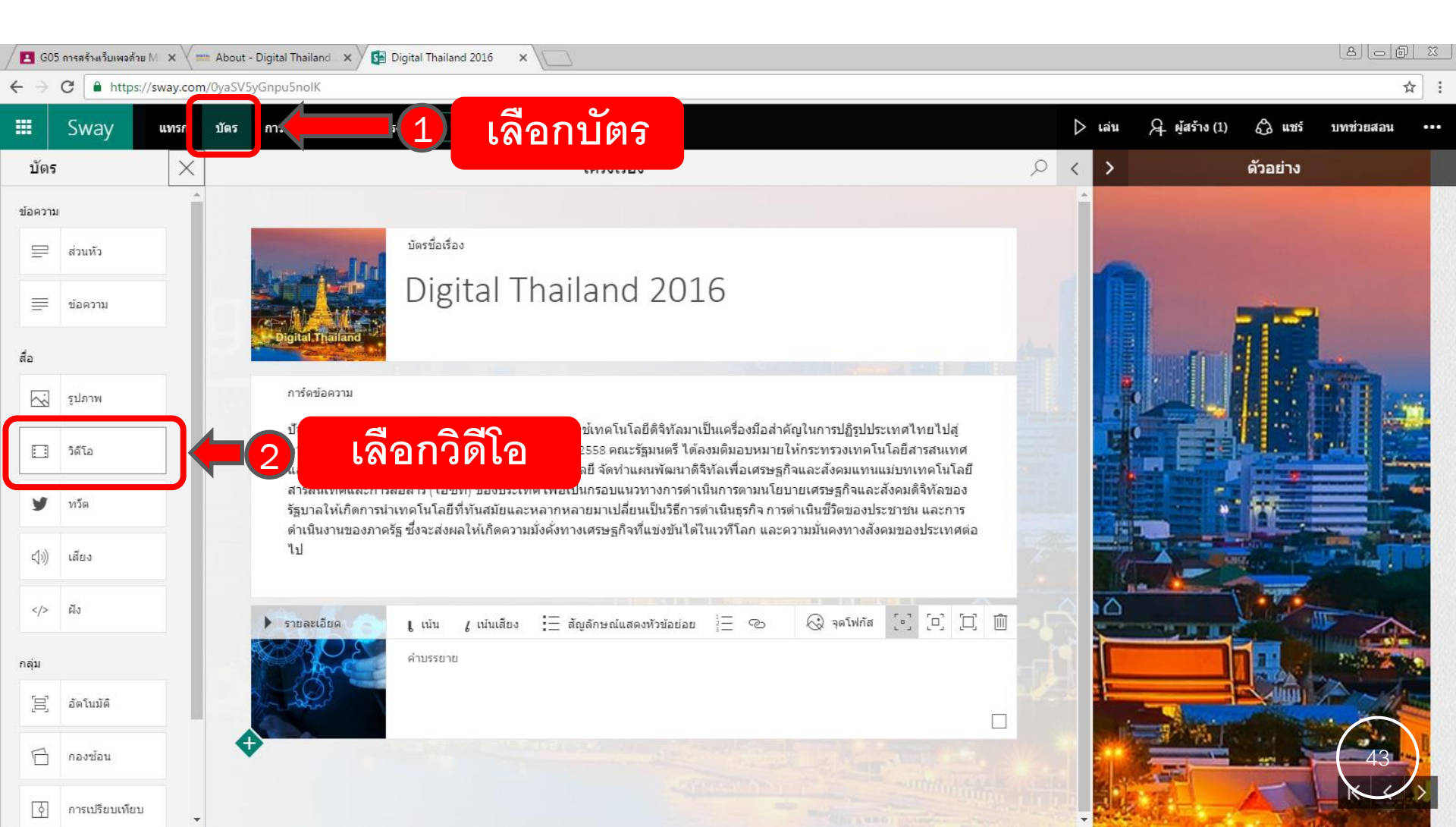

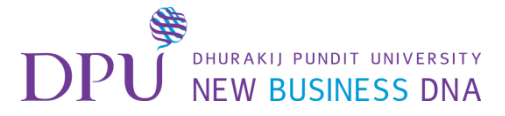

# ทำการเพิ่มวิดีโอ

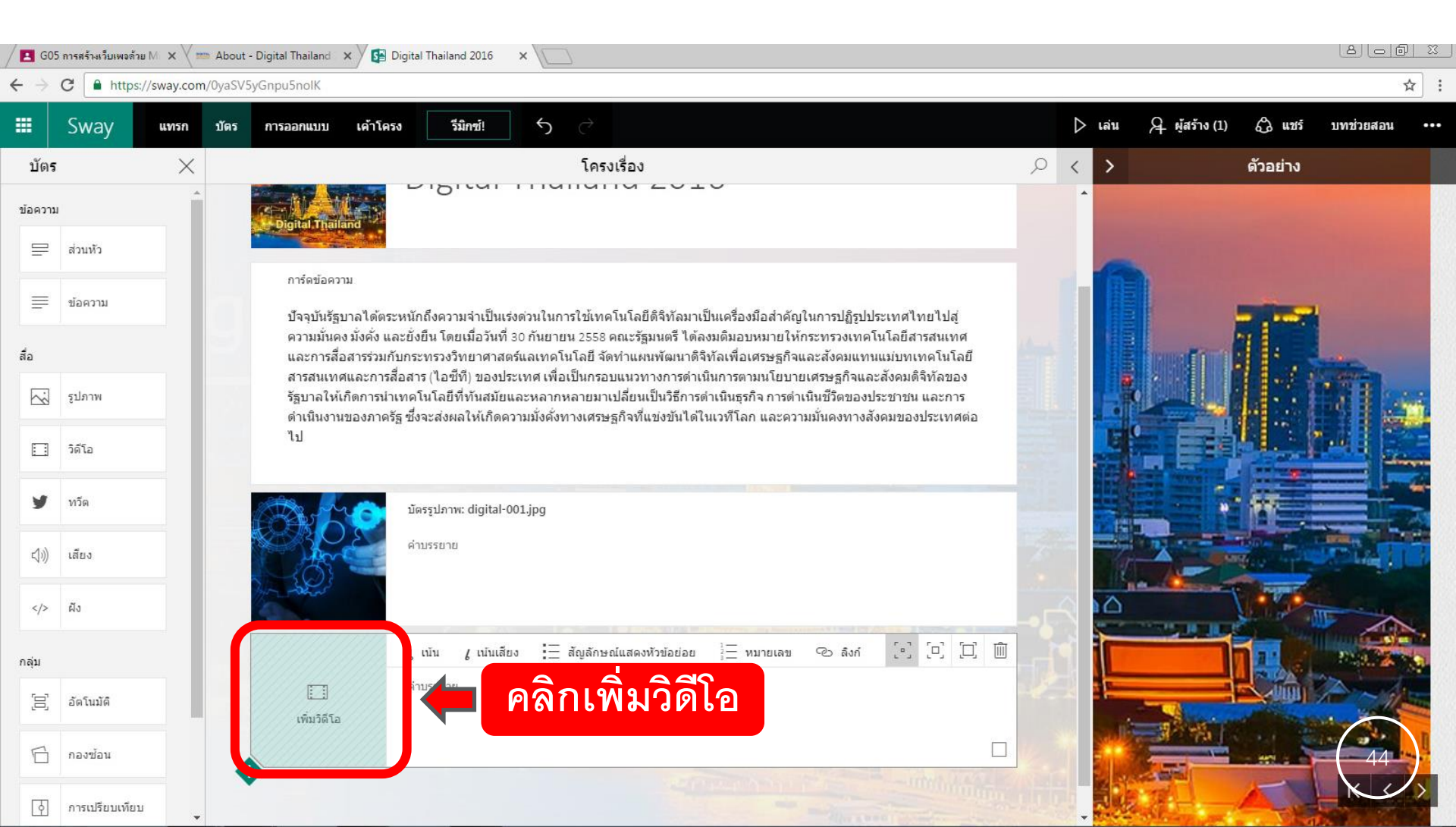

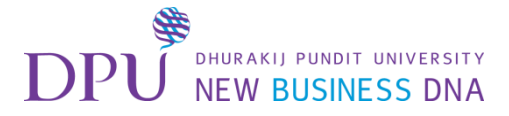

### สามารถค้นหาจากคำที่ต้องการ

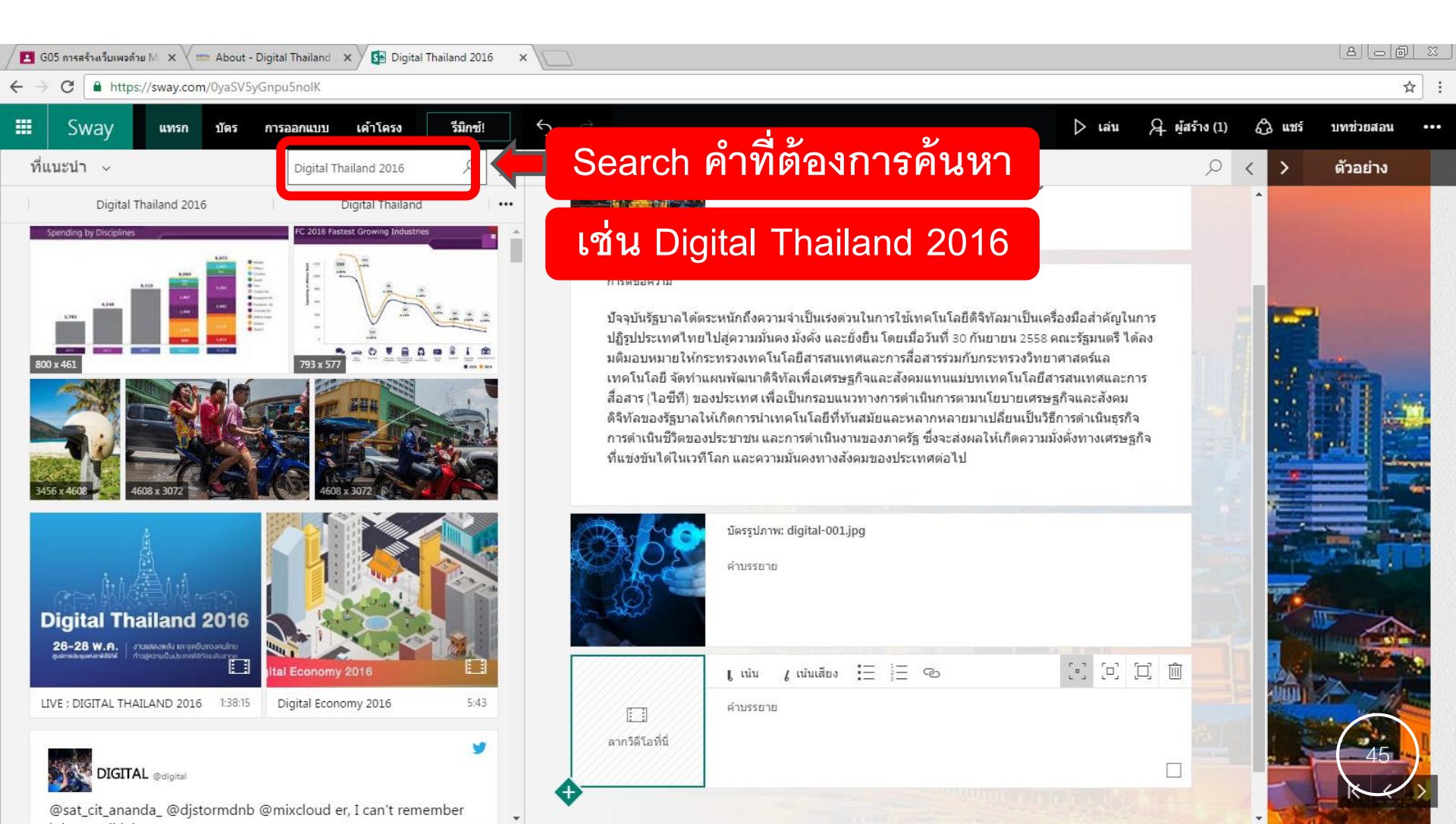

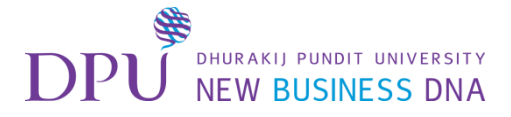

#### เลือกวิดีโอจาก Youtube ที่ต้องการ

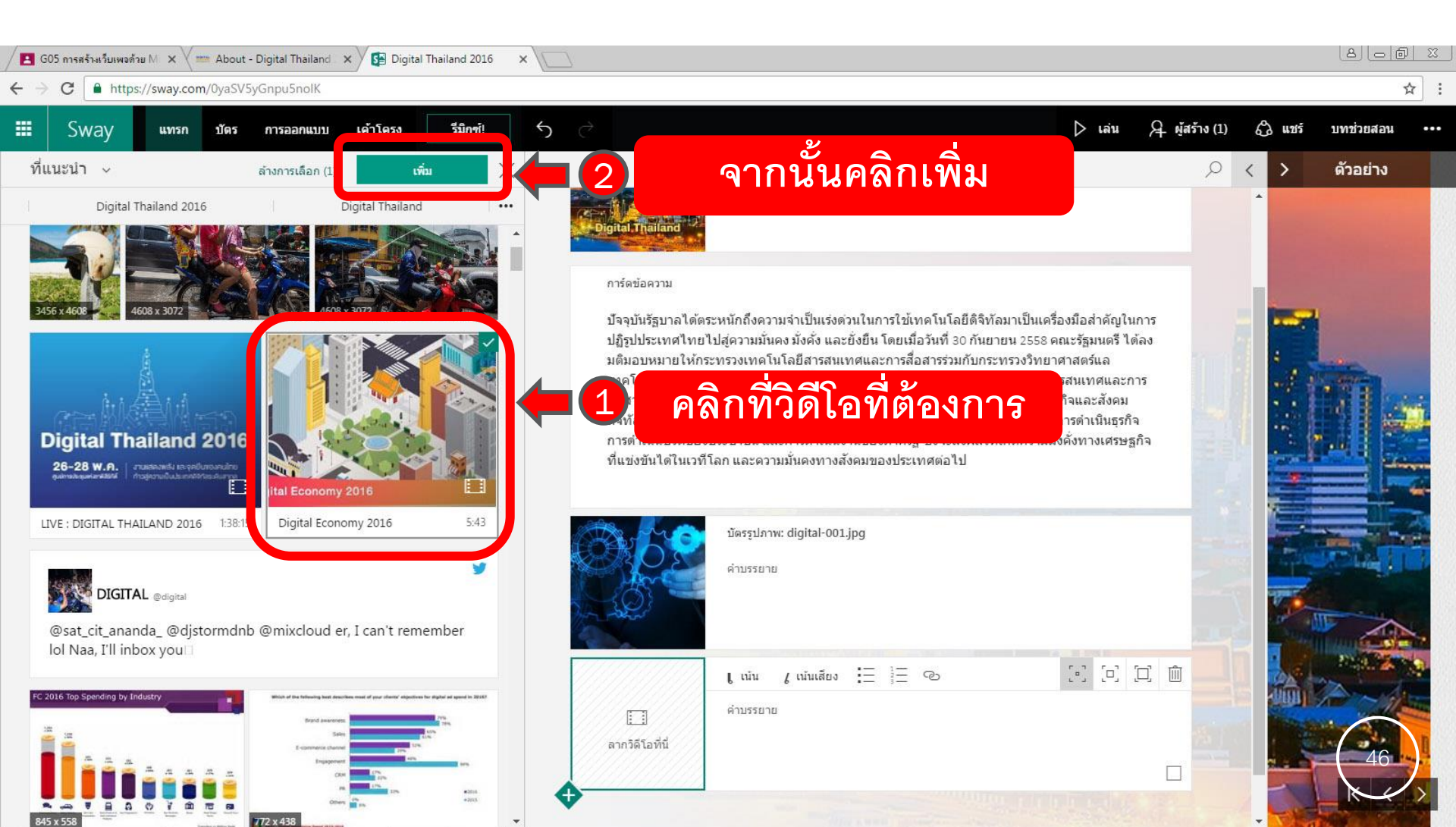

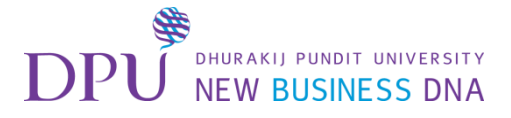

อีก 1 วิธีคือการลากวิดีโอมาใส่ใน Sway ของเราได้เลย

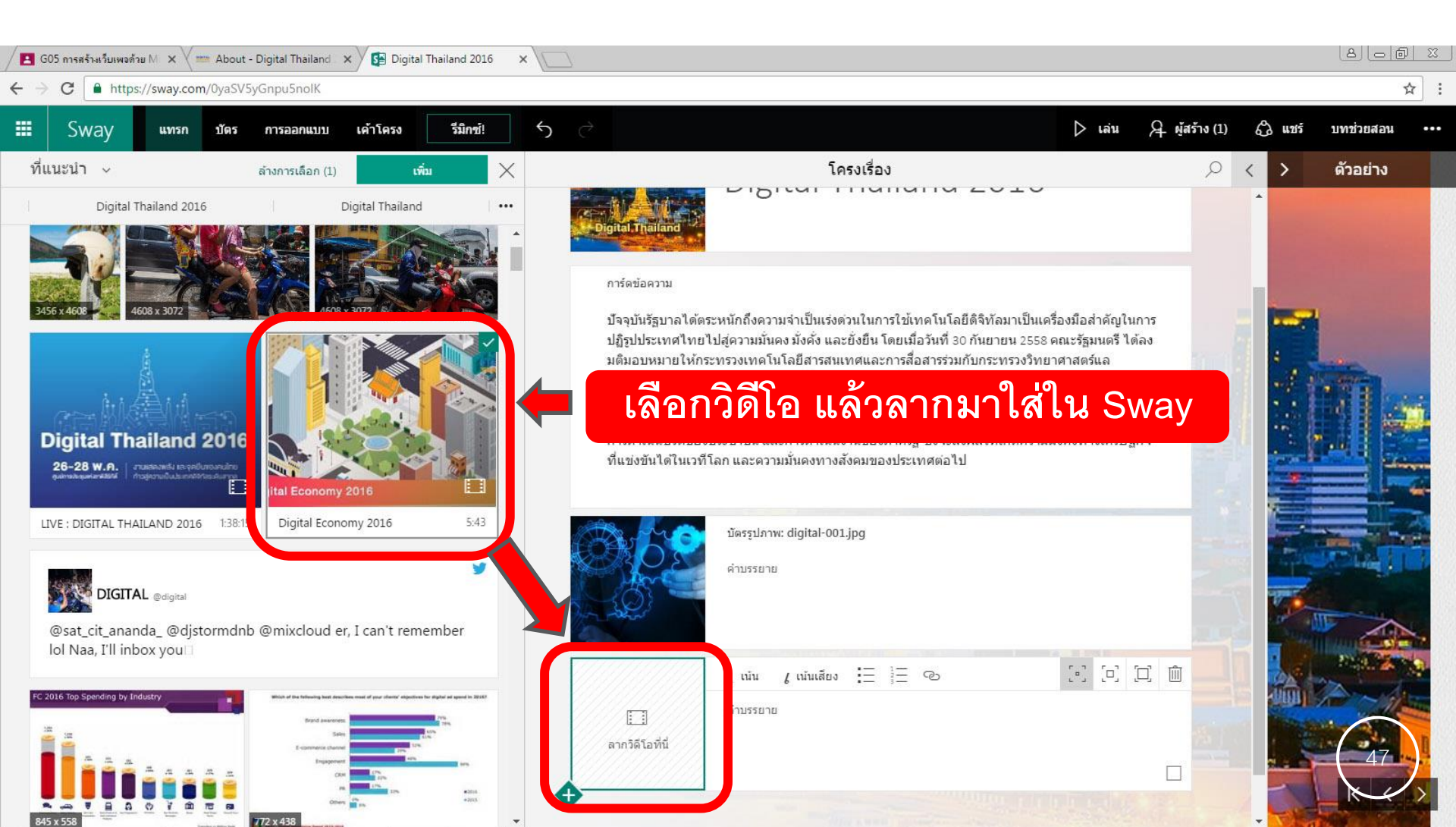

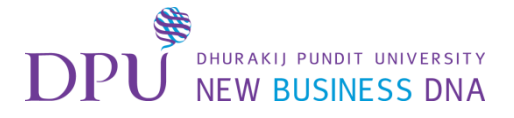

ได้วิดีโอจาก Youtube มาแล้ว สามารถใส่ข้อความเพิ่มเติมได้

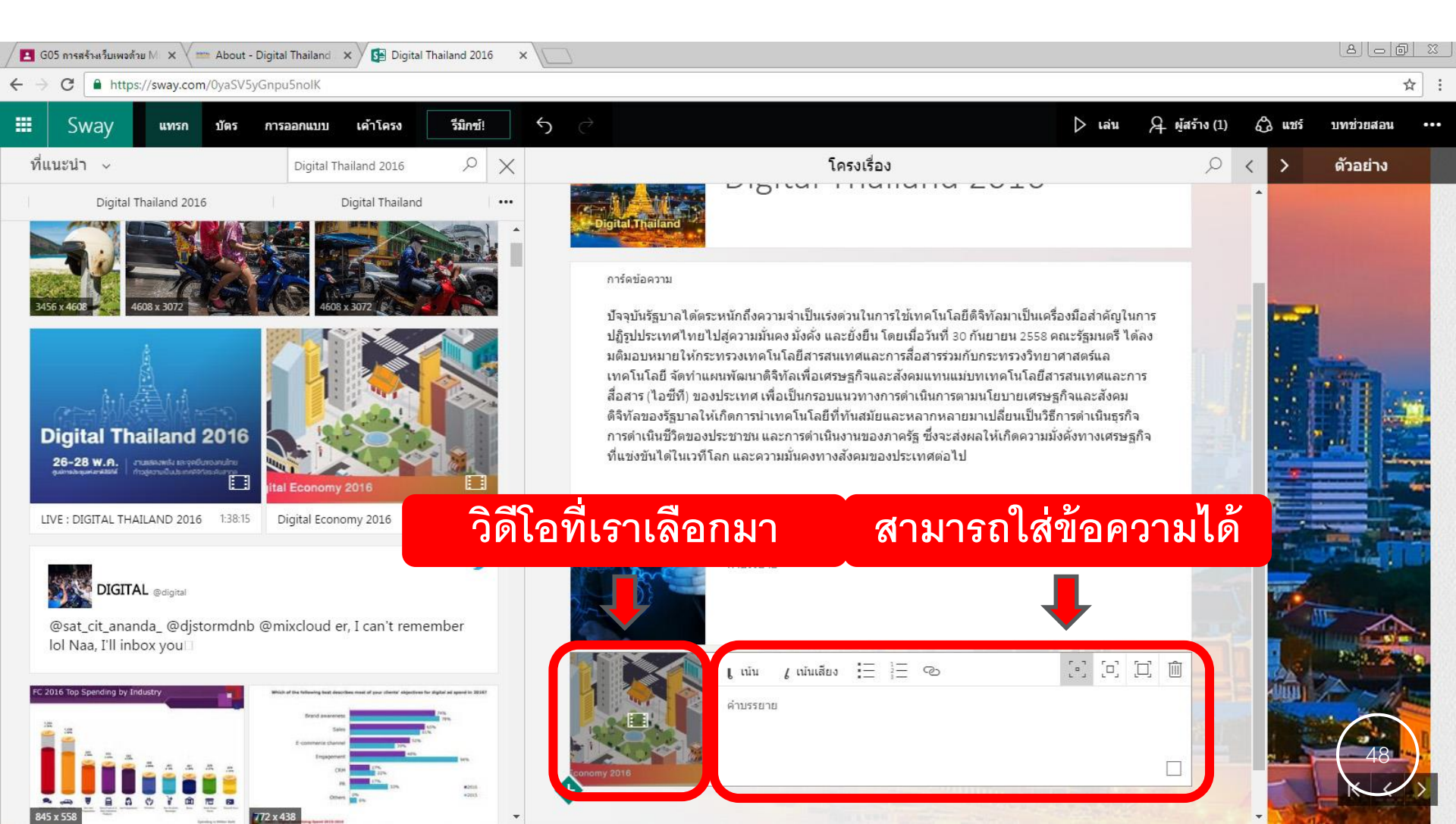

# DHURAKIJ PUNDIT UNIVERSITY

การปรับขนาดรูปภาพ / วิดีโอ ให้สังเกตุสัญลักษณ์นี้

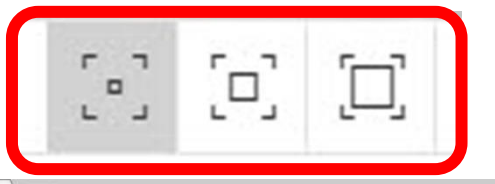

เค้าโครง รีมิกซ์! 5 🕨 เล่น Sway บัตร การออกแบบ แทรก 9 Х ที่แนะนำ 🗸 โครงเรื่อง Digital Thailand 2016 THANGING LOIN DICAL Digital Thailand 2016 **Digital Thailand** ... การ์ดข้อความ ้ปัจจุบันรัฐบาลได้ตระหนักถึงความจำเป็นเร่งด่วนในการใช้เทคโนโลยีดิจิทัลมาเป็นเครื่องมือสำคัญในการ ปภิรปประเทศไทยไปส่ความมั่นคง มั่งคั่ง และยั่งยืน โดยเมื่อวันที่ 30 กันยายน 2558 คณะรัฐมนตรี ได้ลง มติมอบหมายให้กระทรวงเทคโนโลยีสารสนเทศและการสื่อสารร่วมกับกระทรวงวิทยาศาสตร์แล เทคโนโลยี จัดทำแผนพัฒนาดิจิทัลเพื่อเศรษฐกิจและสังคมแทนแม่บทเทคโนโลยีสารสนเทศและการ สื่อสาร (ไอซีที) ของประเทศ เพื่อเป็นกรอบแนวทางการดำเนินการตามนโยบายเศรษฐกิจและสังคม ้ดิจิทัลของรัฐบาลให้เกิดการนำเทคโนโลยีที่ทันสมัยและหลากหลายมาเปลี่ยนเป็นวิธีการดำเนินธุรกิจ **Digital Thailand 2016** การดำเนินชีวิตของประชาชน และการดำเนินงานของภาครัฐ ซึ่งจะส่งผลให้เกิดความมั่งคั่งทางเศรษฐกิจ ที่แข่งขันได้ในเวทีโลก และความมั่นคงทางสังคมของประเทศต่อไป 26-28 W.A. สามสองหรับ เอาจอยู่แหงเลยไทย al Economy 2016 5:43

×

SA Digital Thailand 2016

เล็ก(ละเอียด) / กลาง( ปานกลาง) / ใหญ่ (เข้ม)

2 0 2

บทช่วยสอน

ด้วอย่าง

🖓 ผู้สร้าง (1)

Q

63 uzis

☆

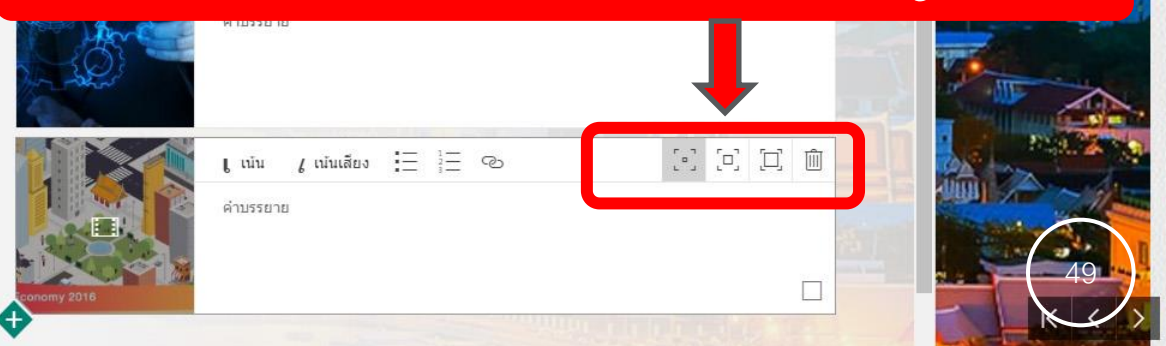

@sat\_cit\_ananda\_ @djstormdnb @mixcloud er, I can't remember lol Naa, I'll inbox you

Digital Economy 2016

LIVE : DIGITAL THAILAND 2016 1:38:15

DIGITAL @digital

🖪 G05 การสร้างเว็บเพจด้วย M 🗙 🗸 🔤 About - Digital Thailand 🗙 🌶

https://sway.com/0yaSV5yGnpu5nolK

4

C

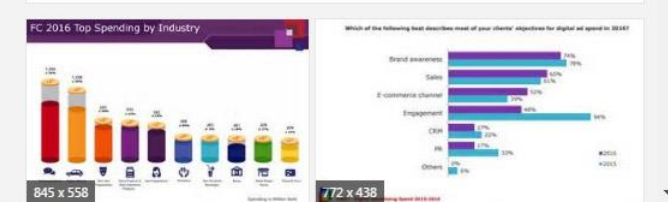

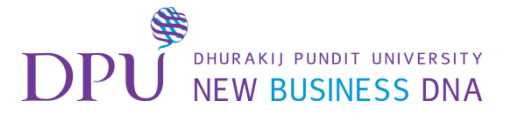

# การเพิ่มหัวข้อใหม่

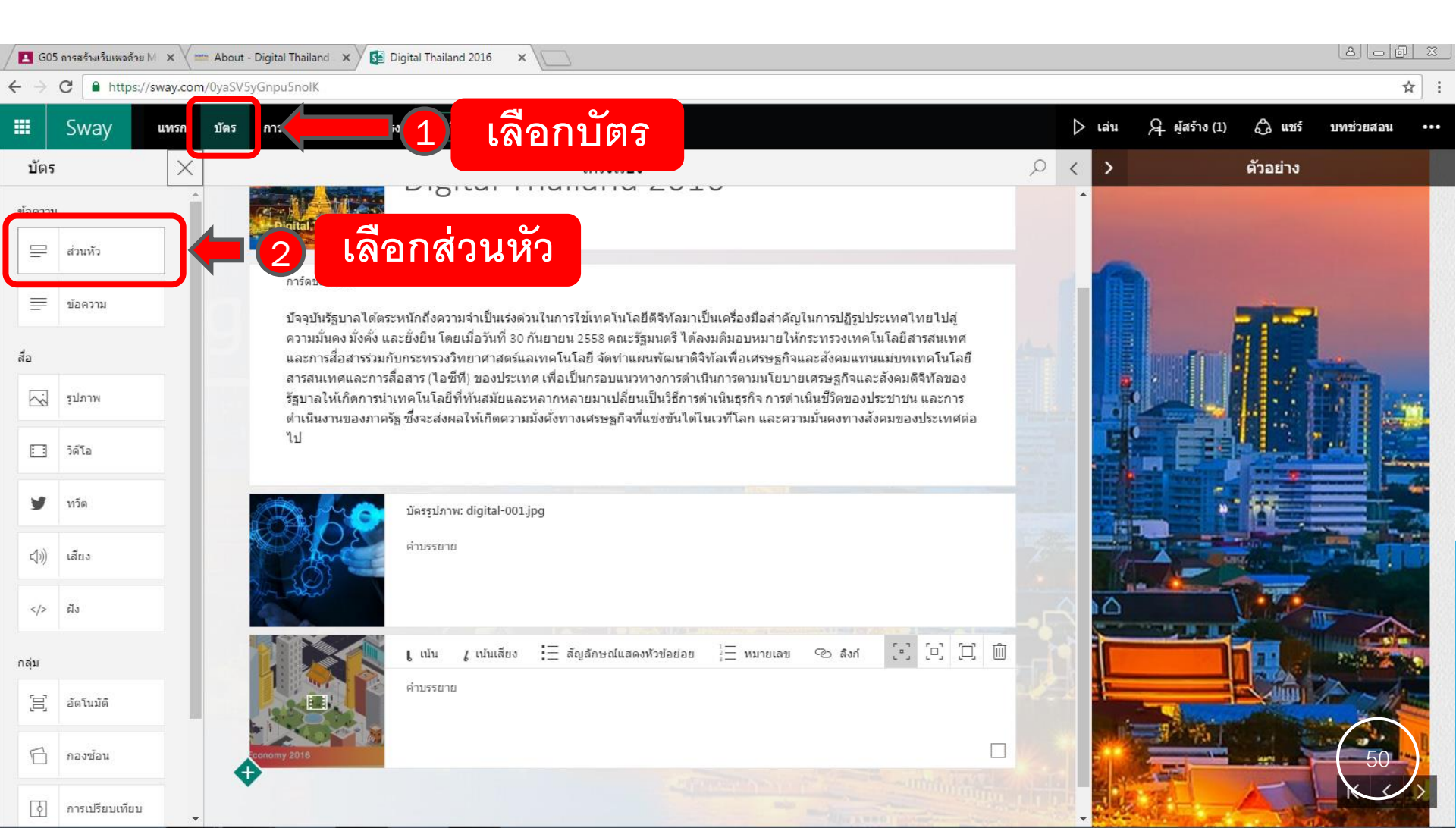

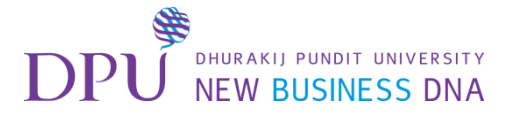

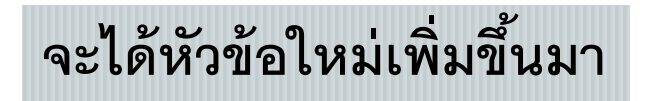

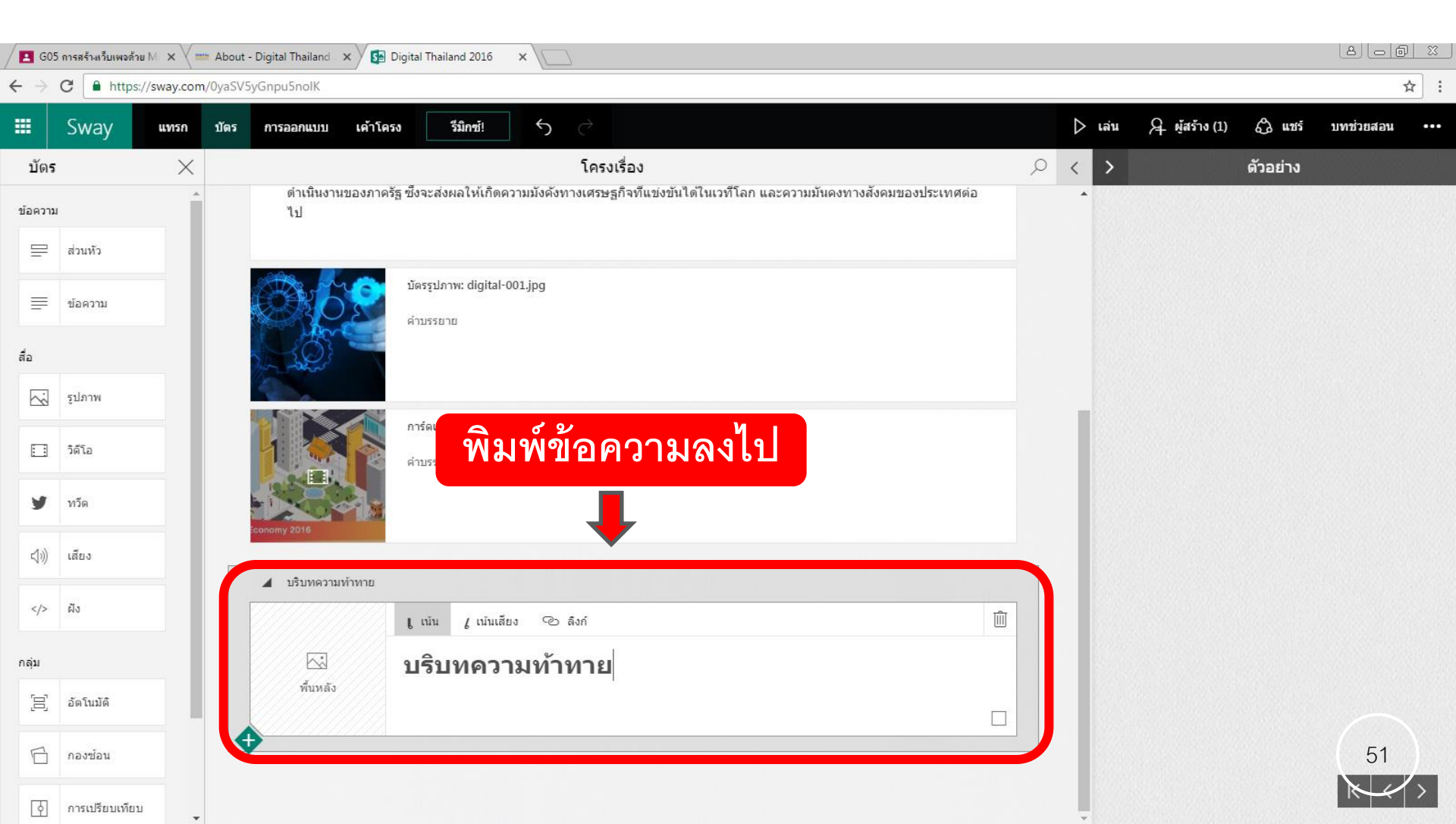

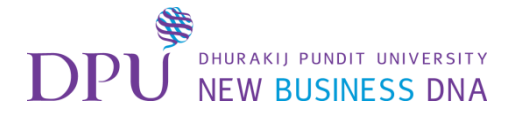

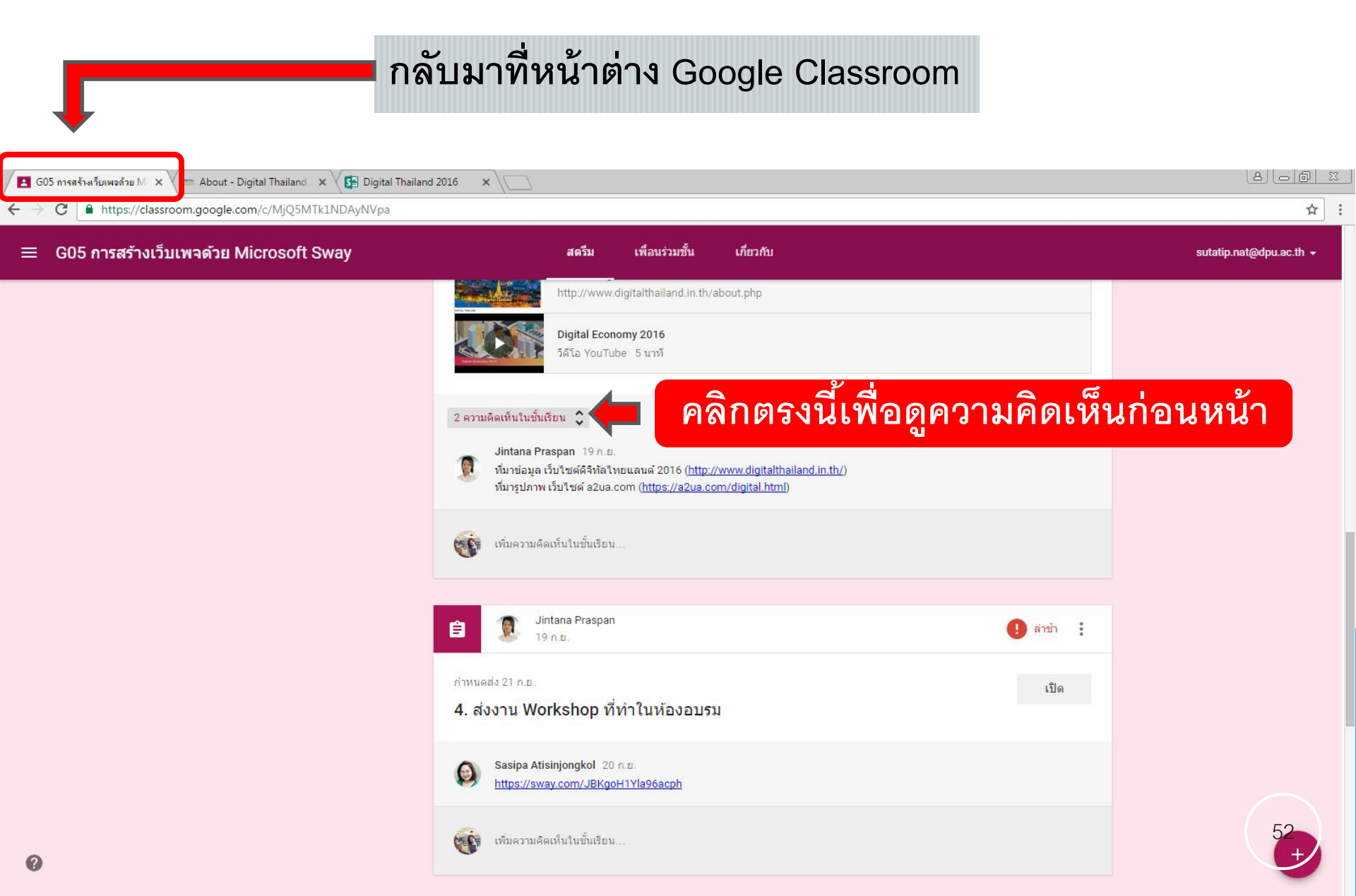

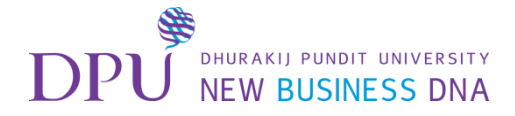

### Copy Code ใน Google Classroom

| 🖪 G05 การสร้างเว็บเพอด้วย M 🗙 🔤 About - Digital Thailand 🗙 🔀 Digital Thaila | nd 2016 × \                                                                                                    |                         |
|-----------------------------------------------------------------------------|----------------------------------------------------------------------------------------------------|-------------------------|
| ← → C  ■ https://classroom.google.com/c/MjQ5MTk1NDAyNVpa                    |                                                                                                    | ☆ :                     |
| ≡ G05 การสร้างเว็บเพจด้วย Microsoft Sway                                    | สตรีม เพื่อนร่วมขึ้น เกี่ยวกับ                                                                                                    | sutatip.nat@dpu.ac.th 👻 |
|                                                                             | http://www.digitalthailand.in.th/about.php<br>Digital Economy 2016<br>วิลีโอ YouTube 5 นาท์                                                                                                    |                         |
| ทำการ Copy Code 🗖                                                           | 2 ดวมผิดเห็นในขึ้นเชิม ``<br>intana Praspan 10 o.u.<br>viframe<br>src="https://docs.google.com/a/dpu.ac.th/forms/d/e/1FAlpQLSdyztcmlhpGmCrQTCsOC3qqvUUJcutAWx5byyUt7FXmO6<br>smwQ/viewform?embedded=true* width="900* height="900* frameborder="0* marginheight="0* marginwidth="0*-กำลัง<br>Twae<br>Jintana Praspan 19 ก.ย.<br>viัurviauja เว็บโซตด์สินักลัไทยแลนด์ 2016 ( <u>http://www.digitalthailand.in.th/</u> ) |                         |
|                                                                             | รมีรูปภาพ เริ่ม เป็น อินอิเอาที่ ( <u>Interstratus contrological Intern</u> )                                                                                                    |                         |
|                                                                             | <ul> <li>Jintana Praspan</li> <li>19 ก.ย.</li> </ul>                                                                                                    |                         |
|                                                                             | กำหนดส่ง 21 ก.ย.<br>4. ส่งงาน Workshop ที่ทำในห้องอบรม                                                                                                    | 53                      |
| 0                                                                           | Sasipa Atisinjongkol 20 n.u.                                                                                                    | +                       |

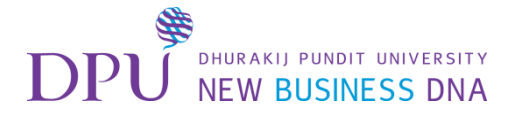

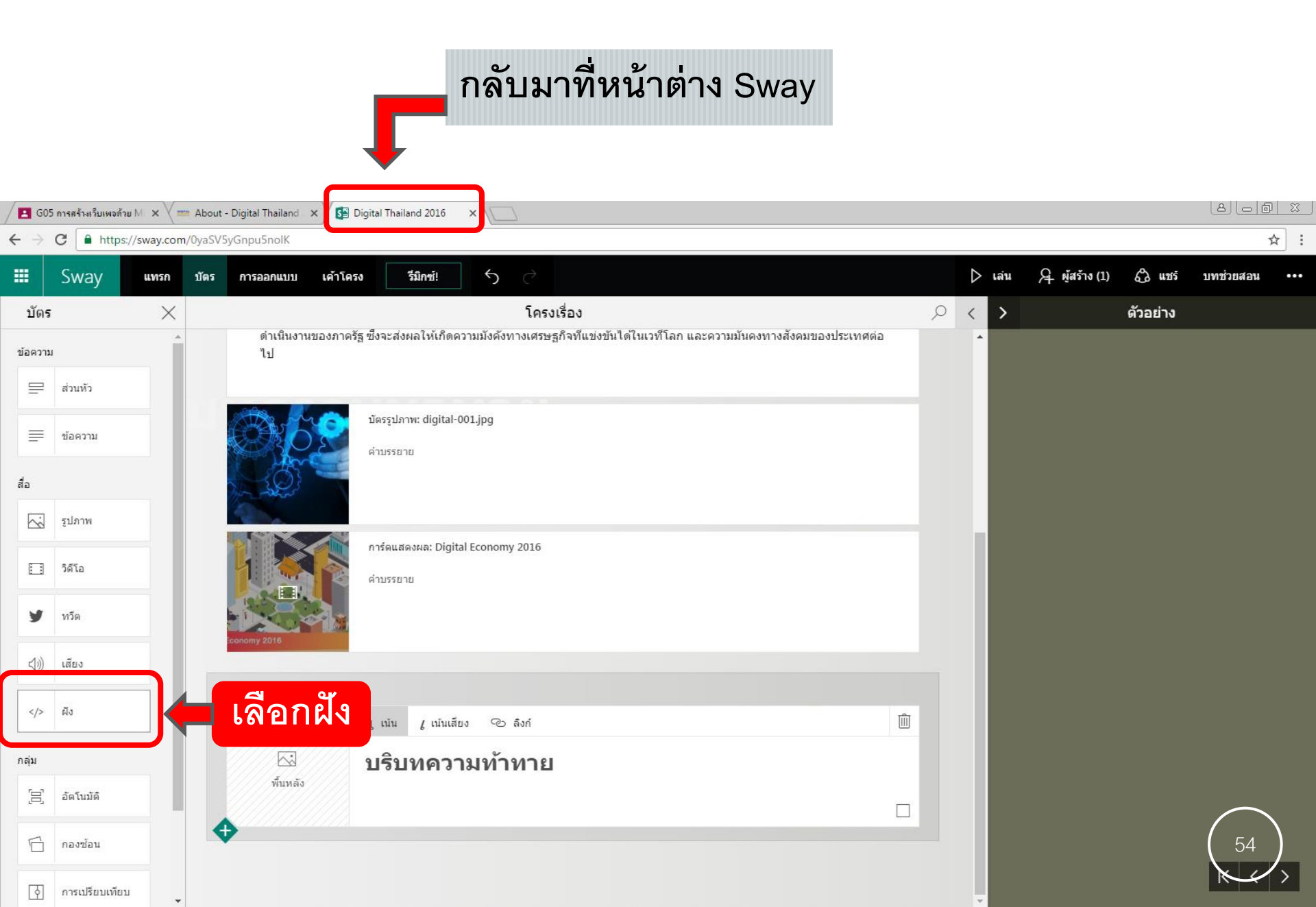

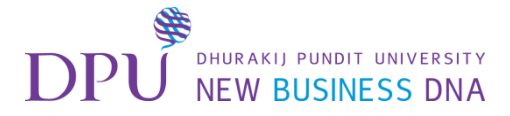

#### ทำการวาง Code ลงไป

(เป็น Code แบบสอบถามที่สร้างจาก google form)

| / 🖪 GO                   | 05 การสร้างเว็บเพจด้ว | au M 🗙 📉 🔤 About                 | : - Digital Thailand 🗙 🗡 🚰 🛙 | igital Thailand 2016                     | ×                                        |                                                                                                    |                    |                  |            |     |        |               |          | 8 06      | 9 % |
|--------------------------|-----------------------|----------------------------------|------------------------------|------------------------------------------|------------------------------------------|----------------------------------------------------------------------------------------------------|--------------------|------------------|------------|-----|--------|---------------|----------|-----------|-----|
| $\leftarrow \rightarrow$ | C https               | :// <mark>sway.com</mark> /0yaSV | 5yGnpu5nolK                  |                                          |                                          |                                                                                                    |                    |                  |            |     |        |               |          | 6         | ☆ : |
|                          | Sway                  | แทรก บัตร                        | การออกแบบ เค้าโคร            | ง รีมิกซ์!                               | <b>৲</b> ∂                               |                                                                                                    |                    |                  |            |     | 🕨 เล่น | A ผู้สร้าง (1 | .) 🖧 uvś | บทช่วยสอน | ••• |
| บัตร                     | 5                     | ×                                |                              |                                          | โครง                                     | เรื่อง                                                                                                    |                    |                  |            | Q   | < >    |               | ตัวอย่าง |           |     |
| ข้อควา                   | าม                    | Â                                | C OX                         | คำบรรยาย                                 |                                          |                                                                                                    |                    |                  |            |     | *      |               |          |           |     |
| =                        | ส่วนหัว               |                                  |                              |                                          |                                          |                                                                                                    |                    |                  |            |     | U.     |               |          |           |     |
| =                        | ข้อความ               |                                  |                              | การ์ดแสดงผล: Digita                      | al Economy 2016                          |                                                                                                    |                    |                  |            |     |        |               |          |           |     |
| สื่อ                     |                       |                                  |                              | คำบรรยาย                                 |                                          |                                                                                                    |                    |                  |            |     |        |               |          |           |     |
|                          | รูปภาพ                |                                  | Economy 2016                 |                                          |                                          |                                                                                                    |                    |                  |            |     |        |               |          |           |     |
|                          | วิดีโอ                |                                  | ปริบทความท้าทาย              |                                          |                                          |                                                                                                    |                    |                  |            |     | 18     |               |          |           |     |
| У                        | ทวีด                  |                                  |                              | บัตรส่วนหัว                              |                                          |                                                                                                    |                    |                  |            |     |        |               |          |           |     |
| (1))                     | เสียง                 |                                  | 🖾 วา                         | <b>থ</b> Code                            | ะ ที่ Co                                 | py มาจ                                                                                                    | าก G               | oogle            | Class      | sro | om     |               |          |           |     |
|                          | ผืง                   |                                  |                              |                                          |                                          | _                                                                                                    |                    |                  |            |     |        |               |          |           |     |
| กลุ่ม                    |                       |                                  |                              | การ์ดฝังดัว                              |                                          |                                                                                                    | -                  |                  | [°] 🗎      |     |        |               |          |           |     |
| juj                      | อัตโนมัติ             |                                  |                              | แผนภูมิ แผนที่ เสียง 1<br>AWx5bvvUt7FXm0 | วัดีโอ และอีกมากมายที<br>O6smwQ/viewform | กี่ผังไว้ เรียนรู้เพิ่มเดิม<br>า?embedded=true" v                                                            | vidth="900" height | t="900" framebor | rder="0" 🔺 |     |        |               |          | $\frown$  |     |
| 6                        | กองซ้อน               |                                  |                              | marginheight="0"                         | marginwidth="0">f                        | กำลังโหลด <td>e&gt;</td> <td></td> <td>•</td> <td>J</td> <td></td> <td></td> <td></td> <td>55</td> <td></td> | e>                 |                  | •          | J   |        |               |          | 55        |     |
| চা                       | การเปรียบเทีย         | ŭ                                |                              |                                          |                                          |                                                                                                    |                    |                  |            |     | 11     |               |          | ĸ         | >   |

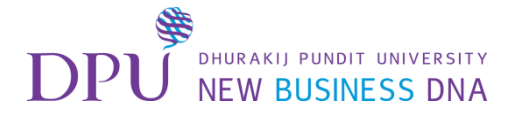

| / 🖪 G05 การสร้ามเว็บเพลล้วย M x V 🚥 About - Digital Thailand x V 🚱 Digital Thailand 2016 x |               |                               |                                                                                                    |              |                  |                     |          |           | <u>)                                    </u> |
|--------------------------------------------------------------------------------------------|---------------|-------------------------------|----------------------------------------------------------------------------------------------------|--------------|------------------|---------------------|----------|-----------|----------------------------------------------|
| $\leftrightarrow$ $\rightarrow$                                                            | C http:       | s://sway.com/0yaSV5yGnpu5nolK |                                                                                                    |              |                  |                     |          | 8         | ☆ :                                          |
|                                                                                            | Sway          | แทรก บัตร การออกแบบ เค้       | าโครง รีมิกซ์! 5                                                                                                    |              | $\triangleright$ | เล่น 🏳 ผู้สร้าง (1) | 🖧 แชร์   | บทช่วยสอน | ••••                                         |
| บัตร                                                                                       | 5             | ×                             | โครงเรื่อง                                                                                                    | Q            | <                | >                   | ด้วอย่าง |           |                                              |
| ข้อควา                                                                                     | n             | Î S                           |                                                                                                    |              | *                |                     |          |           | ^                                            |
| ₽                                                                                          | ส่วนหัว       |                               |                                                                                                    |              |                  |                     |          |           |                                              |
| =                                                                                          | ข้อความ       |                               | การ์ดแสดงผล: Digital Economy 2016<br>คำบรรยาย                                                                                     |              |                  |                     |          |           |                                              |
| สื่อ                                                                                       |               |                               |                                                                                                    |              |                  |                     |          |           |                                              |
| ~                                                                                          | รูปภาพ        | Sconomy 2016                  |                                                                                                    |              |                  |                     |          |           |                                              |
|                                                                                            | วิดีโอ        | 🔺 บริบทดวามท้าทา              | . คำถาม                                                                                                    |              |                  |                     |          |           |                                              |
| У                                                                                          | ทวีด          |                               | <sup>บัตรส่วนหัว</sup><br>บริบทความท้าทาย                                                                                         |              |                  |                     |          |           |                                              |
| (1))                                                                                       | เสียง         | พื้นหลัง                      |                                                                                                    |              |                  |                     |          |           |                                              |
|                                                                                            | ผืง           |                               | การ์ดฝังตัว                                                                                                    | [-] <u></u>  |                  |                     |          |           |                                              |
| กลุ่ม                                                                                      |               |                               | แผนภูมิ แผนที่ เสียง วิดีโอ และอีกมากมายที่ผังไว้ เรียนรู้เพิ่มเดิม                                                               |              |                  |                     |          |           |                                              |
| E                                                                                          | อัดโนมัติ     |                               | AWx5byyUt7FXmO6smwQ/viewform?embedded=true" width="900" height="900" frameborder="(<br>marginheight="0" marginwidth="0">กำลังโหลด | '0" <b>^</b> |                  |                     |          |           |                                              |
| 6                                                                                          | กองซ้อน       | 🗌 🗲 ี เลือก                   | ากองซ้อน<br><sub>คอปกั</sub>                                                                                                    |              |                  |                     |          | 56        |                                              |
| þ                                                                                          | การเปรียบเทีย | u                             |                                                                                                    |              | Ŧ                |                     |          |           | - <b>-</b>                                   |

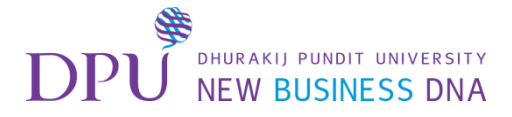

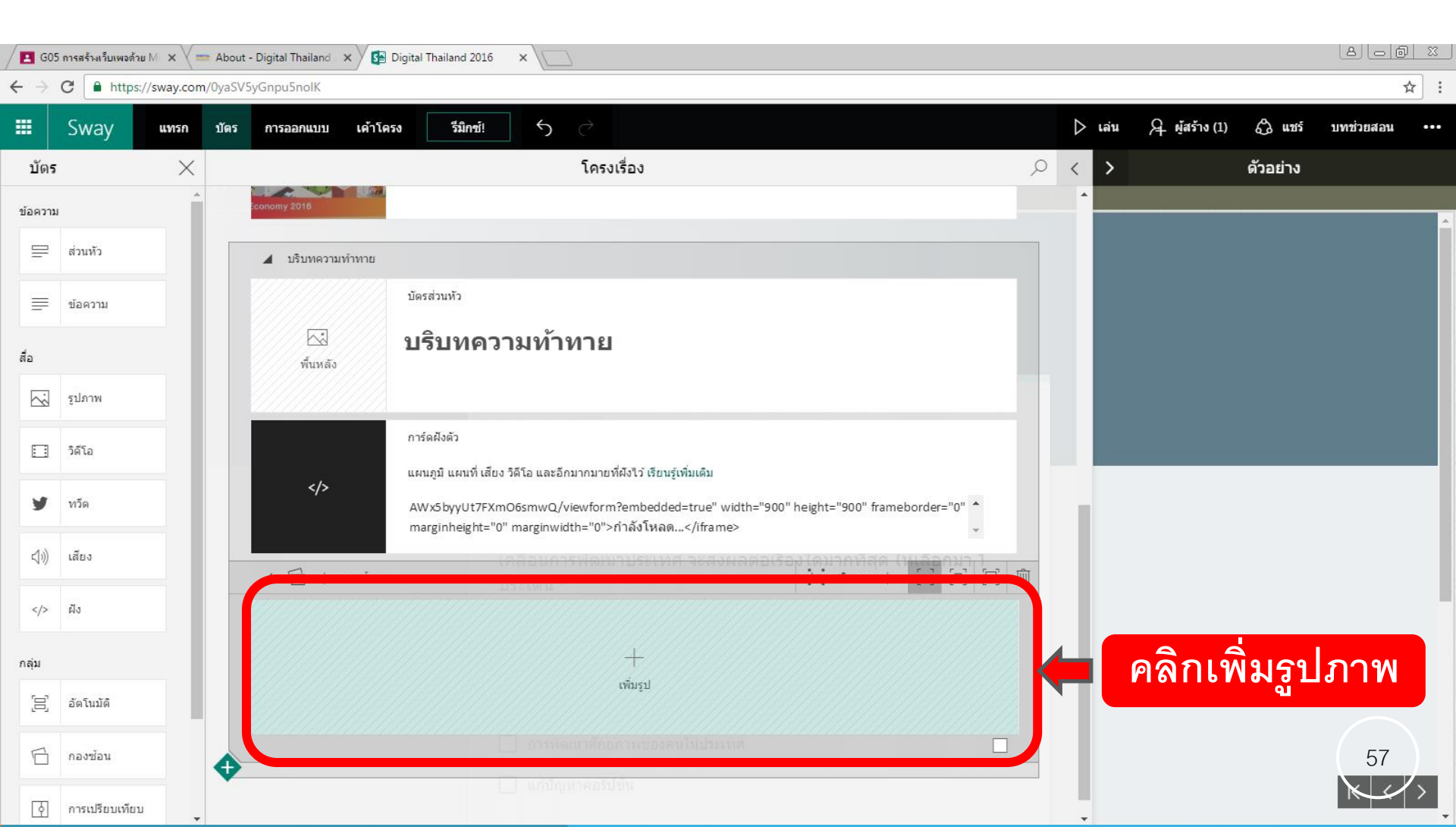

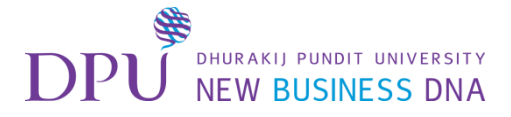

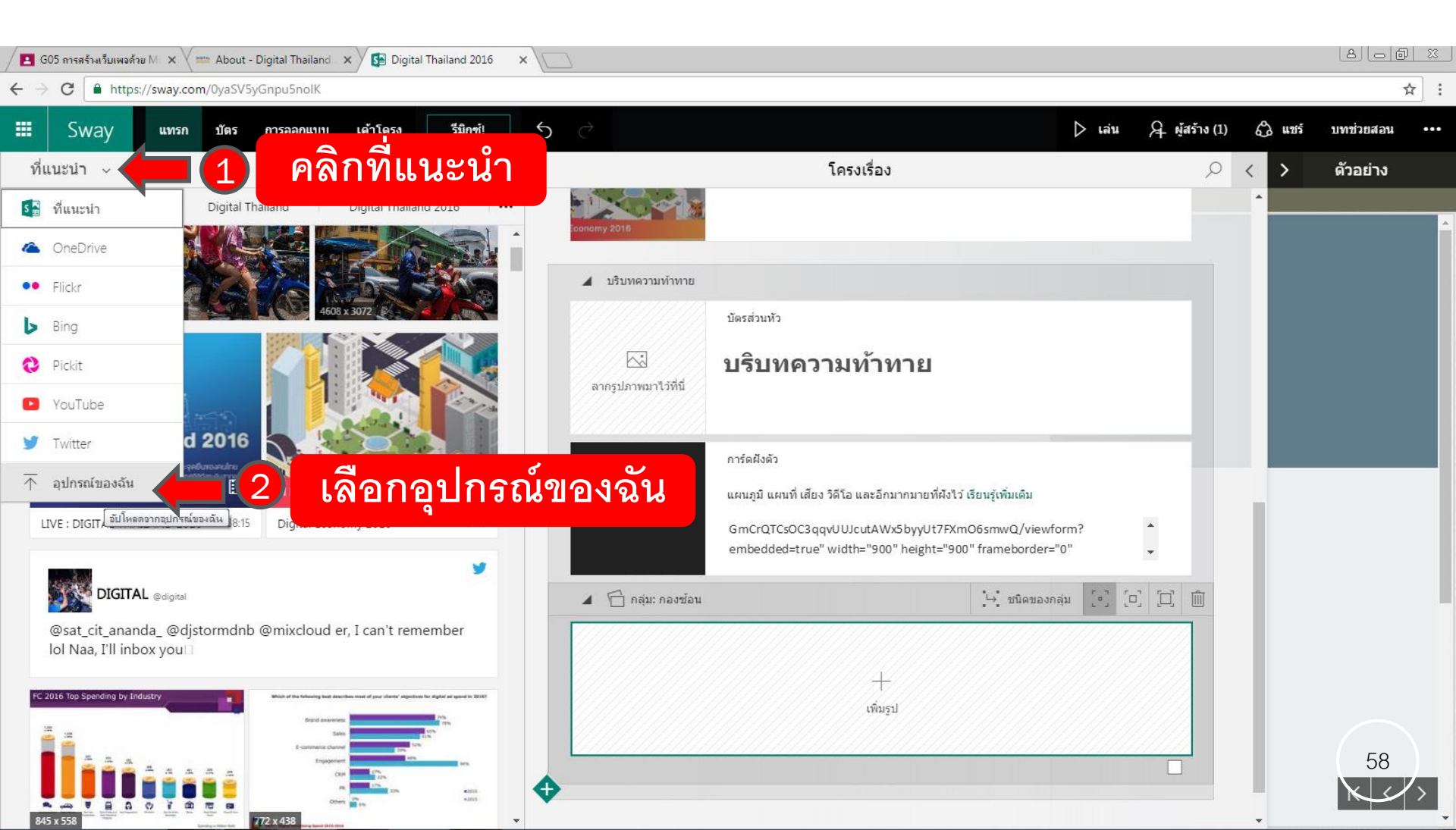

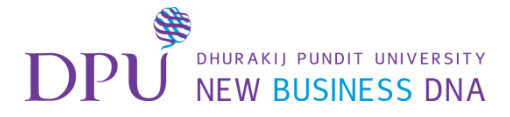

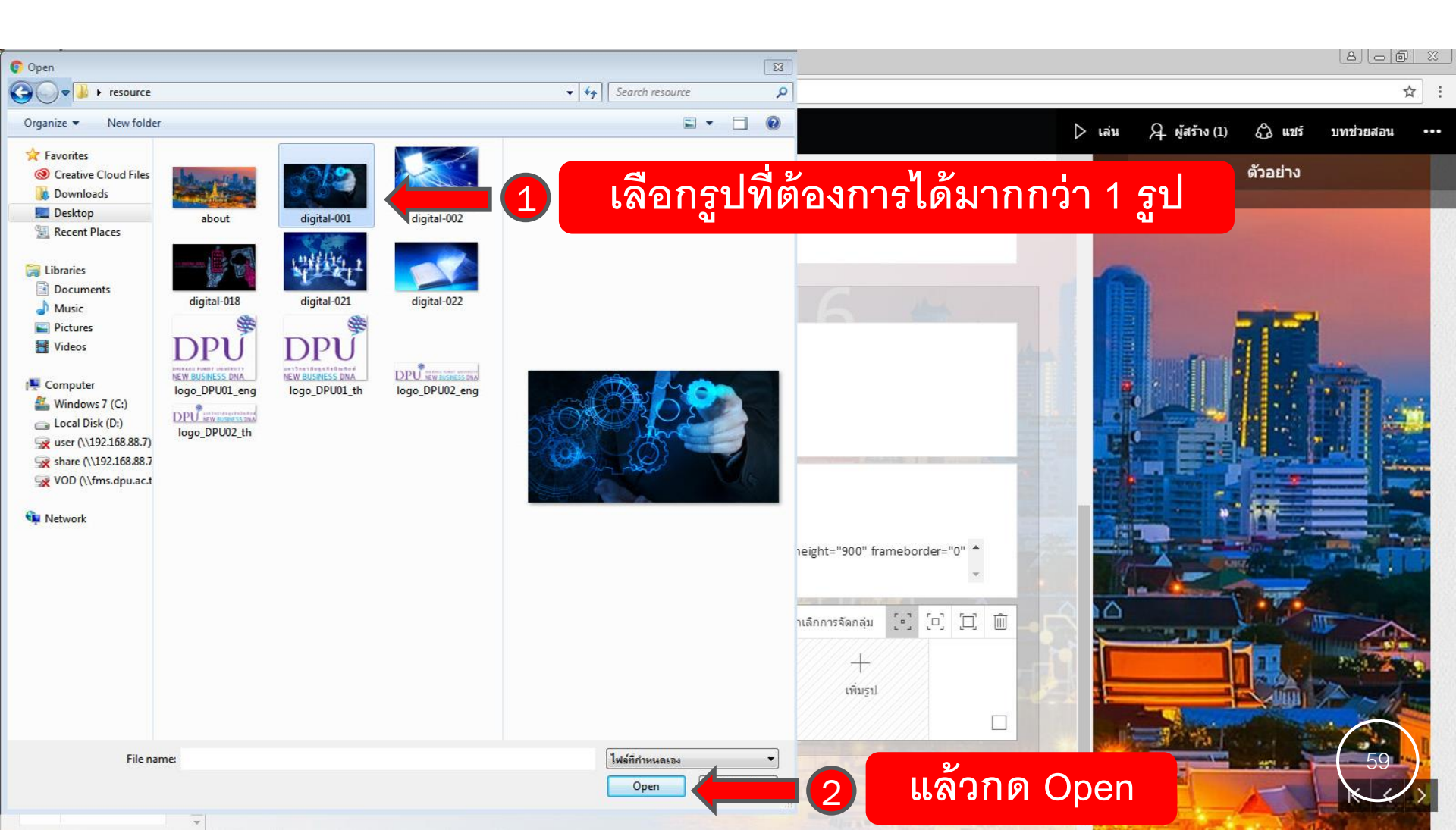

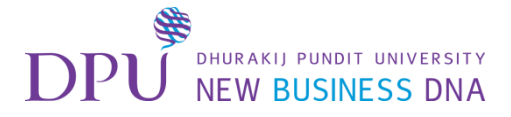

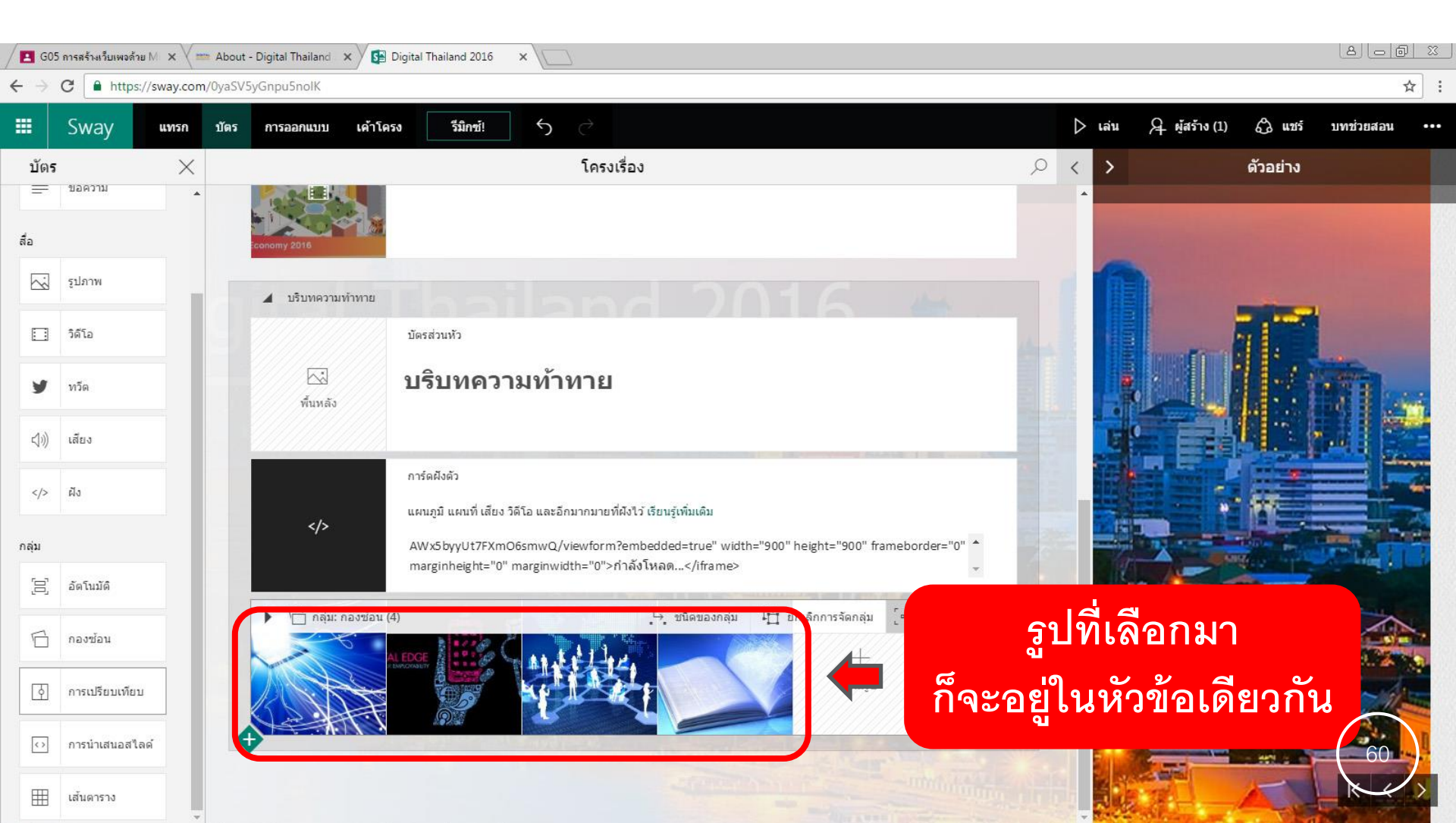

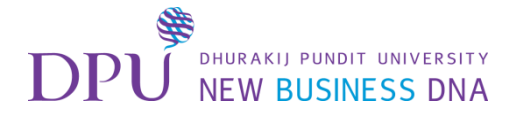

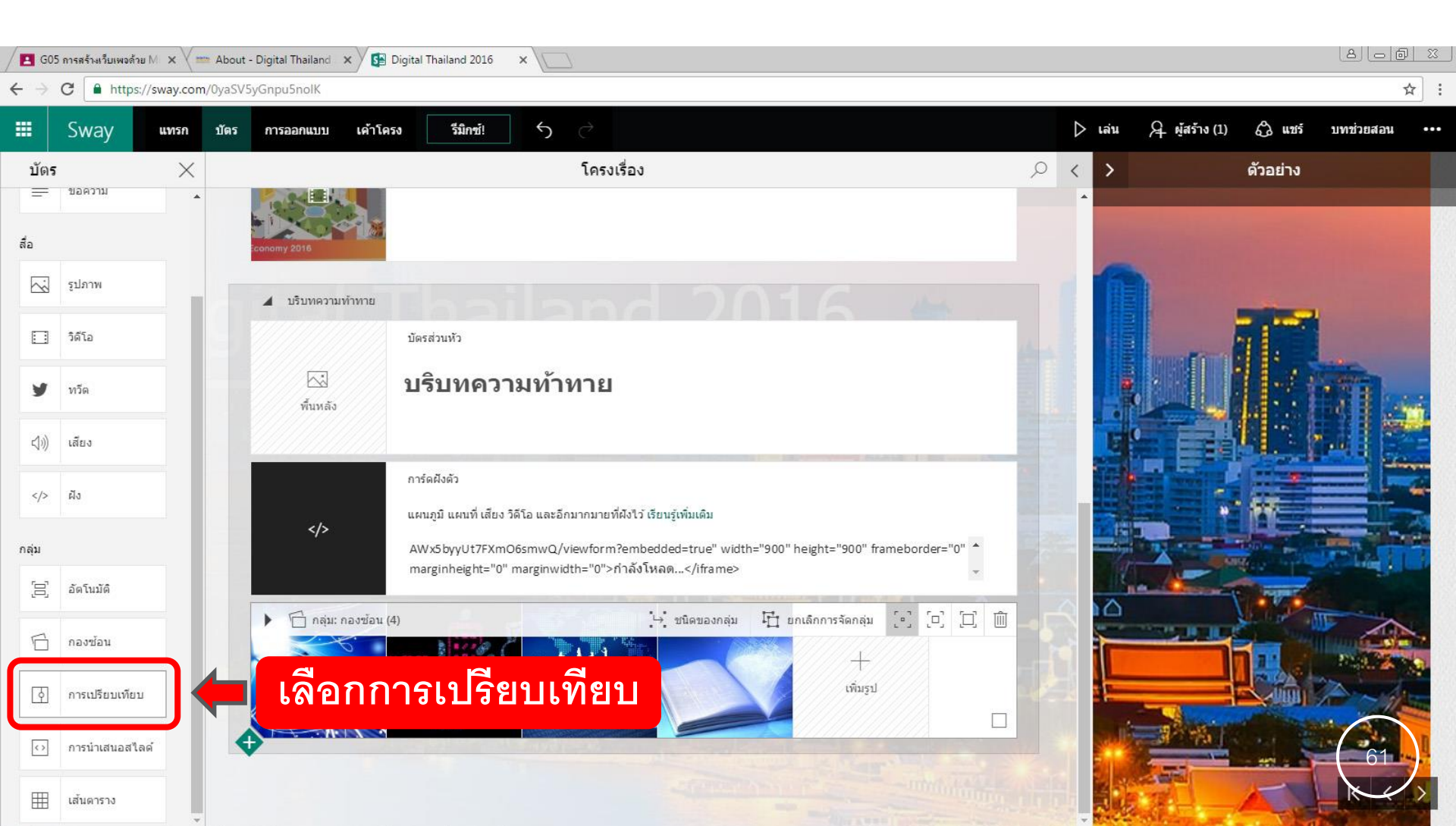

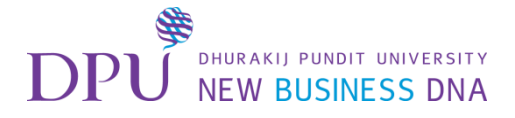

| 🔁 G05 การสร้างเว็บเหยล้าย M 🗴 📼 About - Digital Thailand 🗴 📴 Digital Thailand 2016 🗙 🔲 |                |          |                                                                                                    |     |               |               |               |  |  |
|----------------------------------------------------------------------------------------|----------------|----------|----------------------------------------------------------------------------------------------------|-----|---------------|---------------|---------------|--|--|
| ← → C ▲ https://sway.com/0yaSV5yGnpu5nolK                                              |                |          |                                                                                                    |     |               |               |               |  |  |
|                                                                                        | Sway           | แทรก บัด | ร การออกแบบ เค้าโครง รีมิกซ์! 5 🔿                                                                                                    | ⊳ u | ล่น 🖯 ผู้สร้  | าง (1) 🖧 แชร์ | บทช่วยสอน ••• |  |  |
| บัตร                                                                                   | 5              | ×        | โครงเรื่อง 🔎                                                                                                    | <   | >             | ตัวอย่าง      |               |  |  |
| =                                                                                      | ขอความ         | •        | แผนภูมิ แผนที่ เสียง วิดีโอ และอีกมากมายที่ผังไว้ เรียนรู้เพิ่มเติม<br>                                                                |     |               |               |               |  |  |
| สื่อ                                                                                   |                |          | AWx5byyUt7FXmO6smwQ/viewform?embedded=true" width="900" height="900" frameborder="0" 🔺<br>marginheight="0" marginwidth="0">กำลังโหลด 🧅 |     |               |               |               |  |  |
|                                                                                        | รูปภาพ         |          | 🗇 กลุ่ม: กองซ้อน (4)                                                                                                    |     |               |               |               |  |  |
|                                                                                        | วิดีโอ         |          |                                                                                                    |     | in the second |               |               |  |  |
| У                                                                                      | ทวีด           |          |                                                                                                    |     |               |               |               |  |  |
| 4))                                                                                    | เสียง          |          | ▲ [◊] กลุ่ม: การเปรียบเทียบ                                                                                                    |     | 6             |               |               |  |  |
|                                                                                        | ผืง            |          |                                                                                                    | 。   |               | -             |               |  |  |
| กลุ่ม                                                                                  |                |          |                                                                                                    | U   |               |               |               |  |  |
| [0]                                                                                    | อัดโนมัติ      |          |                                                                                                    |     |               | Tave          |               |  |  |
| 6                                                                                      | กองซ้อน        |          | +                                                                                                    |     | 1. C          |               |               |  |  |
| ক                                                                                      | การเปรียบเทียบ |          | เพิ่มรูป                                                                                                    | 2   |               |               |               |  |  |
| $\bigcirc$                                                                             | การนำเสนอสไล   | a 🔒      |                                                                                                    |     |               |               | 62            |  |  |
| ⊞                                                                                      | เส้นดาราง      |          |                                                                                                    |     |               | -             | K X           |  |  |

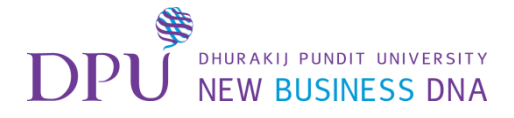

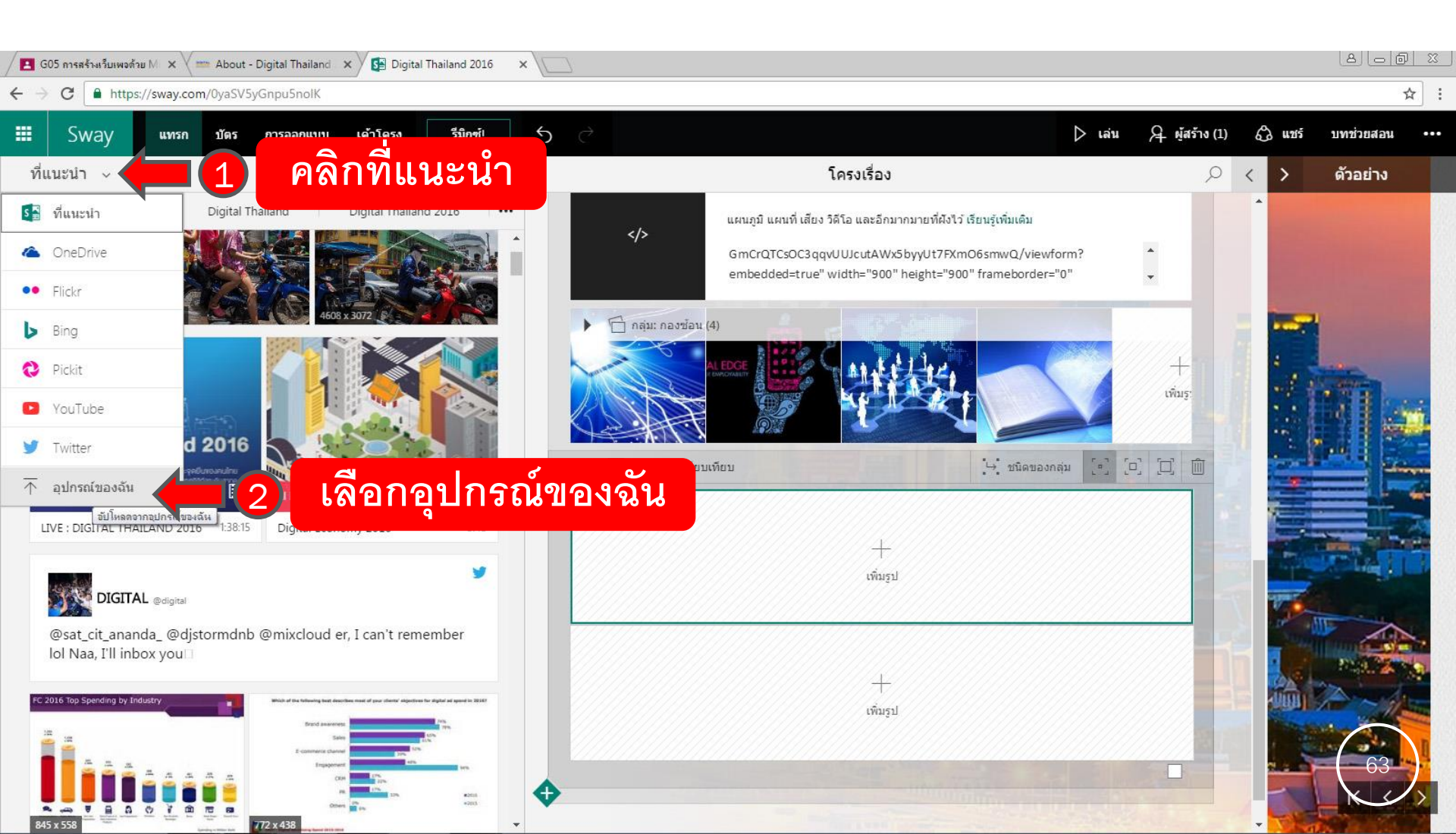

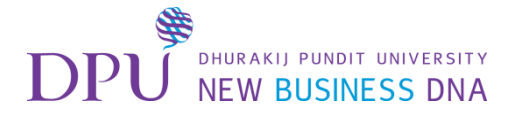

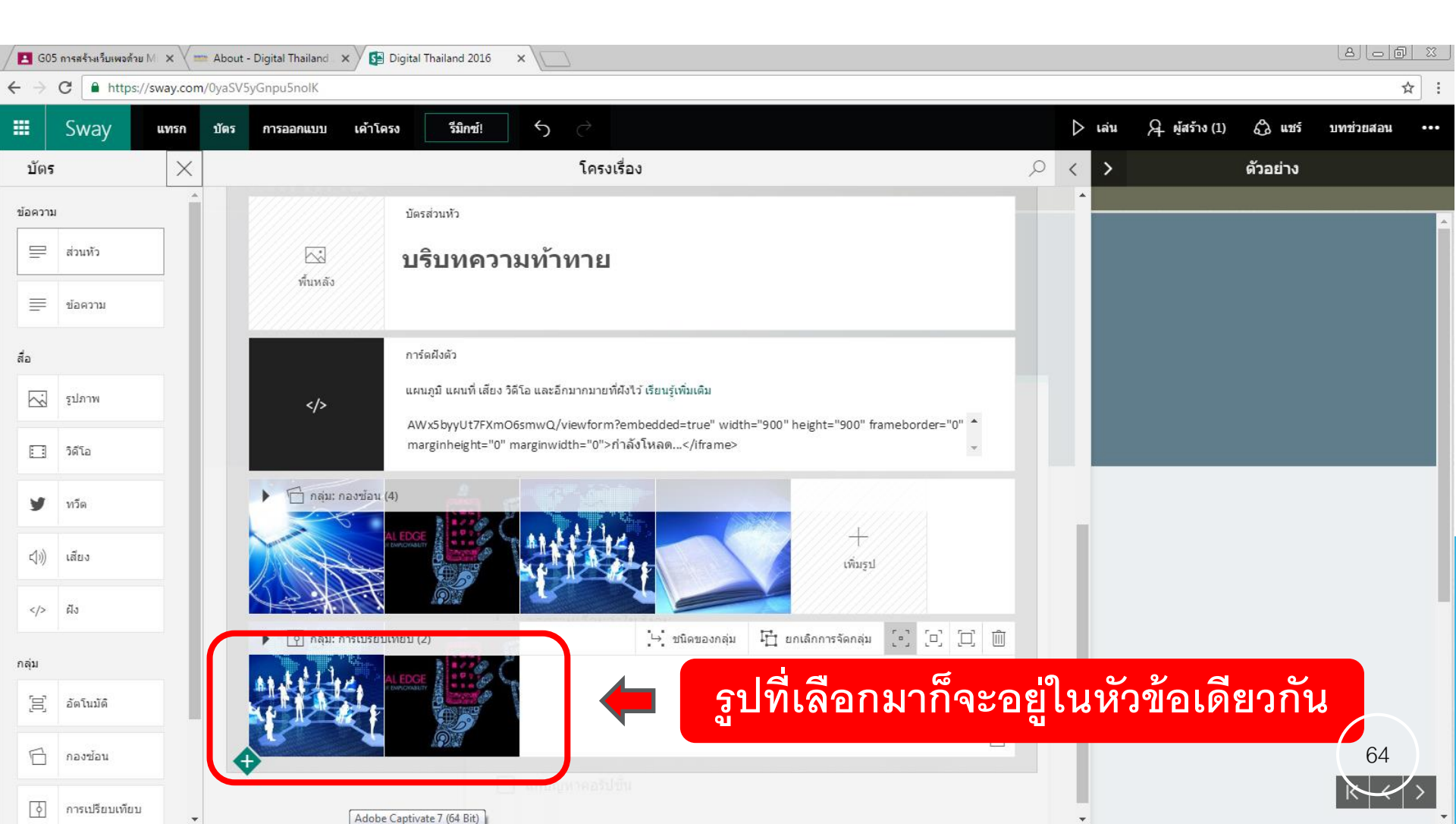

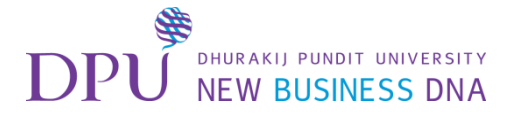

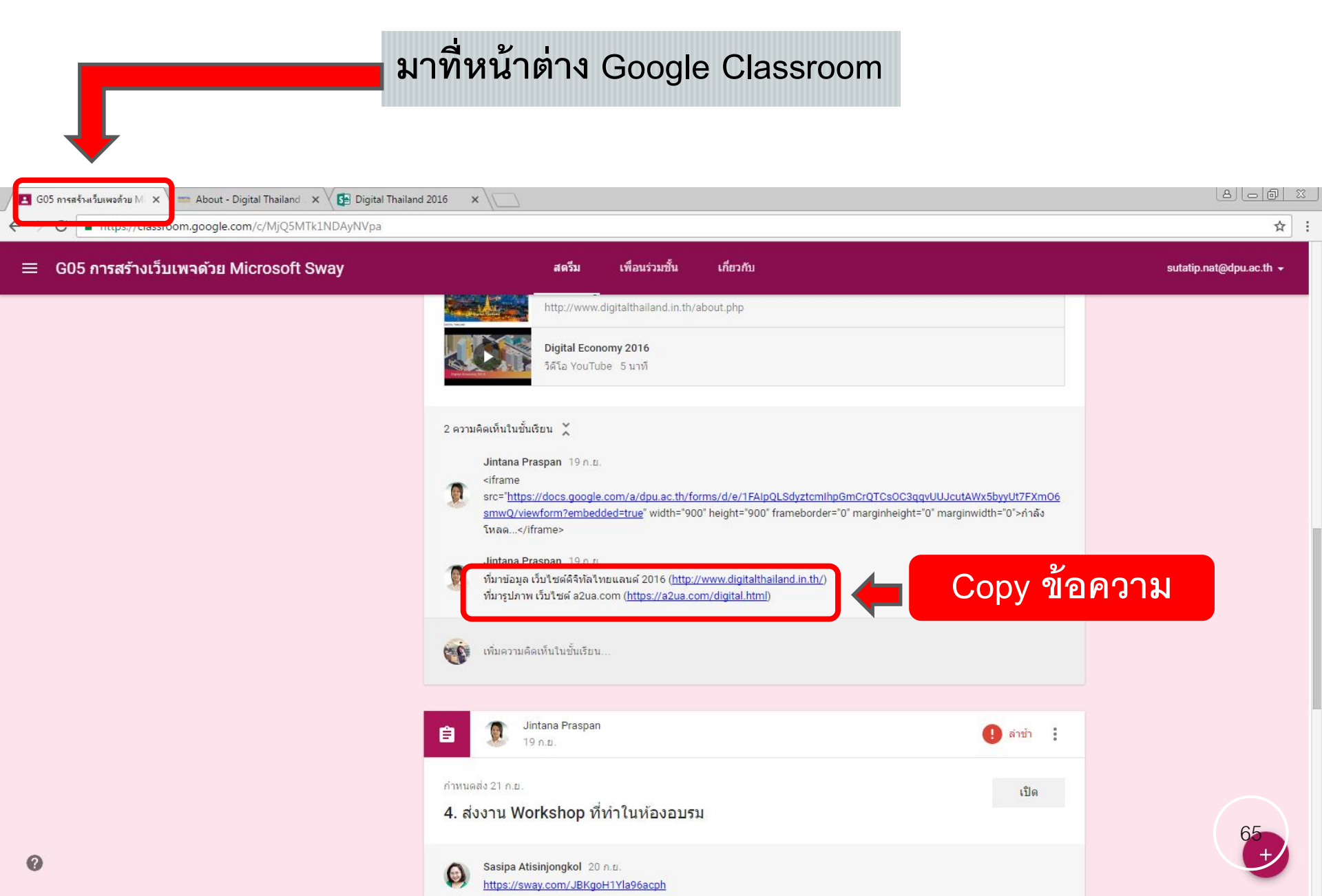

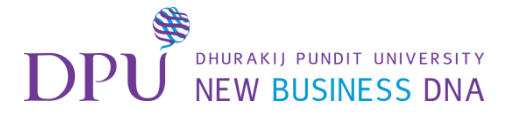

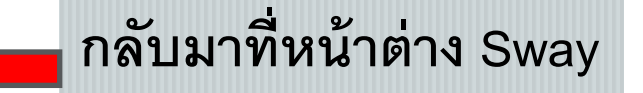

#### การแทรกเครดิต และ โลโก้

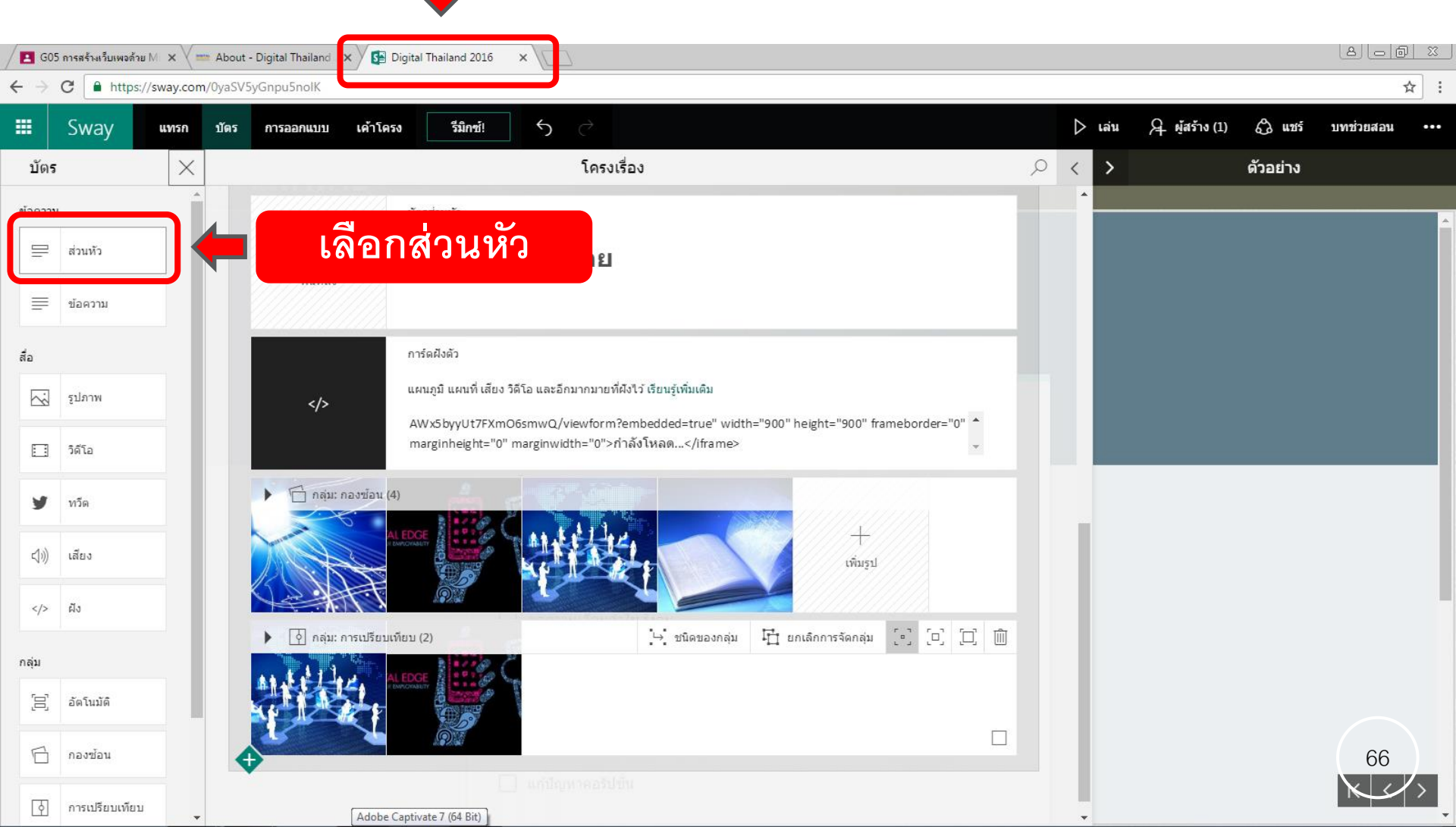

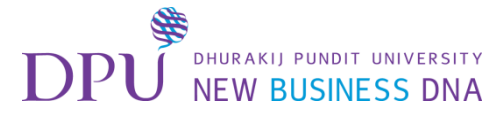

### การแทรกเครดิต

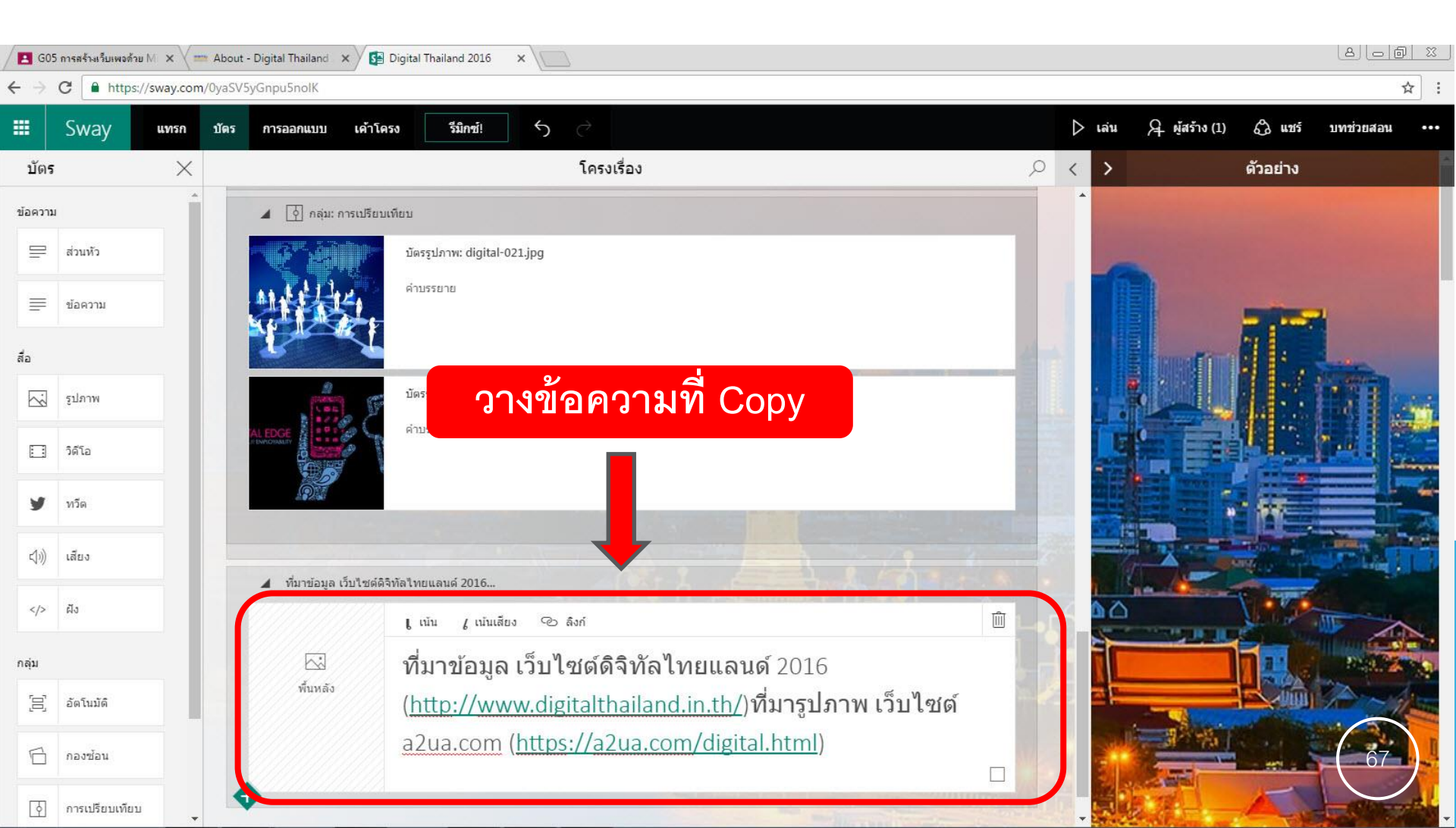

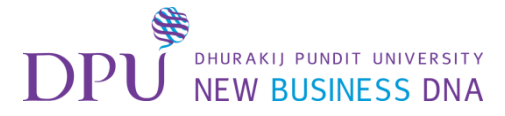

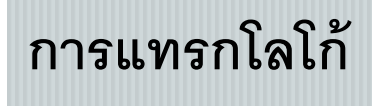

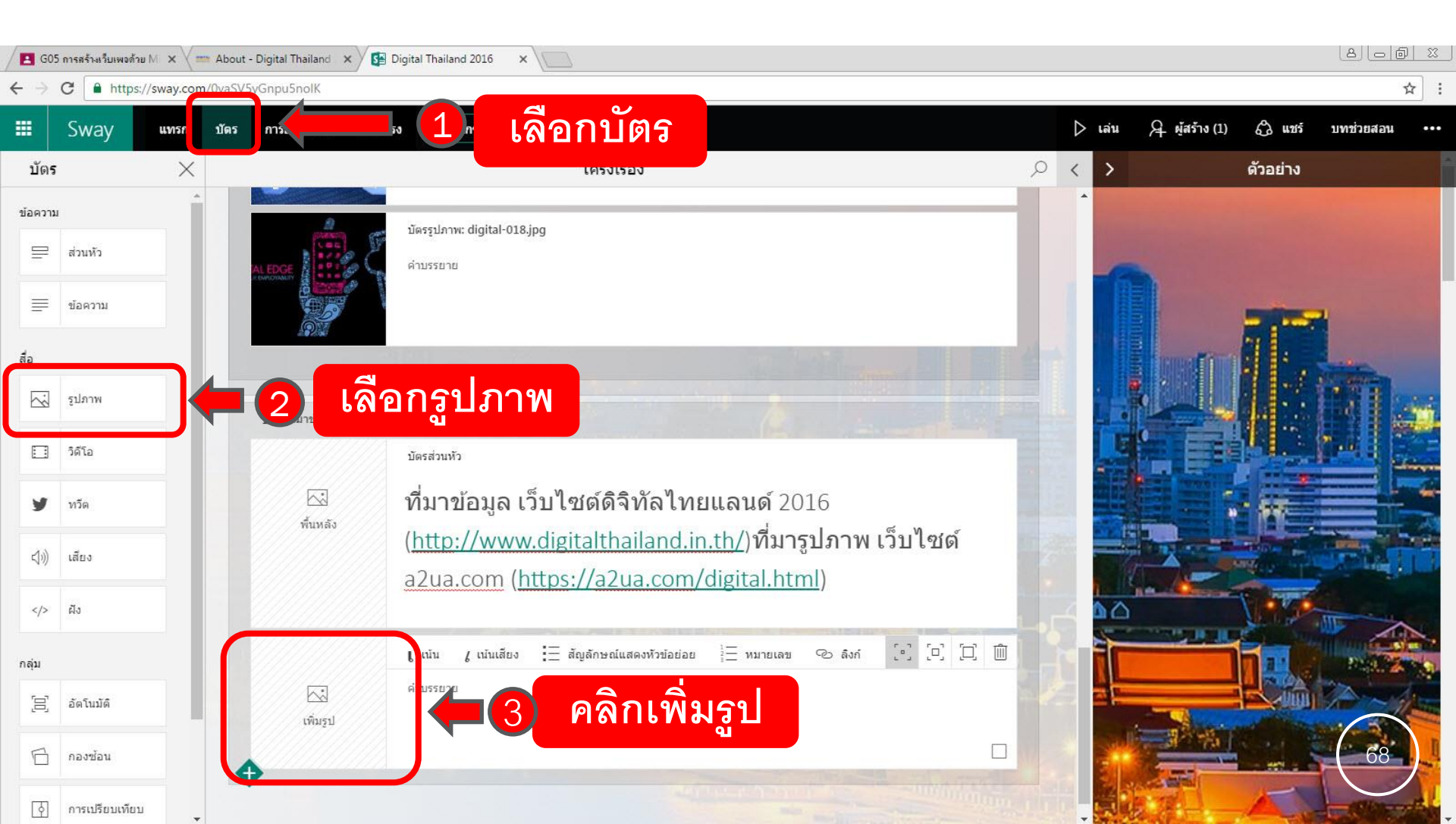

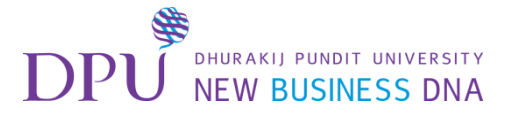

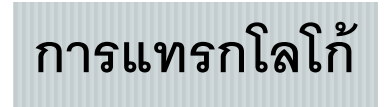

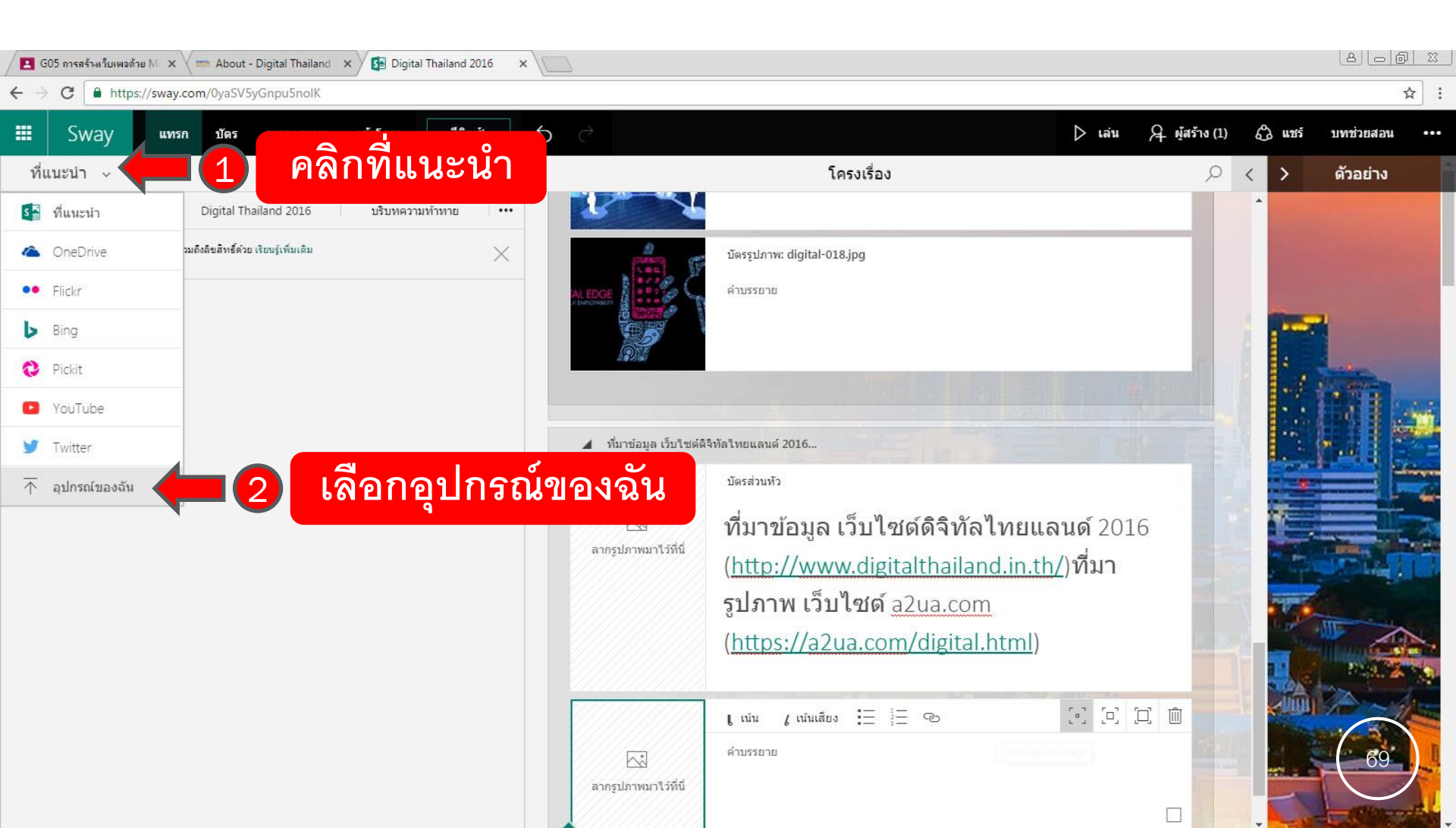

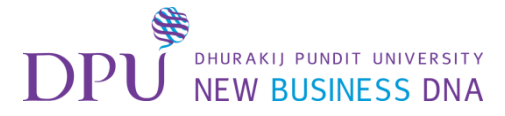

# การแทรกโลโก้

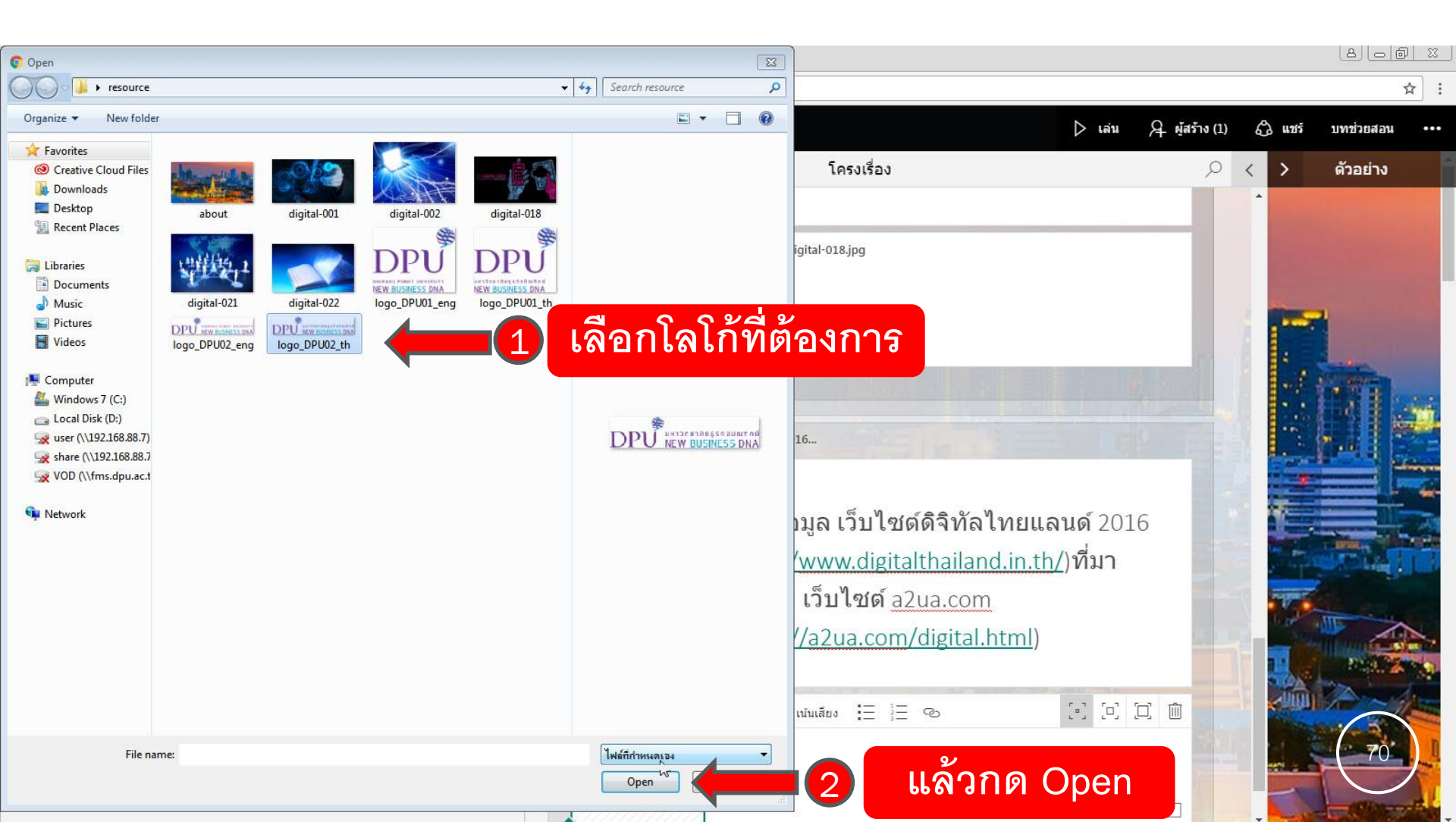

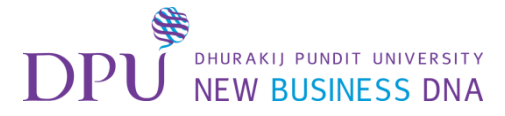

### การแทรกโลโก้

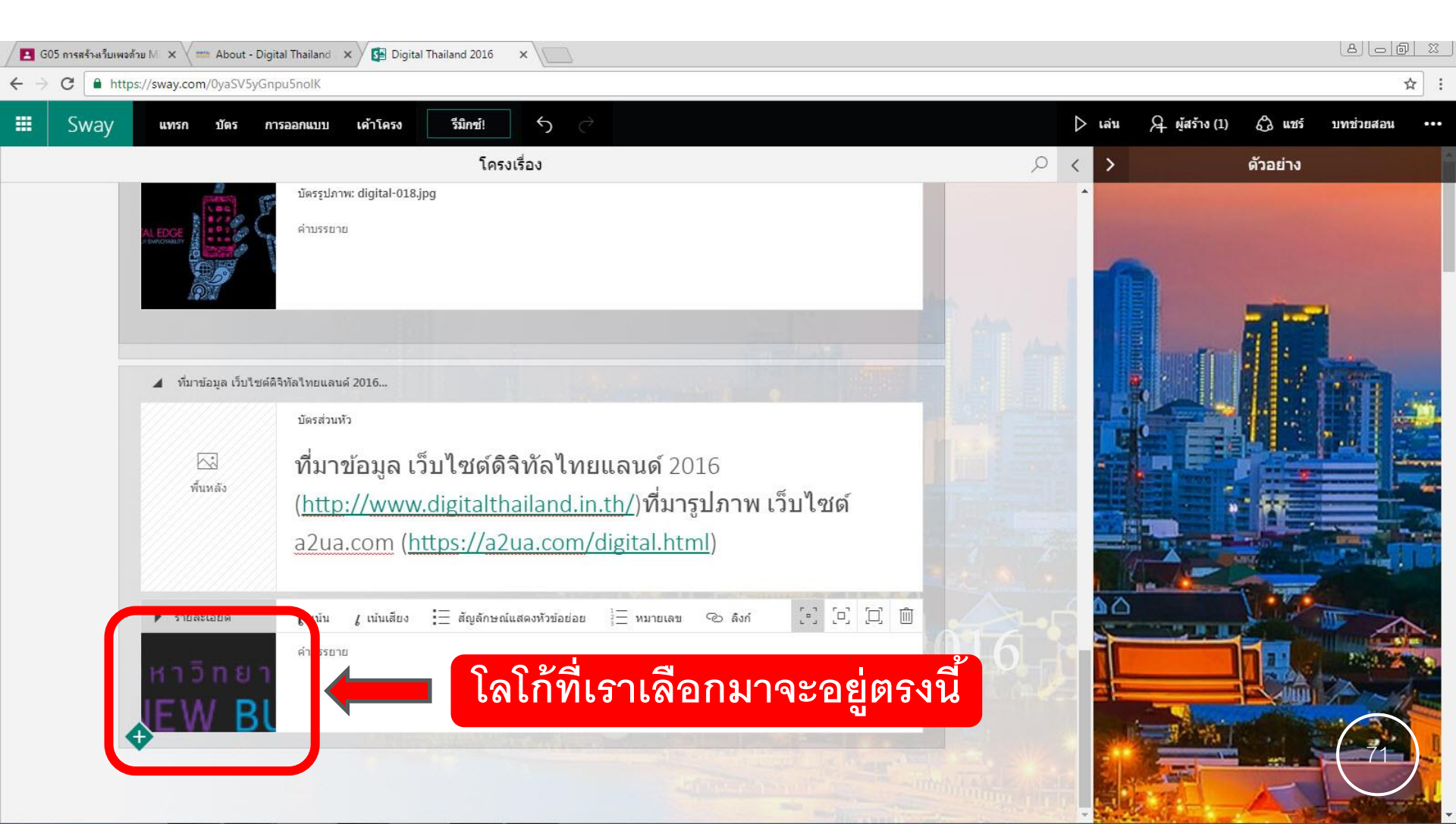
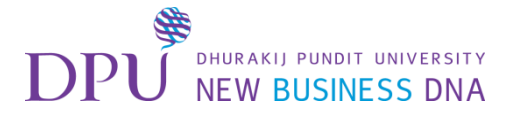

### 5.การเลือก Theme

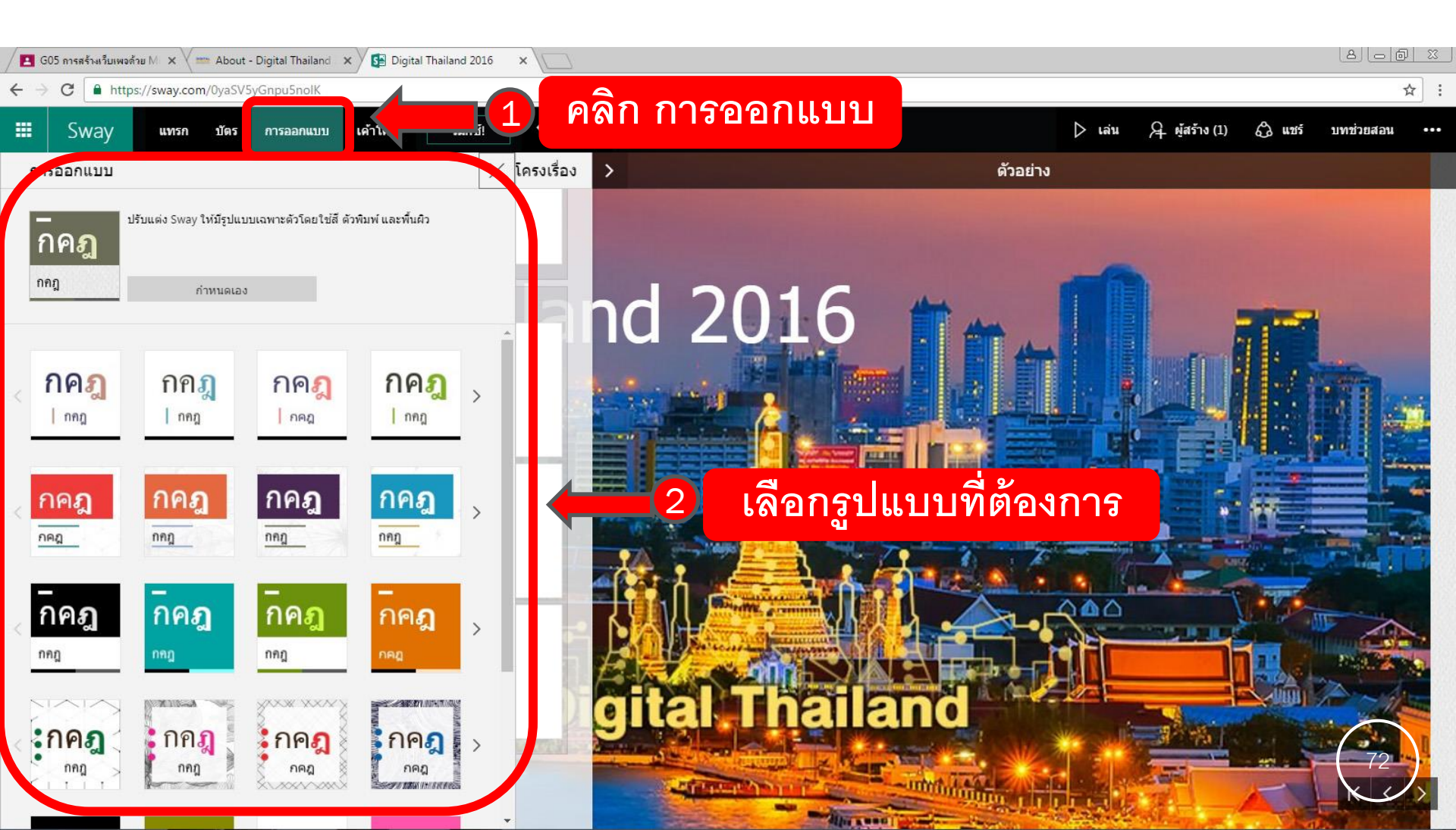

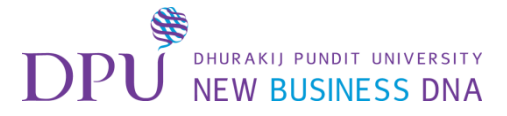

#### การเลือก Theme

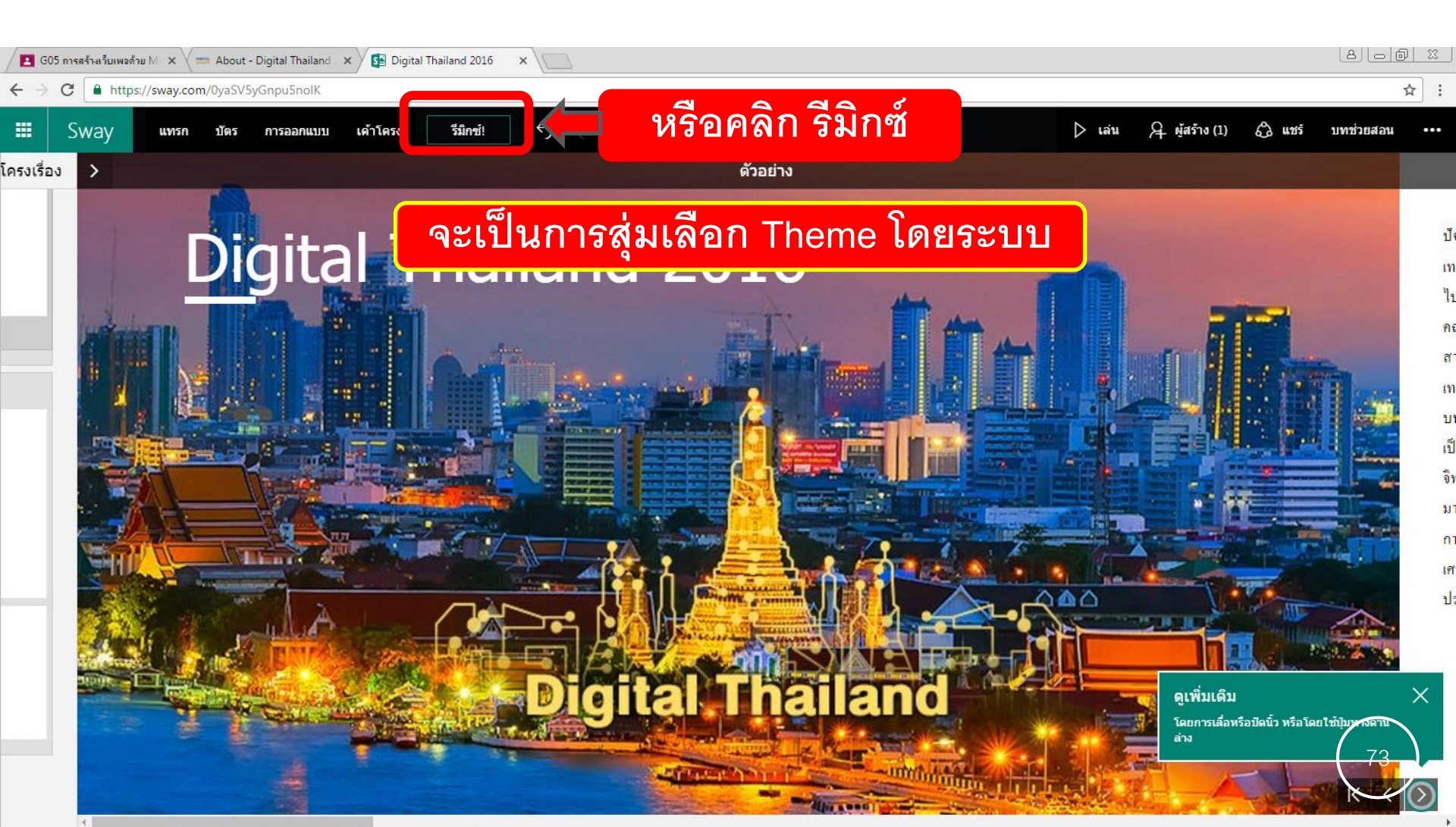

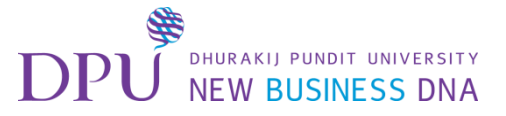

# 4. การเลือกรูปแบบการจัดวาง (Layout)

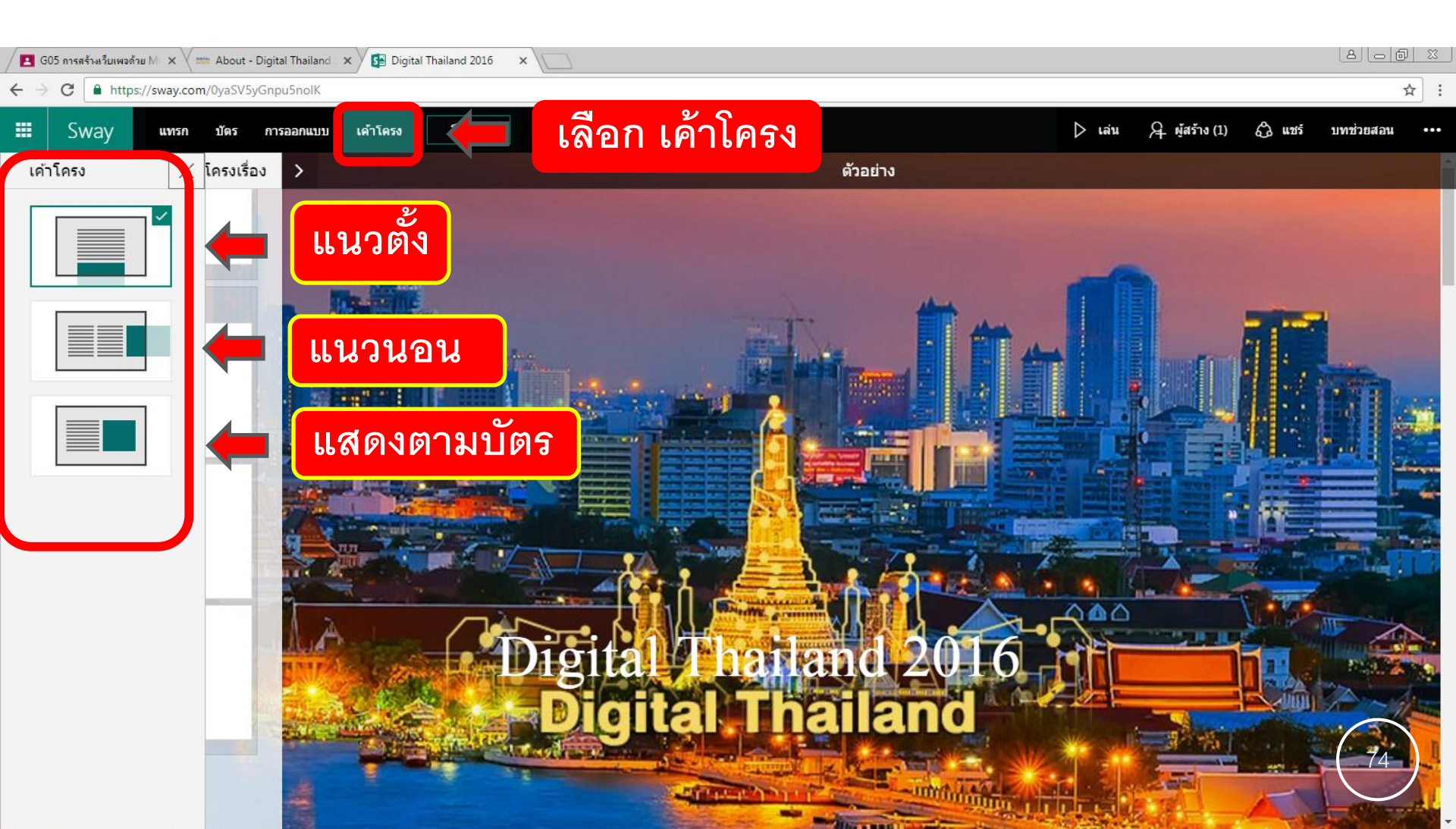

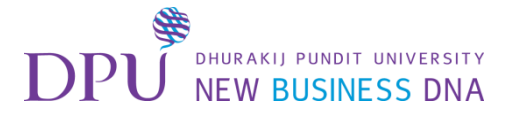

# 5.ดูตัวอย่างในมุมมองของผู้ชม

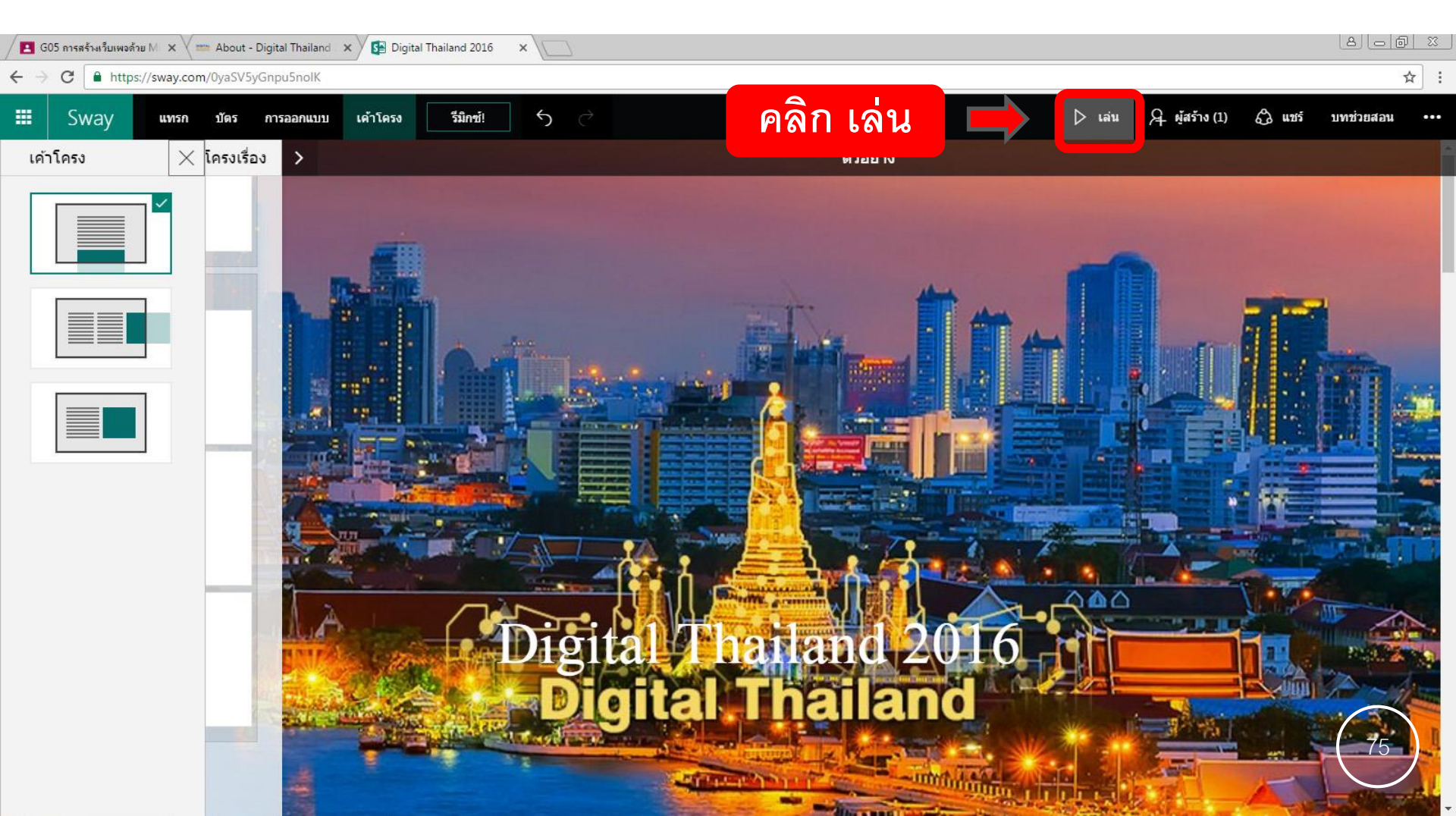

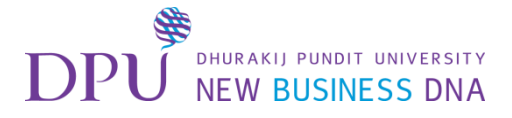

#### เมื่อดูตัวอย่างเสร็จ สามารถกลับมาแก้ไขได้

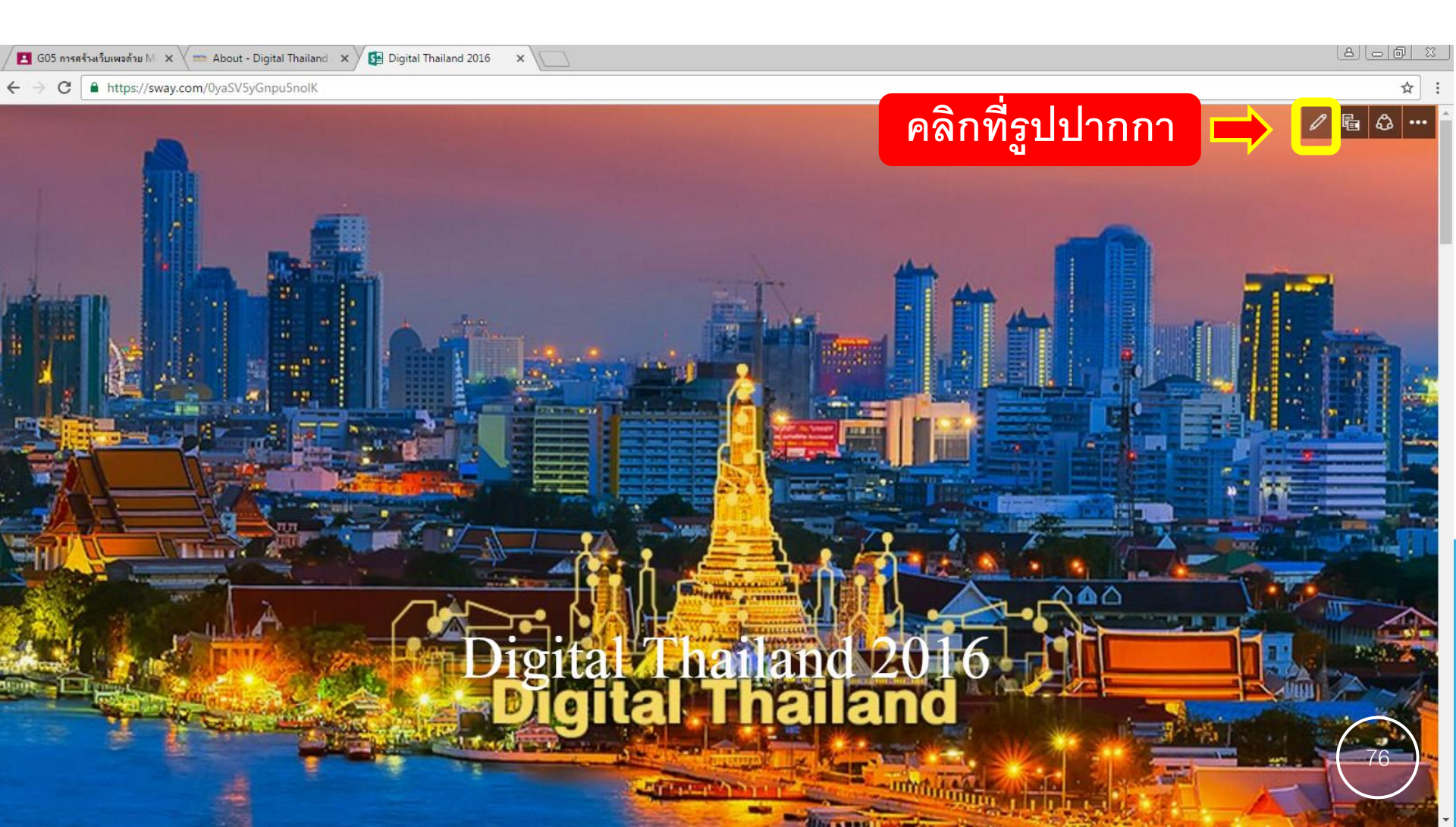

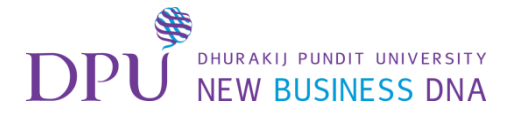

### 6. การแชร์

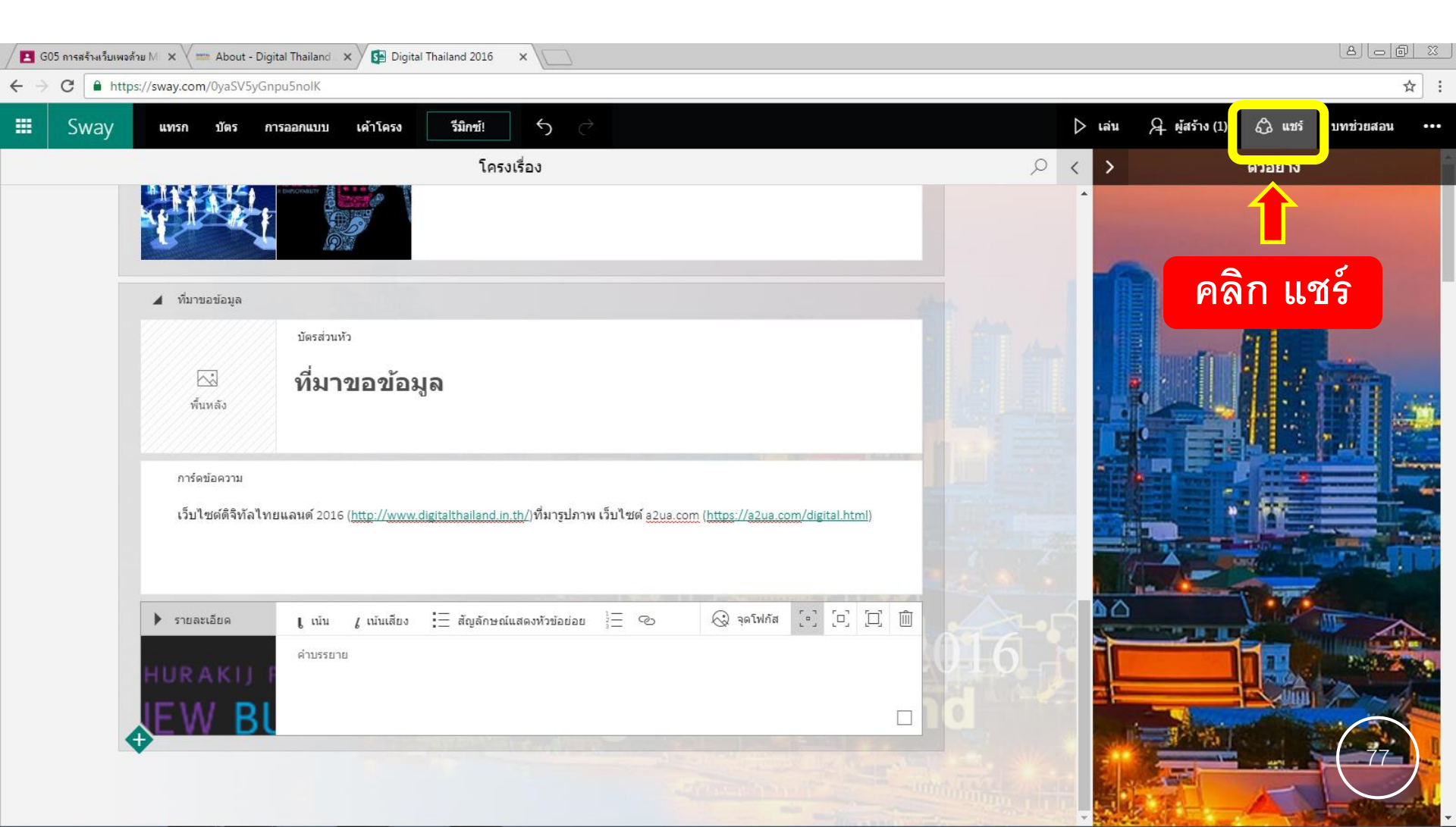

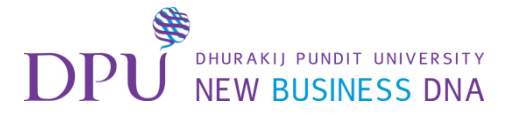

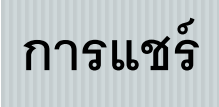

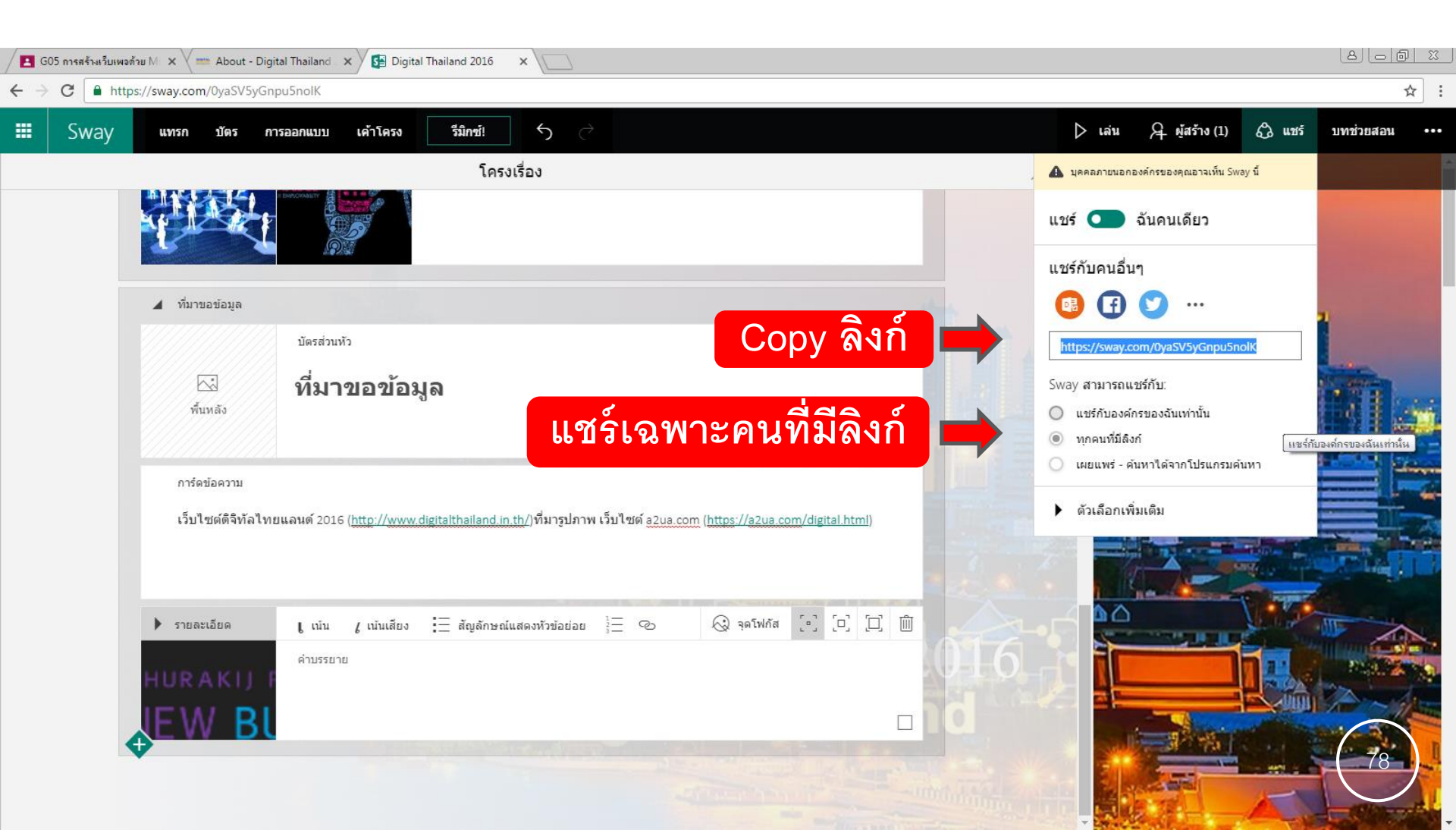

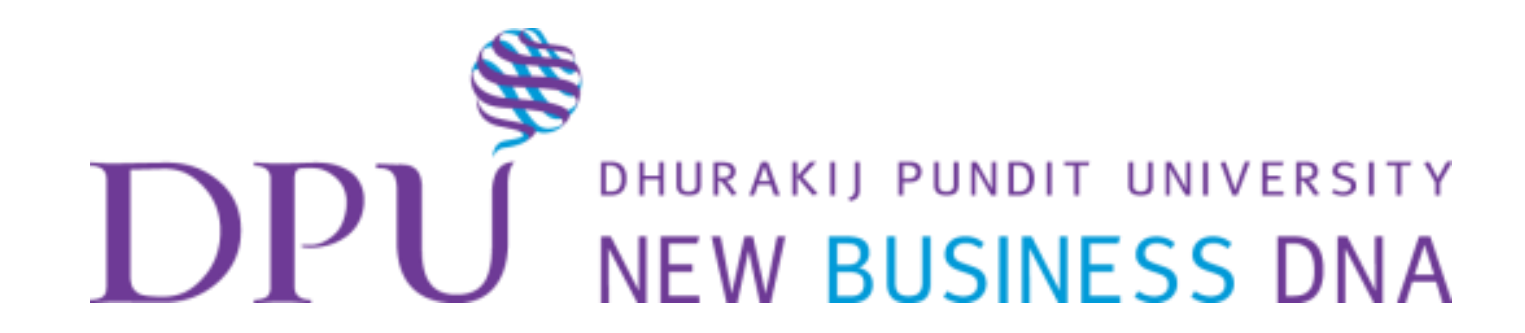